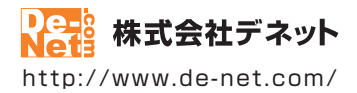

# <sup>かんたん商人</sup> 価格表・メニュー 作成

## 取扱説明書

製品ご利用前に必ずお読みください

| 動作環境・インストール/アンインストール方法・<br>起動方法・アップデート方法・・・・・・・・・・・・・・・・・・・・・・・・・・・・・・・・・・・・ |
|------------------------------------------------------------------------------|
| ■面の説明10~25                                                                   |
| 操作方法                                                                         |
| ダウンロードサービスのご利用方法83~85                                                        |
| よくあるお問い合わせ ······86~92                                                       |
| お問い合わせ窓口                                                                     |
| ※お問い合わせの際は、ユーザー登録が必須となります。<br>※冊子取扱説明書に貼付されているシリアルナンバーが必要になります。              |
| ホームページで最新情報をご確認いただけます。<br><u>http://www.de-net.com/</u><br>クリックで開きます。        |

| 動作環境・ご注意                  | 2              |
|---------------------------|----------------|
| インストール・アンインストール方法         | 3~6            |
| 起動方法                      |                |
| ソフトウェアの最新版について            | 9              |
| 画面・各部の説明                  |                |
| ランチャー画面                   | 10             |
| 用紙選択画面                    |                |
| POP画像選択画面                 | 11             |
| テノノレート迭折回回<br>ファイル翌切画面    | I2<br>12       |
| ジァイル医抗回面<br>デザイン画面        | 13~24          |
| 画像書出画面                    | 25             |
| 印刷プレビュー画面                 | 25             |
| 白紙からデザインを作成する             | 26             |
| <br>用紙を設定する               | 27~28          |
| 特殊文字を入力する                 | 29~31          |
| 図形を配置する                   | 32~33          |
| 囲像を配直9る     立字を1カオス       | 54~35<br>54~35 |
| 又于でヘルする<br>シートを複製して配置する   |                |
| デザインを保存する                 |                |
| デザインを保存する                 | 44             |
| デザインを画像形式で書出す             | 45             |
| デザインをPDF形式で書出す            | 46             |
| デザインを印刷する                 | 47             |
| テンプレートからデザインを作成する         | 48~50          |
| その他の機能                    |                |
| QRコードを配置する                | 51~53          |
| 格子模様を配置する                 | 54~55          |
| 立体POPを作成する                | 56~57          |
| 保存したテサインを開く<br>ファイルタを亦更する | 5۵5<br>۵۹      |
| ノアイル石を友史する<br>バックアップを作成する | 5959<br>60     |
| バックアップから復元する              | 61             |
| 付属ソフト「かんたん写直編集Lite2」      |                |
| 画面・各部の説明                  | 62~66          |
| 編集する画像を開く                 | 67             |
| 画像を編集する                   | 68~81          |
| 編集した画像を保存する               | 82             |
| ダウンロードサービスのご利用方法          | 83~85          |
| よくあるお問い合わせ                | 86~92          |
| お問い合わせ窓口                  | 93~94          |

1

## 動作環境・ご注意

#### ■ 動作環境

| 対応PC    | メーカーサポートを受けられる Windows パソコン                                                      |
|---------|----------------------------------------------------------------------------------|
| 2000 C  | Mac (rththc) (rtht)=th.                                                          |
| 20      | Windows 81/8/7/Vista / VP                                                        |
|         | Marcows 0.1 (けかた) ておりさせん。●日本語版 OS の 32 ビット版東田ソフトです。●Windows 8.1 / 8 / 7.64 ビットでけ |
|         | WOWGA(2) ビット万換エード)で動作します。Windows 21/2 でルーデストップエードのみ対応です                          |
|         | Windows Q1 DTM 時不動作体弱なってす。Windows G1 / G Ctax / ハノインノ ビークの外部とす。                  |
|         | ● Windows の Finite 版(到下班版/Aの)(ショー●の が正市に到上している場所(のにの「パルビロ」。                      |
|         | ●対応US の毎年を次にして、などのこれが利用したになって、おいたは、「ないのない」のになった。                                 |
|         | されている環境でお使いいたさい。● Server OS には対応しておりません。● 国生有権限を行うにエーリーで                         |
| CDU     | お使いください。▼イイソロシノトのリホート期間が除了している OS での到#Fkは保証いたしません。                               |
| CPU     | Intel ノロセッサ IGHZ 以上(または同等の互換ノロセッサ)                                               |
| メモリ     | GB以上(Windows 8.1 / 8 64bit の場合、2GB以上)                                            |
| ティスプレイ  | 1024×768 以上の解像度で色深度 32bit True color 以上表示可能なもの                                   |
| CD-ROM  | 倍速以上                                                                             |
| ハードディスク | 5GB 以上の空き容量 (インストール時)                                                            |
|         | ●これ以外にデータ保存の為の空き容量が必要となります。                                                      |
| スキャナー   | TWAIN32 ドライバーが対応しているスキャナー                                                        |
| プリンター   | A3・A4・A5・B3・B4・B5・B6・ハガキサイズの用紙に印刷可能なレーザーもしくはインクジェットプリンター                         |
|         | ●プリンターの印刷可能領域によっては、印刷内容が一部切れてしまう場合もあります。                                         |
|         | ●カラー印刷の場合のみカラー印刷ができるプリンターが必須です。                                                  |
|         | ●一部のプリンターではパソコンとの組み合わせ等により、対応用紙サイズであっても印刷できない場合もあります。                            |
| 対応画像    | 画像書き出し ( 出力 ):JPEG / BMP / PNG / PDF                                             |
|         | 画像読み込み ( 入力 ):JPEG / BMP / PNG ( 画像の透明部分は白色で読み込まれます )                            |
| その他     | インターネット環境必須                                                                      |
|         | ●PDF マニュアルの閲覧ソフトのインストール、本ソフトに関する最新情報の確認やアップデートを行う際に                              |
|         | インターネット環境が必要とたります                                                                |

#### ■ご注意

- JPEG / BMP / PNG は、一般的な Windows 標準のファイルを基準としています。
- ●特殊なファイル(CMYKカラーモードの物や、Web表示に特化したファイル等)は、本ソフト上では正常に読み込めない場合があります。
- メーカー用紙は収録されておりません。
- ●画像ファイルを使用する際には、データのサイズにご注意ください。
- お使いの環境によっては、データが大きすぎると正常に印刷されない場合があります。
   その場合、画像編集ソフトなどでサイズを小さくしてから画像を読み込んで、印刷してください。
- ●本ソフトには画像ファイルを変換や縮小するソフトは付属しておりません。
- 大量のデータを登録した際には、パソコンの動作等に遅延がみられる場合があります。
- 文字の書体はお使いのパソコンにインストールされているフォントの中から選んで使用することができます。
- また一部のフォントは使用できない場合もありますのでご注意ください。

●ご利用のプリンター、使用する用紙などの組み合わせや印刷精度によっては、印刷された QR コードが認識されない場合があります。
 ●他のソフトとの互換性はありません。

●弊社ではソフトの動作関係のみのサポートとさせていただきます。予めご了承ください。

また、製品の仕様やパッケージ、ユーザーサポートなどすべてのサービス等は予告無く変更、または終了することがあります。 予めご了承ください。

- ●各種ソフトウェア、またパソコン本体などの各種ハードウェアについてのお問い合わせやサポートにつきましては、 各メーカーに直接お問い合わせください。
- ●本ソフトを著作者の許可無く賃貸業等の営利目的で使用することを禁止します。 改造、リバースエンジニアリングすることを禁止します。
- ●弊社のソフトは1つのパソコンに1ユーザー1ライセンスとなっております。3台までご利用になれます。
- 本ソフトを運用された結果の影響につきましては、弊社は一切の責任を負いかねます。

また、本ソフトに瑕疵が認められる場合以外の返品はお受け致しかねますので予めご了承ください。 ●著作者の許諾無しに、画像・イラスト・文章等の内容全て、

- もしくは一部を無断で改変・頒布・送信・転用・転載等は法律で禁止されております。
- Microsoft、Windows、Windows Vista、Windows 7、Windows 8、Windows 8.1 は米国 Microsoft Corporation の米国及び その他の国における登録商標または商標です。
- ●Intel はアメリカ合衆国および他の国における Intel Corporation の登録商標または商標です。
- ●Mac、Mac OS は米国および他国の Apple Inc. の登録商標です。
- ●その他記載されている会社名・団体名及び商品名などは、商標又は登録商標です。

インストール・アンインストール方法

### インストール方法

お使いのパソコンに『価格表・メニュー作成』をインストールします。

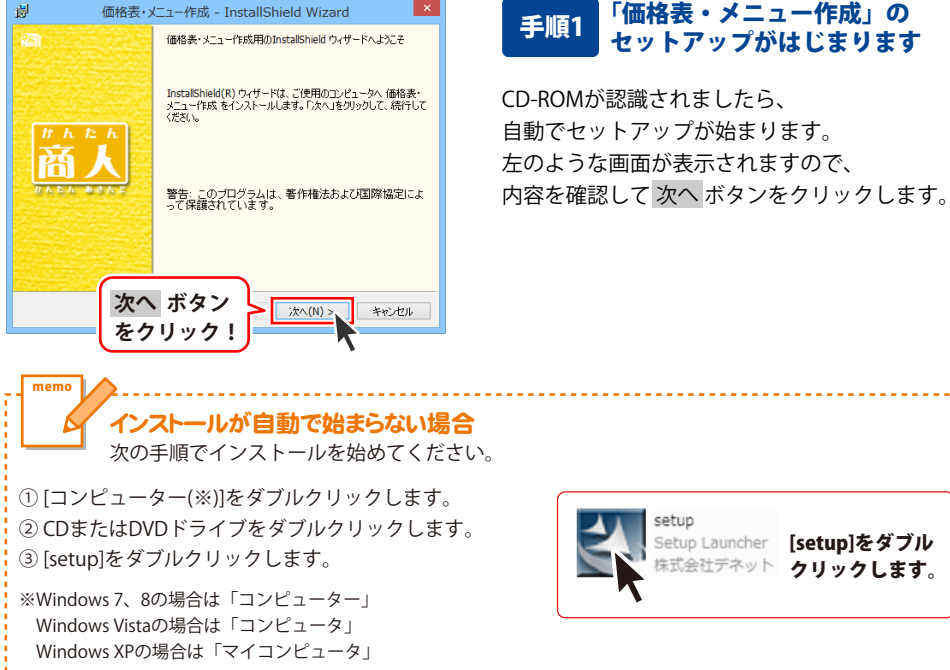

## インストール・アンインストール方法

| 使用許諾契約 次の使用許諾契約書を注意深くお読みください。                                                                                                    |
|----------------------------------------------------------------------------------------------------|
| 使用許諾契約書                                                                                                    |
| この使用許諾書は、本製品および、開連資料をご使用するにあたっての条件を<br>定めたもので、株式会社デネットとお客様との間で交わされる契約です。                                                                                                    |
| お客様は、使用許諾契約書をお読みの上、同意いただける場合は<br>【使用許諾契約の条項に同意します』こチェックをつけ、し次へポタン<br>を押してソフトウェアをインストールして下さい。                                                                                                    |
| 「使用許諾条件」に同意された場合のみ、ソフトウェアをインストールして  (印刷/P)                                                                                                    |
|                                                                                                    |
| InstalShield ス、ホンン<br>をクリックト はへいときやけい                                                                                                    |
|                                                                                                    |
| 岁 価格表・メニュー作成 - InstallShield Wizard ×                                                                                                    |
| インストール先のフォルダ<br>このフォルダにインストールする場合は、「次へ」をツックしてください。別のフォルダにイ<br>ンストールする場合は、「変更」をクリックします。                                                                                                    |
| 価格表・メニュー作成のインストール先:<br>C:WProgram Files/De-NetWMenuBookMaker4 変更(C)                                                                                                    |
|                                                                                                    |
|                                                                                                    |
|                                                                                                    |
|                                                                                                    |
| 次へ ボタン                                                                                                    |
|                                                                                                    |
|                                                                                                    |
|                                                                                                    |
| 樹 価格表・メニュー作成 - InstallShield Wizard ×                                                                                                    |
| <ul> <li>         一価格表・メニュー作成 - InstallShield Wizard         プログラムをインストールする準備ができました。         の・ザードは、インストールを開始する準備ができました。      </li> </ul>                                                                                                    |
|                                                                                                    |
|                                                                                                    |
|                                                                                                    |
|                                                                                                    |
|                                                                                                    |
| 週         価格表・メニュー作成 - InstallShield Wizard            フログラムをセンストールする準備ができました。         いたい            ウィザードは、インストール可能する準備ができました。         いたい            インストールの存眠する2準備ができました。         いたい            インストールの存眠する2準備ができました。             リップなど、ウザードが行っします。             パンストールの存在を見、小グードが行っします。             パンストールの方法でも少し、             ビッケアップ タイブ:             増増             インストール方法できしゃ。             ビッケアップ タイブ:             グンストールたフォルダ・             ビッケアップ タイブ:             グンストール・             ビッケア・             ビッケア・             ビッケア・             グンストール             ビッケア・             グンストー             グンストー             グンストー             グンド                                                                                                    |
| 図 価格表・メニュー作成 - InstallShield Wizard   フログラムをインストールする準備ができました   ク・ヴードは、インストールを開始する準備ができました。   インストールの間空を増加した。   取在の設定:   セットアップ タイプ:   セットアップ タイプ:   セットアップ タイン・   セットアップ タイプ:   セットアップ タイプ:   セットアップ タイン・   セットアップ タイン・   セットアップ タイン・   レーン・   レーン・   ・   ・   ・   ・   ・   ・   ・   ・   ・   ・   ・   ・   ・   ・   ・   ・   ・   ・   ・   ・   ・   ・   ・   ・   ・   ・   ・   ・   ・   ・   ・   ・   ・   ・   ・   ・   ・   ・   ・   ・   ・   ・   ・   ・   ・   ・   ・   ・   ・   ・   ・   ・   ・   ・   ・   ・   ・   ・   ・   ・   ・   ・   ・   ・   ・   ・   ・   ・   ・   ・   ・   ・   ・   ・   ・   <        |
| 価格表・メニュー作成 - InstallShield Wizard            プログラムをインストールする準備ができました。         いたいます。           ウィザードは、インストールが部とする準備ができました。         いたいます。           インストールが話できる場合(」 (戻る)をかりらしてください。「キャンセル」をクリック なくフ:         マリング マイン・           マンストールの活できる場合(」 (戻る)をかりらしてください。「キャンセル」をクリック マク・         マリング マイン・           マンストールのボタン<br>をクリックク!         ギャンセル                                                                                                    |
|                                                                                                    |
|                                                                                                    |
| ●     価格表・メニュー作成 - InstallShield Wizard     ▲       フロダンになくンストールな影響な影像値できました。     ・     ・       フレガード点、インストール検討協力を準備した支ました。     ・     ・       インストールの設定を増加したの支置する場合は、「戻る」をかりつりしてください。「キャンセル」を<br>りつがする、パイナード点が「します。     ・     ・       ジャアップ タイプ:     増増       センストール・光ファル・ダ・     ・     ・       〇ピア・ウェブ タイプ:     増増       センストール・光ファル・ダ・     ・       〇ピア・ウェブ タイプ:     ・       ● 「「「「「「「「」」」」」」     ・       ● 「「」」     ・       ● 「「」」     ・       ● 「「」」     ・       ● 「「」」     ・       ● 「「」」     ● 「」」       ● 「「「「」」     ・       ● 「「」」     ● 「」」       ● 「」     ● 「」」       ● 「」」     ● 「」」       ● 「」」     ● 「」」       ● 「」」     ● 「」」       ● 「」」     ● 「」」       ● 「」」     ● 「」」       ● 「」」     ● 「」」       ● 「」」     ● 「」」       ● 「」」     ● 「」」       ● 「」     ● 「」」       ● 「」     ● 「」」       ● 「」     ● 「」」       ● 「」     ● 「」」       ● 「」     ● 「」」       ● 「」     ● 「」」       ● 「」     ● 「」」       ● 「」     ● 「」」        ● 「」     ●                                                                                                    |
| 価格表・メニュー作成 - InstallShield Wizard<br>クログラムをインストールする準備所できました。<br>クリードス・インストールは解除する準備所できました。<br>ペンストールは解除する準備所できました。<br>ペンストールは解除する準備所できました。<br>ペンストールの設定を登場したの支重する場合は、「戻る」をかりつりしてください。「キャンセルルをクリックブライブ・<br>ペア・フィブ・グードなど、「マードス」では、「戻る」をかりつりしてください。「キャンセルルをクリックです。<br>ペア・フィブ・グードス・ロールをするのにのいたののがある。er*<br>ペーンストールル、ボタン<br>をのでのし、<br>ペーンストール、ボタン<br>をのでのし、<br>ペールの、ボタン<br>でのし、<br>でのし、                                                                                                    |
|                                                                                                    |
|                                                                                                    |
| ●         価格表・メニュー作成 - InstallShield Wizard         ▲           フロダうしをインストールする準備ができました<br>ウィザードは、インストール日本課題ができました。         ●         ●           フレダントーがる準備ができました<br>ウィザードは、インストール日本課題できました。         ●         ●           インストール日本課題はの定業する場合は、「戻る」を知ったてだだい。「キャンセル」を<br>リッガすび、ひが一下的ます「します。         ●         ●           マントールの記録を参照したの定業する場合は、「戻る」を知ったしてだだい。「キャンセル」を<br>リッガすび、ひが一下時で、「します。         ●         ●           マントールの記録をある。         ●         ●         ●           マントールカンティール<br>専行<br>・         ボタン<br>●         ●         ●         ●           クリーク「         ●         ●         ●         ●           グリックク         ●         ●         ●         ●           グロックク         ●         ●         ●         ●           グロックク         ●         ●         ●         ●           ●         ●         ●         ●         ●         ●         ●         ●         ●         ●         ●         ●         ●         ●         ●         ●         ●         ●         ●         ●         ●         ●         ●         ●         ●         ●         ●         ●         ●         ●         ●         ●         ●         ●         ●         ●         ● |
| 個格表・メニュー作成 - InstallShield Wizard            フログラムをインストールな事場所できました。         いたい           フレクストールな事場所できました。         いたい           インストールの部法を場所できました。         いたい           インストールの部法を場所できました。         いたい           マンカトールの部法を見いり支育する場合は、「戻る」を知らりしてくだだい。「キャンセルときり<br>リックする、いっパードも新 7 します。         現在の設定。           ビットアック タイグ:         程厚           インストールの第二をパート         ボタン           シー ゲイ酸化         エッグ 特部:           さい         エッグ 特部:           さい         エッグ 特部:           クリ ツ ク 1:         エッグ 特部:           シー ゲインストールの大フォルグ:         エッグ 特部:           クリ ツ ク 2:         エッグ 特部:           クリ ツ ク 2:         エッグ 株           クリ ツ ク 2:         エッグ 株           ク 個格表・ノニュー作成 - InstallShield Wizard         エック 地           グ         価格表・ノニュー作成 - InstallShield ヴィザードを売了しました           い         InstalShield ヴィザードを売了しました           レールはました。「売了」を切りつして、ウィザード数を丁になたま         い、                                                                                                    |
| 個格表・メニュー作成 - InstallShield Wizard            フロダンになくストールなる準備所できました<br>ウィザードは、インストール存留後すな準備所できました。         いたいの           インストールの存留後を増加した。         いたいの           インストールの存留を増加したの支援する場合は、「戻る」を知らわしてください。「キャンセルはや」<br>リッ方です。へいが一ド紙 すてします。         いたいの           マレクトック・ブタイナ         増増           インストールの先フルジ・<br>のサマロマaran Filest/De-NetMenuBookMaker*         こ           マンストールル ボタン<br>をクリック!         インストール ボタン           アンストール ボタン<br>をクリック!         キャンセル           ロークストール ボタン<br>アクリック!         キャンセル           ロークストール ボタン<br>トールは、「おちょくニュー作成 - InstallShield Wizard         メ           ローの目的には、「ホティン」         キャンセル           ロークストール、ボタン<br>トールは、した「ホティ」を対しまし、<br>い、したし、ホティュー作成 を正常にくジス<br>トールは、した、ホティュー作成 を正常にくジス         トールは、アシュー作成 を正常にくジス                                                                                                    |
| ●     価格表・メニュー作成 - InstallShield Wizard        70751.4(2)ストールする準備所できました。     ●・・・・・・・・・・・・・・・・・・・・・・・・・・・・・・・・・・・・                                                                                                    |

### 手順2 使用許諾契約の内容を確認します

使用許諾契約書の内容を確認し、 使用許諾契約の条項に同意しますをクリックして 選択した後、次へ ボタンをクリックしてください。

### 手順3 インストール先を確認します

インストール先を変更することができます。 変更しない場合は 次へ ボタンをクリックして ください。 インストール先を変更する場合は 変更 ボタンを クリックして、インストール先を選択してから、 次へ ボタンをクリックしてください。 通常はインストール先を変更しなくても問題は ありません。

#### 手順4 インストールの設定内容を 確認します

インストール先等の情報が表示されます。 確認を行い、インストールを行う場合は インストール ボタンをクリックしてください。

### 手順5 インストール完了です

インストールが正常に終了すると左のような 画面が表示されます。

内容を確認して、完了 ボタンをクリックして ください。

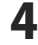

インストール・アンインストール方法

### アンインストール方法

お使いのパソコンから『価格表・メニュー作成』をアンインストール(削除)します。

本ソフトを完全に終了して、

タスクバーの左下あたりにマウスカーソルを合わせます。

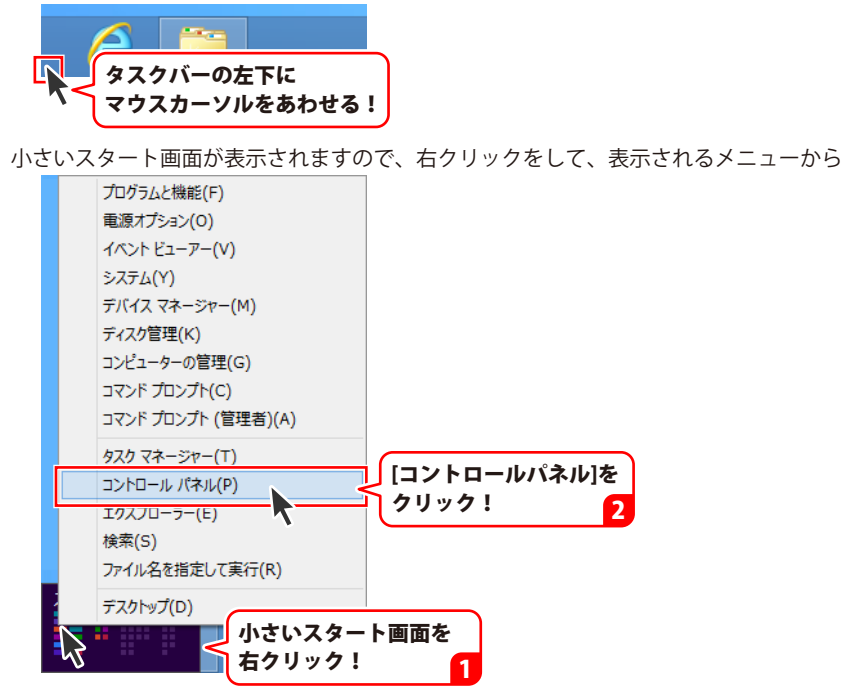

「コントロールパネル」→「プログラムのアンインストール」で 一覧表示されるプログラムの中から「価格表・メニュー作成」を選択して「アンインストール」を クリックすると、確認メッセージが表示されますので、はい ボタンをクリックすると アンインストールが実行されます。

※Windows OSが7の場合、 Windows OSが7の場合、 Windows OSが7の場合、 State ボタン→「コントロールパネル」→ 「プログラムのアンインストール」を選択してアンインストールを行ってください。

※Windows OSがVistaの場合、

※Windows OSがXPの場合、 2015 スタート → 「コントロールパネル」→「プログラムの追加と削除」 を選択してアンインストールを行ってください。

## インストール・アンインストール方法

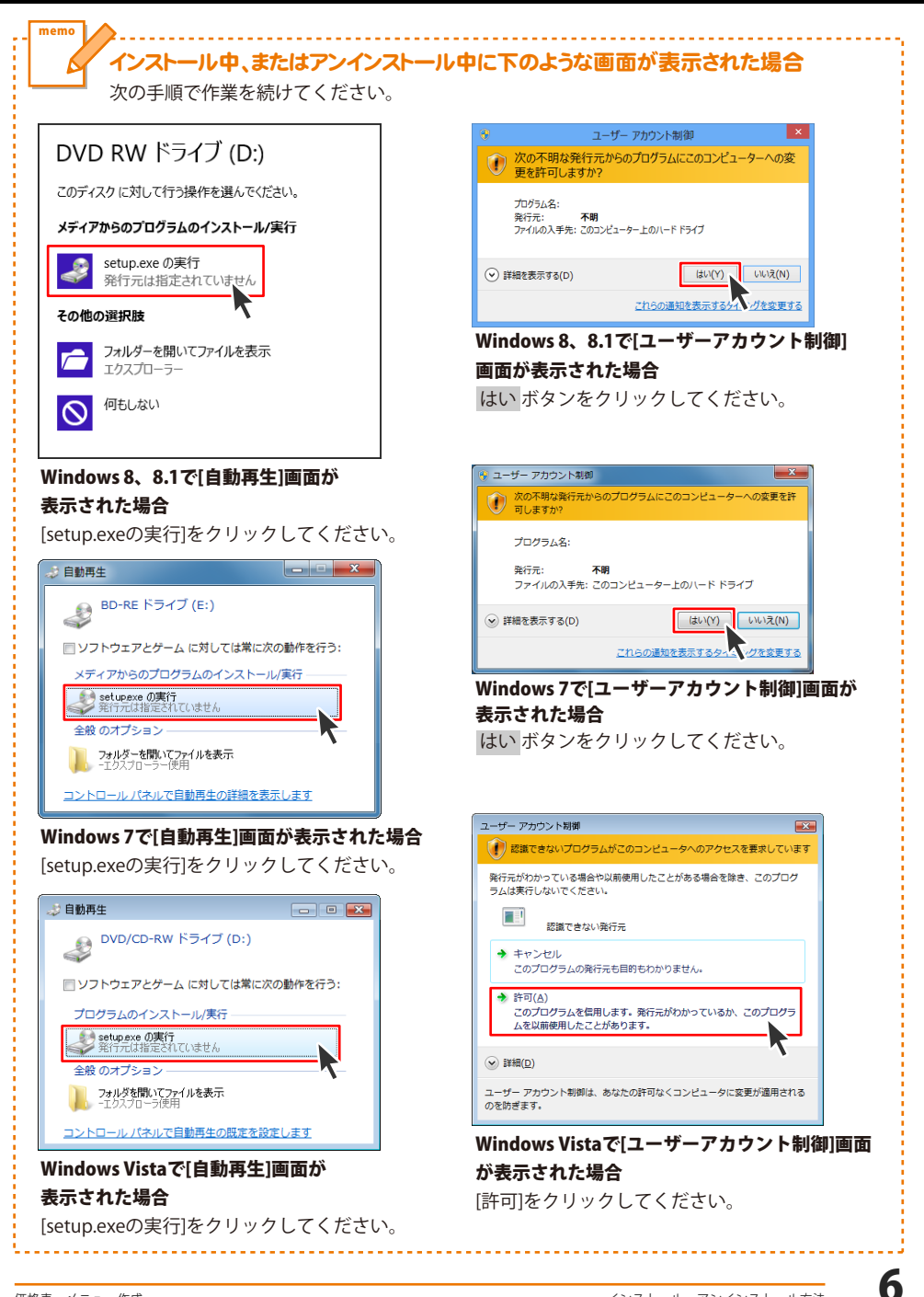

## 起動方法

## スタート画面 (Windows 8、8.1)からの起動

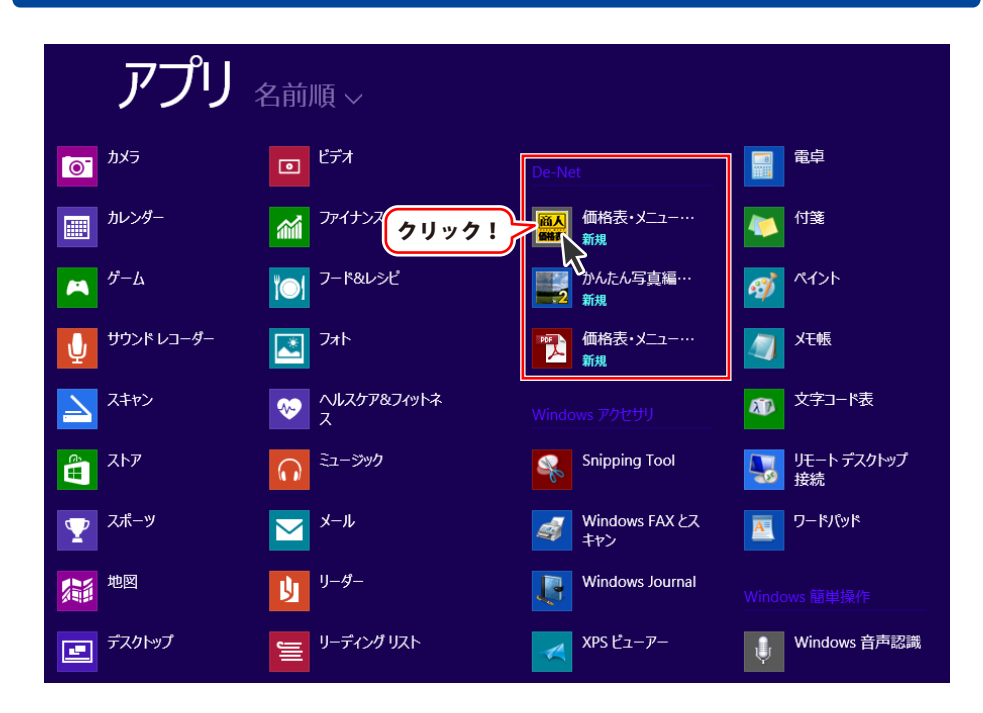

タスクバーの左下あたりにマウスカーソルをあわせます。

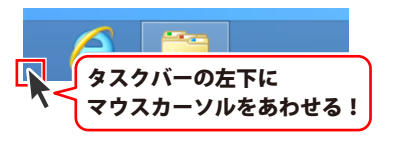

小さいスタート画面が表示されますので、クリックをします。

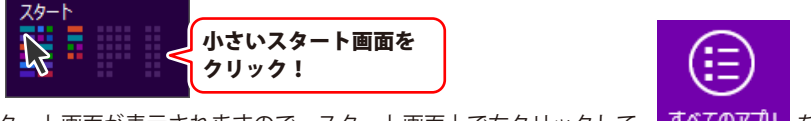

スタート画面が表示されますので、スタート画面上で右クリックして、 すべてのアプリ を クリックして「De-Net」→「価格表・メニュー作成」 をクリックしますと、 本ソフトが起動します。

## 起動方法

### スタートメニュー (Windows 7、Vista、XP) からの起動

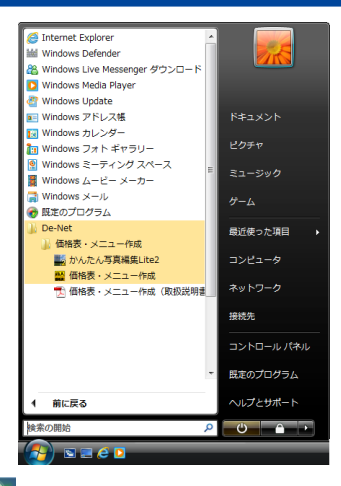

※Windows OSが7の場合、 ジョンをクリックして 「すべてのプログラム」→「De-Net」→「価格表・メニュー作成」とたどって 「価格表・メニュー作成」をクリックしますと、本ソフトが起動します。

※Windows OSがVistaの場合、 ボタンをクリックして 「すべてのプログラム」→「De-Net」→「価格表・メニュー作成」とたどって 「価格表・メニュー作成」をクリックしますと、本ソフトが起動します。

※Windows OSがXPの場合、 「すべてのプログラム」→「De-Net」→「価格表・メニュー作成」とたどって 「価格表・メニュー作成」をクリックしますと、本ソフトが起動します。

### デスクトップショートカットからの起動

正常にインストールが完了しますと、デスクトップに下の様なショートカットアイコンができます。 ダブルクリックをすると、ソフトが起動します。

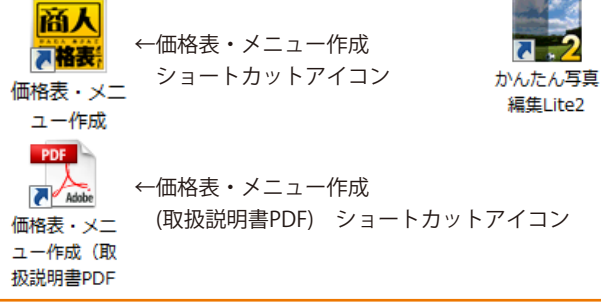

価格表・メニュー作成

←かんたん写真編集Lite2

ショートカットアイコン

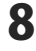

### ソフトウェア最新版について

下記、弊社ホームページよりソフトウェアの最新情報をご確認ください。 ソフトウェア最新版をホームページよりダウンロードを行い、お客様がお使いのソフトウェアを 最新のソフトウェアへ更新します。ソフトウェア最新版をご利用いただくことで、より快適に 弊社ソフトウェアをご利用いただけます。

シリアルナンバーを入力して

お客様はコチラ

ダウンロード ボタンをクリック! ※シリアルナンバーは、冊子の

操作説明書表紙に貼付されています

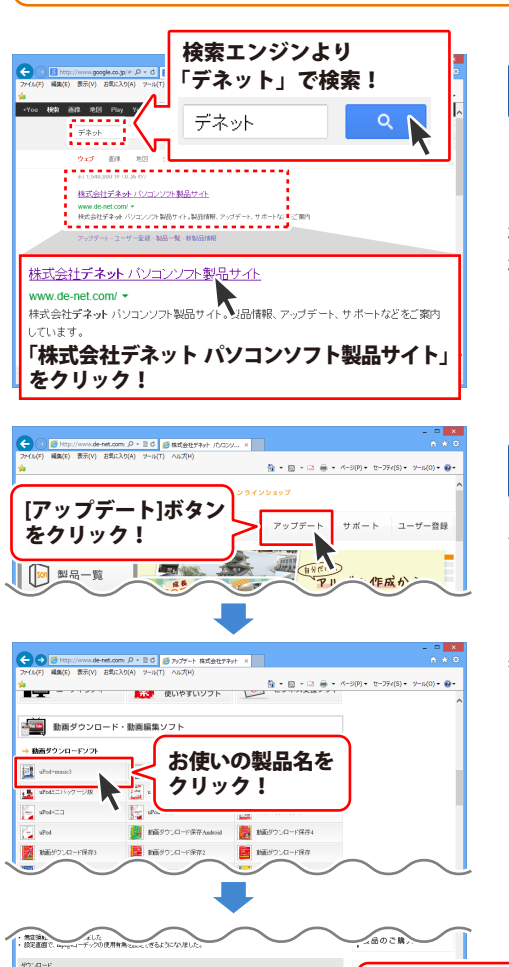

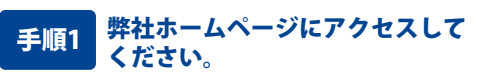

[弊社ホームページ] http://www.de-net.com/

検索エンジンで「デネット」と入力して 検索を開始すると、 「株式会社デネット パソコンソフト製品サイト」

が表示されますので、クリックしてください。

### 手順2 アップデートページを開いて アップデート状況を確認します

弊社ホームページが表示されましたら、画面上部 にある[アップデート]ボタンをクリックして、 アップデート情報ページを開いてください。 アップデート版を公開している製品一覧が 表示されますので、お使いの製品名を クリックしますと、ダウンロードするページを ご案内します。

※アップデート版を公開していない製品は 一覧に掲載されていませんので、アップデート する必要はありません。

シリアルナンバー

インストール方法

下記は実施のシリアルナンバーを入力後がウンロードボタンをクリックしてCF20、 米必ず下記インストール力法を対応してなってからファイルをインストールしてください、 シリアルナンバーは2半角美麗ではで入力していただますよう意味いなします。

9%:DE242-XXXXXXXXXXXX DE231-XXXX

ダウンロード

y

### ランチャー画面

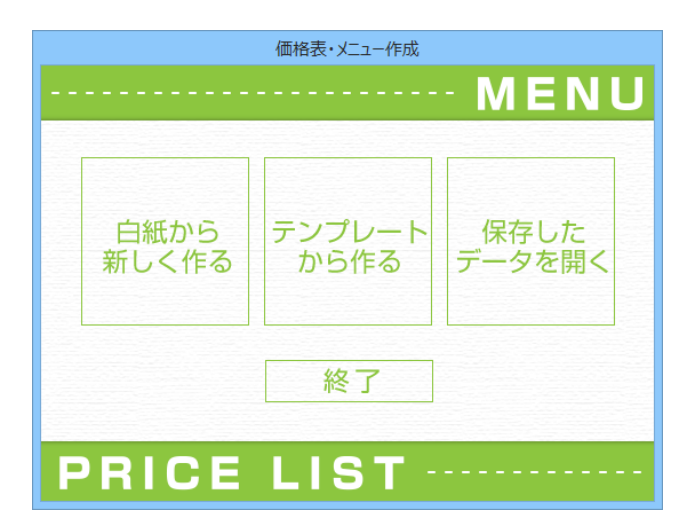

#### 白紙から新しく作る

ーから新しい価格表を作成します。 用紙選択画面で用紙を選択した後、 デザイン画面を表示します。 (用紙選択画面の説明は11ページ)

#### 保存したデータを開く

作成・保存したデザインのファイルを 選択して開きます。 (ファイル選択画面の説明は12ページ)

#### テンプレートから作る

収録されているテンプレートから、 テンプレートを選択してデザインを作成します。 (テンプレート選択画面の説明は12ページ)

#### 終了

「価格表・メニュー作成」を終了します。

## 用紙選択画面

| 用紙選択                                                     | 用紙サイズ                                                                                                    |
|----------------------------------------------------------|----------------------------------------------------------------------------------------------------|
| 用紙サイズ<br>A3<br>A4<br>A5<br>B3<br>B4<br>B5<br>B6<br>ノ ハガキ | 使用する用紙のサイズを、A3 / A4 / A5 / B3 / B4 / B5 / B6 /<br>ハガキサイズから選択します。<br>用紙方向<br>用紙の方向を縦か横から選択します。<br>立体POPを作成する<br>チェックを入れると、次のステップでPOP画像選択画面を<br>表示します。<br>キャンセル<br>用紙を設定せずに、用紙選択画面を閉じます。<br>次へ |
| 用紙方向<br>で 縦                                              | 選択した用紙でデザイン画面を表示します。                                                                                                    |
| □ 立体POPを作成する                                             |                                                                                                    |
| キャンセル 次へ                                                 |                                                                                                    |

### POP 画像選択画面

用紙選択画面で、[立体POPを作成する]にチェックを入れて、次へボタンをクリックしますと、 以下のような画面が表示されます。

#### カテゴリボタン

|                                   |                    | PO           | P黃像道訳                           | ×                                            |
|-----------------------------------|--------------------|--------------|---------------------------------|----------------------------------------------|
| () z<br>[] =<br>[] A              | イング<br>角 (縦)<br>型  | 24099        | 245270900400                    | 24/22/100000                                 |
| □ #<br>公 ス<br>① #                 | 上三角<br>ボッター<br>トル型 | 240970085412 | POI                             | )画像—暫                                        |
| <i>オ</i>                          | リジナル               |              |                                 | 141av 36                                     |
| िक्स स्वतन्त्र<br>स्वित्तराज्यस्य | リジナル<br>*1         | + 追加         | 70 - I                          | <b>11時する</b>                                 |
|                                   | リジナル<br>*1         | ota: +       | <sub>する - </sub><br>選択PO        | P画像一覧                                        |
| ित्र संस्थ                        | リジナル<br>*1         | + 3830       | #3 - #<br>選択PO<br><sup>双3</sup> | IIII 元<br>IIIII 元<br>IIIIIIIIIIIIIIIIIIIIIII |

| <b>カテゴリボタン</b><br>ボタンをクリックして、POP画像一覧に表示する<br>POP画像のカテゴリを選択します。<br><b>POP画像一覧</b><br>選択されたカテゴリのPOP画像を表示します。 |
|----------------------------------------------------------------------------------------------------|
| <b>追加する</b><br>POP画像一覧で選択されたPOP画像を選択POP画像一覧に<br>追加します。<br><b>削除する</b><br>選択POP画像一覧で選択されたPOP画像を削除します。       |
| <b>選択POP画像一覧</b><br>用紙に追加するPOP画像の一覧を表示します。<br><b>戻る</b><br>POP画像を設定せずに、POP画像選択画面を閉じます。<br><b>デザイン画面へ</b>   |
| 選択したPOP画像を用紙に追加して、デザイン画面を<br>表示します。                                                                        |

## テンプレート選択画面

|                                                                                                    | アンプレート選択           |                                                                                                    |
|----------------------------------------------------------------------------------------------------|--------------------|----------------------------------------------------------------------------------------------------|
| 010 10 DOCTO                                                                                                    | a                  |                                                                                                    |
| Alter Branch                                                                                                    |                    | anitation and a second and a second and as |
| (44後)(21余区)/二二-001                                                                                                    | (44後)的食店/=_3-000   | (A4 00100 at 02 ×= a = 000                                                                                                    |
| Ant of the second second secon |                    |                                                                                                    |
| [44 僕] 飲食(医/ニュー004                                                                                                    | (###)### (5×== ~ 7 | ンプレートー!                                                                                                    |
|                                                                                                    | 酸ページ 1/1 次ペ        | -9                                                                                                    |

| ジャンル                        |
|-----------------------------|
| ▼をクリックして、テンプレートのジャンルを選択します。 |
| サイズ                         |
| ▼をクリックして、テンプレートのサイズを選択します。  |
| テンプレート一覧                    |
| 選択されているジャンルのテンプレートが表示されます。  |
| 前ページ                        |
| 現在表示されている前のページのテンプレート一覧を    |
| 表示します。                      |
| 次ページ                        |
| 現在表示されている次のページのテンプレート一覧を    |
| 表示します。                      |
| OK                          |
| テンプレートを選択して、用紙選択画面を表示します。   |
| キャンセル                       |
| テンプレートを選択せずに、テンプレート選択画面を    |
| 閉じます。                       |
|                             |

### ファイル選択画面

| - ○                             | デザイン初期化                                                                                     |
|---------------------------------|---------------------------------------------------------------------------------------------|
| 746-00 746-00                   | 選択したファイルを初期化(内容がない状態に)します。<br>ファイル名編集<br>選択したファイルのファイル名を編集します。<br>ファイル一覧<br>ファイルの一覧が表示されます。 |
| ***C-084 ***C-085 <b>ファイルー覧</b> | <b>バックアップを作成</b><br>ファイルのバックアップを作成します。                                                      |
| 01. 445/214                     | ハックアッフから復元                                                                                  |
|                                 | 作成したバックアップからファイルを復元します。                                                                     |
|                                 | 前ページ                                                                                        |
|                                 | 現在表示されている前のページのテンプレート一覧を                                                                    |
|                                 | 表示します。                                                                                      |
|                                 | <b>ホページ</b>                                                                                 |
|                                 | 日本表示されている次のページのテンプレート― 覧を                                                                   |
|                                 | - 現住役がどれている次の、 ノのノノノレート 見と                                                                  |
|                                 |                                                                                             |
|                                 |                                                                                             |
|                                 | 医抓したノブゴルを用さまり。                                                                              |
|                                 |                                                                                             |
|                                 | ファイルを開かすに、ファイル選択画面を閉じます。                                                                    |
|                                 | - <u>t</u>                                                                                  |

価格表・メニュー作成

### デザイン画面

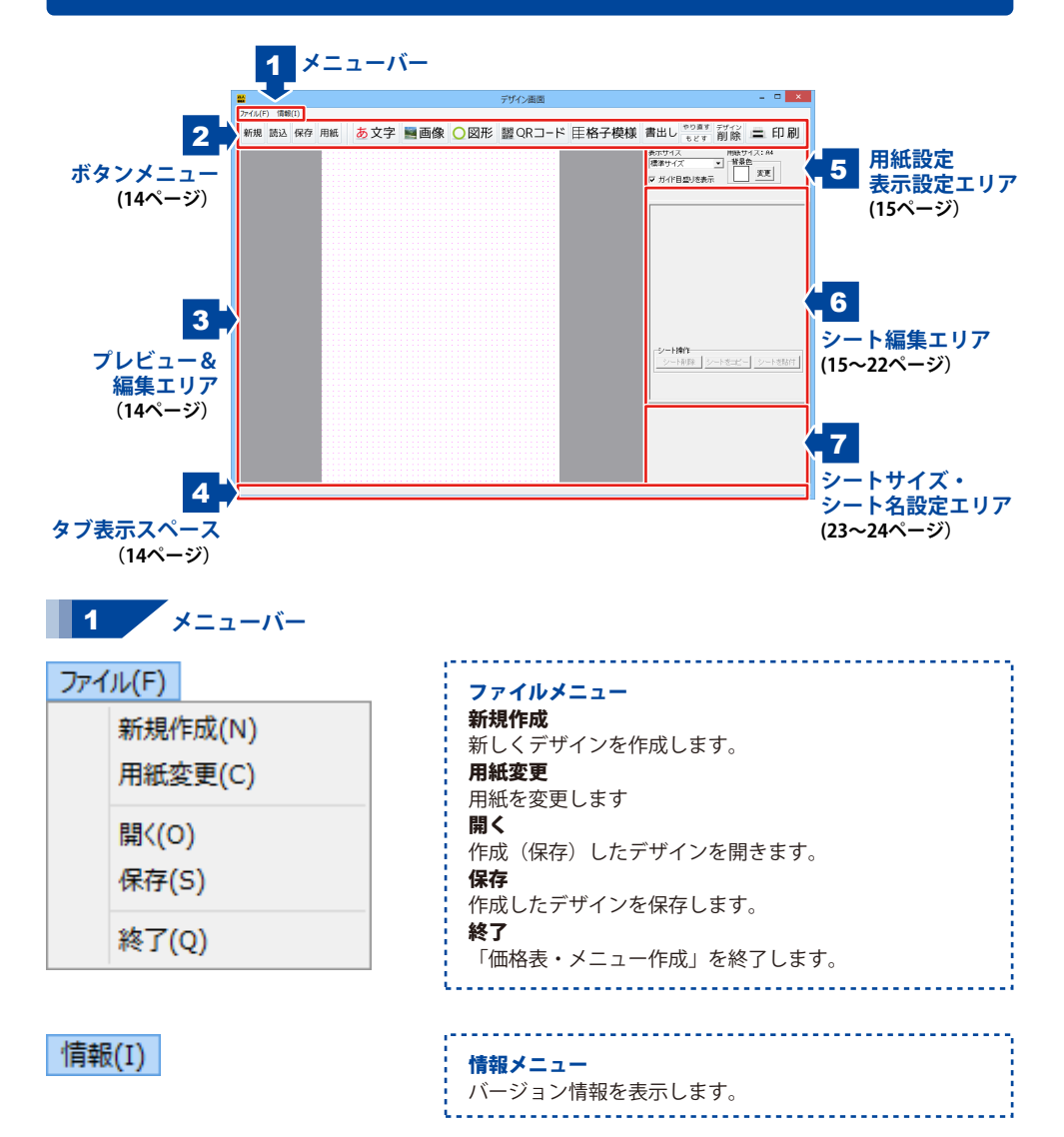

2 ボタンメニュー

#### 新規

用紙選択画面を表示します。 用紙を選択して新しくデザインを作成します。

#### 保存

ファイル保存画面を表示します。 作成したデザインを保存します。

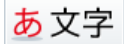

文字または特殊文字シートを追加します。 文字を入力して、サイズやフォントを設定します。

### ◯図形

図形シートを追加します。 丸や四角、線の種類を選択します。

### 

格子模様シートを追加します。 格子模様の枠の数、線の種類などを設定します。

#### やり直す

「もどす」によって変更した作業を 1つやり直します。

#### デザイン 削除

現在、表示・編集しているデザインを削除します。 デザインの削除は、もどす ボタンでは戻せません。

### 3 プレビュー・編集エリア

文字や写真、間取り図面などのシートを配置して、デザインを作成していきます。 印刷イメージを表示します。

### 4 タブ表示スペース

追加したシートがタブ表示されます。 タブは名称変更、順番(重なり順)の入れ替えることができます。

#### 読込

ファイル選択画面を表示します。 作成・保存したデザインのファイルを開きます。

#### 用紙

用紙選択画面を表示します。用紙を変更します。 用紙変更は、もどす ボタンでは戻せません。

### 💐 画像

画像シートを追加します。デジカメの写真や 収録素材の画像ファイルを読み込みます。

### 驪QRコード

QRコードシートを追加します。 コード内容を設定し、コードを自動生成します。

### 書出し

r (JPEG / BMP / PNGファイル)、またはPDFに書き出します。

#### もどす

行った作業の1つ前の作業に戻ります。

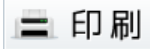

印刷プレビュー画面を表示します。 印刷設定をして、印刷を行います。

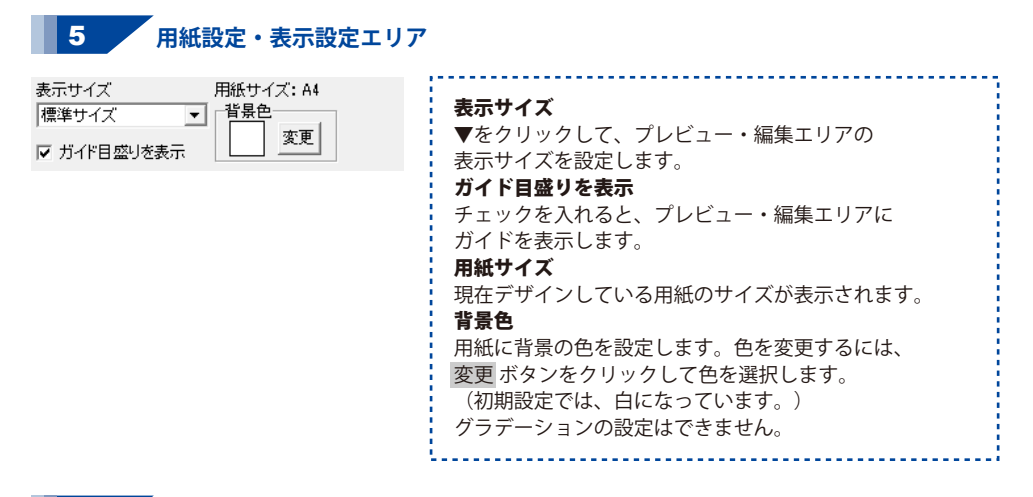

#### 6 シート編集エリア

ボタンメニュー「文字、画像、図形、QR、格子模様」の各ボタンをクリックすると、 プレビュー&編集エリアにシート(下記参照)が作成されます。 選択しているシートの設定内容が、シート編集エリアに表示されます。 シートの種類は、「文字、特殊文字、画像、図形、QRコード、格子模様」があります。 また、複数のシートを選択した時は、「複数選択モード」になります。

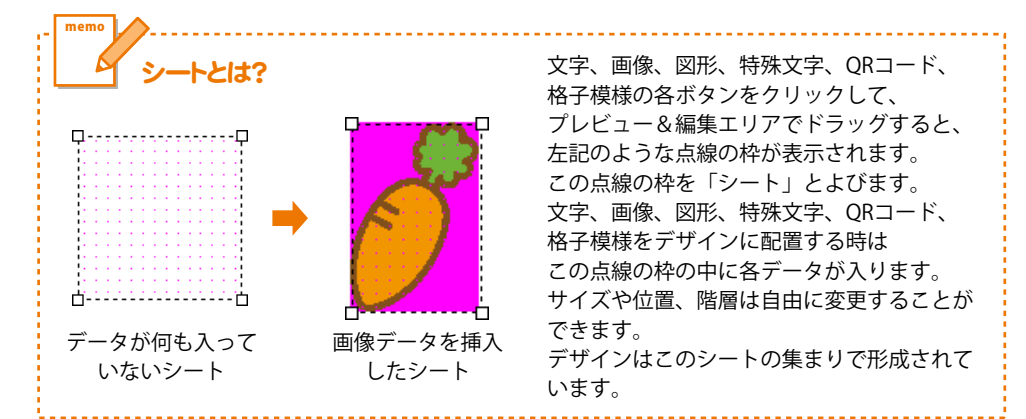

### 文字シート

あ文字

ボタンをクリックして、表示されるメニューから「文字」を選択すると、文字シートが 追加されます。文字シートはデザインに文字を入力したい時に使用します。 シート編集エリアで、文字の設定を行います。

| 文字シート1 シート名                                                                            |
|----------------------------------------------------------------------------------------|
| 文字シート ここに文字列を人力してください へ                                                                |
| 文字入力欄                                                                                  |
| <ul> <li>○ 左揃え</li> <li>○ 左揃え</li> <li>○ 左揃え</li> <li>○ 中央揃え</li> <li>○ 右揃え</li> </ul> |
|                                                                                        |
| フォントの設定     フォント名     フォント名     フォントサイズ     MS ゴシック     I6      I                      |
|                                                                                        |
| ◎ 通常 ○ 逆さ ○ 左回り ○ 右回り                                                                  |

#### シート名

シート名が表示されます。 文字入力欄 文字を入力する欄です。改行もできますので、 レイアウトに合わせて文字の長さを調整してください。 文字揃え 左揃え、中央揃え、右揃えから選択します。 行間 ▲▼をクリックして、行と行の間の広狭を 数値設定します。 文字間 ▲▼をクリックして、文字と文字の間の広狭を 数値設定します。 フォントの設定

フォント名

▼をクリックして、表示されるフォント名一覧から デザインに配置する文字のフォントを選択します。 フォントは、お使いのパソコンにインストールされている フォントと本ソフトに収録されているフォントを お使いいただけます。

#### フォントサイズ

▲▼ボタンをクリックして、デザインに配置する フォントのサイズを設定します。

#### フォント色

文字の色を設定します。 変更 ボタンをクリックすると カラーパレットが表示されますので、お好きな色を 選択して、OK ボタンをクリックしてください。

#### スタイル

太字 文字を太文字に変更します。 あいう → **あいう** 斜体 文字を斜体に変更します。 あいう → あいう 下線 文字に下線を付けます。 あいう → あいう 縦書き チェックボックスにチェックを入れると文字を縦書きに

します。

※半角文字は横向きで、縦方向に配列されます。

#### 文字を回転する

- 「逆さ」、「右回り」(右へ90度)、
- 「左回り」(左へ90度)から選択して、文字を回転させます。 「通常」を選択すると、元に戻ります。

16

### 特殊文字シート

あ文字

ボタンをクリックして、表示されるメニューから「特殊文字」を選択すると、
 特殊文字シートが追加されます。
 文字シートはデザインに特殊文字を入力したい時に使用します。

| 特殊文字シート<br>にこに特殊文字列特殊文字入力欄<br>フォントの設定<br>フォント名 フォントサイズ<br>「MS ゴシック ・ 「6 全<br>フォント色<br>変更<br>「影を付けるの 「影を付けるの 」 副いを付けるの<br>「 副いた付けるの 」 「 組め文字、 」<br>組め文字、 」<br>日 | 32 -                                          |
|----------------------------------------------------------------------------------------------------|-----------------------------------------------|
| フォント色<br>変更<br>「影を付けるの □ 影を付けるの<br>□ 囲いを付けるの □ 囲いを付けるの<br>□ 鉛め文字 / □ 鉛め文字 \                                                                                    | シート<br>シート<br><b>特殊文</b><br>文字を<br>半角4        |
|                                                                                                    | <b>フォン</b><br><b>フ</b> ォン<br>をゲイ<br>フォン<br>イ・ |
| □ 曲線 □ 文字を変形する                                                                                                    | 本ソフ<br>フォン<br>▲▼オ<br>フォン<br>フォン<br>文字の        |

名 名が表示されます。 【字入力欄 入力します。文字を変形する場合は全角20文字、 0文字まで入力できます。 /トの設定 小名 リックして、表示されるフォント名一覧から ンに入力する文字のフォントを選択します。 ・トの種類は、お使いのパソコンに トールされているフォントと トに収録されているフォントをお使いいただけます。 **/トサイズ** ジェンをクリックして、デザインに配置する ハトのサイズを設定します。 /ト色 )色を変更します。 変更 ボタンをクリックすると、 -パレットが表示されますので、お好きな色を 選択して、OK ボタンをクリックしてください。 影の色(影をつける①②チェック時に表示) 影の色を設定します。 囲いの色(囲いを付ける12チェック時に表示) 囲いの色を設定します。 影をつける(1)2) チェックを入れると、文字に影をつけた効果が 適用されます。 囲いを付ける(12) チェックを入れると、文字に囲いをつけた効果が 適用されます。 斜め文字/ チェックを入れると、文字を右上がりの斜めに 並べた効果が適用されます。 斜め文字へ チェックを入れると、文字を左上がりの斜めに 並べた効果が適用されます。 曲線 チェックを入れると、文字を曲線に並べた効果が 適用されます。 文字を変形する チェックを入れると、文字を変形した効果が 適用されます。

### 画像シート

■画像

ボタンをクリックすると、画像シートが追加されます。 画像シートはデザインに写真や素材を配置したい時に使用します。 収録素材やデジカメなどの画像ファイルを読み込むほか、TWAINから取り込むこともできます。

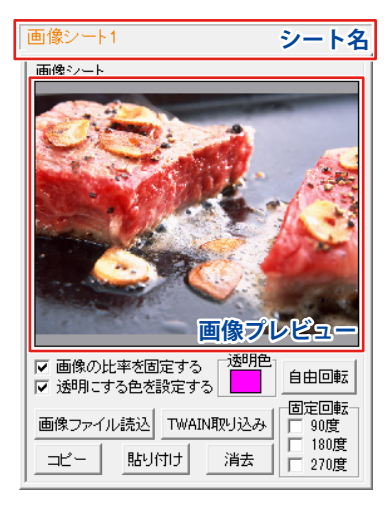

シート名
シート名が表示されます。
画像プレビュー
読み込んだ画像が表示されます。
画像の比率を固定する
チェックボックスにチェックを入れると、
読み込んだ画像が元の画像と同じ縦横比になります。
透明にする色を設定する
チェックボックスにチェックを入れると、
「透明色」で指定した色を透明にすることができます。
透明色
画像の中の1色を透明にすることができます。

画像プレビューをクリックして指定することができます。

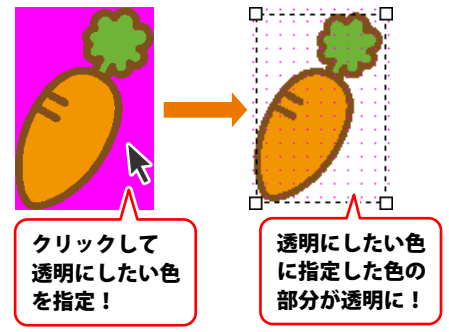

#### 画像ファイル読込

画像シートに、パソコンに保存している画像、 収録されている素材を読み込みます。

#### TWAIN取り込み

ご覧ください。

TWAIN規格の周辺機器(スキャナー等)から直接画像を 取り込むことができます。対応した機器を接続して TWAIN取り込みボタンをクリックすると、対応機器の 一覧が表示されますので、取り込みに使用する機器を 選択してください。 ※スキャナーの場合、各機器の取り込み専用のソフトが 起動します。機器や取り込み用のソフトの ご不明な点等につきましては、各機器の説明書を

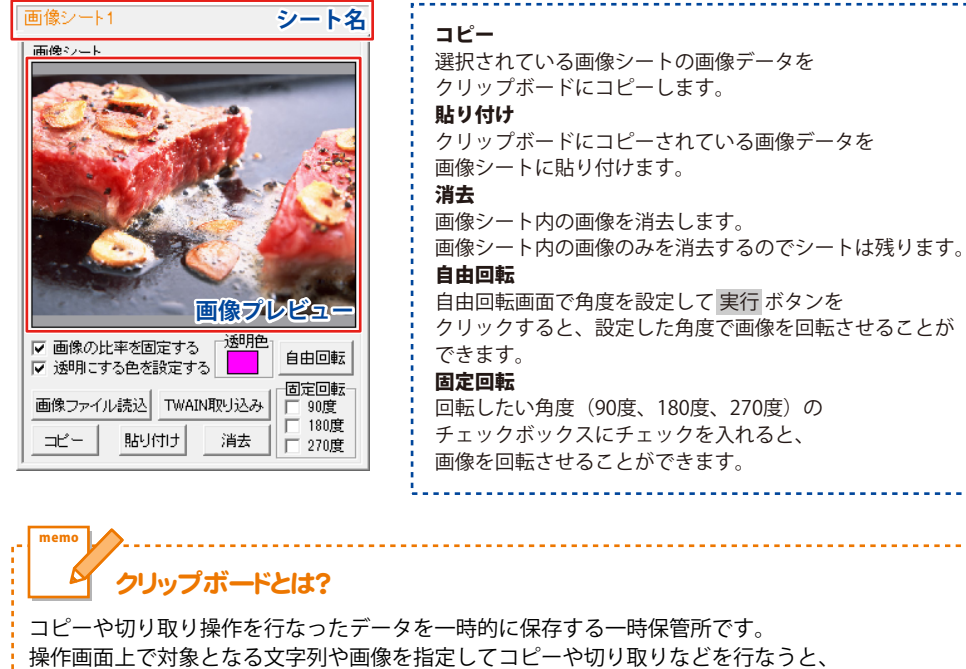

コピーや切り取り操作を行なったテータを一時的に保存する一時保管所です。 操作画面上で対象となる文字列や画像を指定してコピーや切り取りなどを行なうと、 対象となったデータはここに保存されます。貼り付け操作をすると、ここに保存されている データが画面上の指示した位置に貼り付けられます。 一度クリップボードに登録されたデータは他のデータが入ってくるまで保存されているので、 同じデータを別の場所に何度も貼り付けることが可能です。

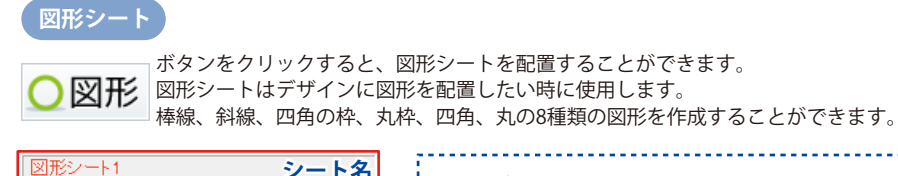

図形シート

種類選択

図形の設定

色 変更

線の種類実線

シート名

線の太さ

-

1 \$ シート名 シート名が表示されます。 種類選択 デザインに入力したい図形を選択します。図形シートを 作成した時は、縦線になっていますので、他の図形に 変更したい場合は、各図形をクリックしてください。 図形の設定 色 図形の色を変更します。変更ボタンをクリックすると、 カラーパレットが表示されますので、お好きな色を 選択して、OK ボタンをクリックしてください。 線の太さ ▲▼ボタンをクリックして、デザインに入力する線の 太さを数値を変えて設定します。 線の種類 ▼をクリックして、線の種類を選択します。

QRコードシート

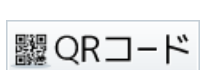

ボタンをクリックして表示されるメニューから「ORコード」を選択すると、 ORコードシートが追加されます。 ORコードシートはデザインにQRコードを配置したい時に使用します。

| QRユードシート<br>■コード<br>■QRモデル<br>Model 2 (携帯・スマホ対応) →<br>■誤り訂正レベル<br>M(15%) →<br>■パーコード色 ■背景色<br>■ 変更   変更    | QRコードシート1                    | シート名 |
|----------------------------------------------------------------------------------------------------|------------------------------|------|
| ■コード<br>■QRモデル<br>Model 2 (携帯・スマホ対応) <u>、</u><br>■誤り訂正レベルレ<br>M(15%) <u>、</u><br>■パーコード色 ■背景色<br>■ 変更   変更 | QR⊐ードシート                     |      |
| ■QRモデル<br>Model 2 (携帯・スマホ対応) -<br>副乳り訂正レベルル<br>M(15%) -<br>リバーコード色 ■背景色<br>変更 変更 変更                        | <b>■</b> ⊐−ド                 |      |
| ■QRモデル<br>Model 2 (携帯・スマホ対応) <u>-</u><br>副誤り訂正レベルレ<br>M(1530) <u>-</u><br>リバーコード色 ■背景色<br>変更 変更 変更         |                              |      |
| ■QRモデル<br>Model 2 (携帯・スマホ対応) <u>-</u><br>副説り訂正レベルル<br>M(15%) <u>-</u><br>リバーコード色 ■背景色<br>変更 変更 変更          |                              |      |
| ■QRモデル<br>Model 2 (携帯・スマホ対応) -<br>■誤り訂正レベルレ<br>M(15%) -<br>バーコード色 ■背景色<br>変更 変更 変更                         |                              |      |
| ■誤り訂正レベルレ<br>M(15%) ド色 ■背景色<br>変更 変更 変更 変更                                                                 | ■QRモデル<br>Model 2 (携帯・フマホ対応) |      |
| ■誤りま]ILV/V<br> M(1530) マ<br>■バーコード色 ■背景色<br>  変更 変更 変更                                                     |                              |      |
| ■バーコード色 ■背景色<br>変更 変更 変更                                                                                   | ■誤り訂正レベル<br>M(15%) ▼         |      |
| <u>x</u> <u>x</u> <u>x</u> <u>x</u>                                                                        | ,                            |      |
|                                                                                                    | ▲ 変更     変更                  |      |
|                                                                                                    |                              |      |
|                                                                                                    |                              |      |
|                                                                                                    |                              |      |
|                                                                                                    |                              |      |
|                                                                                                    |                              |      |

|     | シート名                      |
|-----|---------------------------|
|     | シート名が表示されます。              |
|     | コード                       |
|     | バーコードの内容を入力します。           |
|     | (URLや文字を入力できます。)          |
|     | QRモデル                     |
| 1   | ▼をクリックして、QRコードのモデルを選択します。 |
|     | 誤り訂正レベル                   |
| 1   | ▼をクリックして、誤り訂正レベルを選択します。   |
|     | バーコード色                    |
| ί., | バーコードの色を変更します。            |
|     | 変更 ボタンをクリックすると、カラーパレットが   |
| 1   | 表示されますので、お好きな色を選択して、      |
|     | OKボタンをクリックしてください。         |
|     | 背景色                       |
|     | QRコードの背景色を変更します。          |

### 格子模様シート

| **王格子模様** | <sup>ボタンジ</sup>

ボタンをクリックすると、格子模様シートを配置することができます。
 格子模様を挿入したい時に使用します。

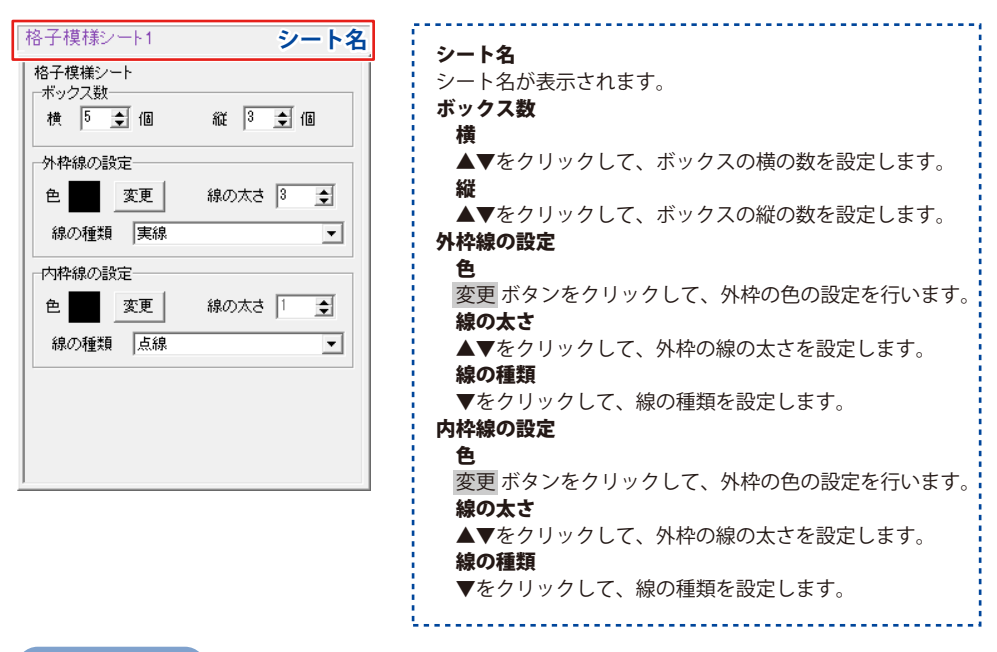

#### 複数選択モード

デザイン画面で、複数のシートを選択している時に、複数選択モードが表示されます。

21

| 複数選択モード                                 | シート名  |
|-----------------------------------------|-------|
| 複数選択モード                                 |       |
| 選択中の色を変更                                |       |
| 選択中のフォントを変更                             |       |
|                                         |       |
|                                         | 更     |
| 水平位置合わせ                                 |       |
| 左寄せ中央寄せ                                 | 右寄せ   |
| ●●●●●●●●●●●●●●●●●●●●●●●●●●●●●●●●●●●●●   |       |
| 上寄せ 中央寄せ _                              | 下寄せ   |
| シート操作           シート削除           シートをコピー | ートを貼付 |
|                                         |       |

| <b>水平位置合わせ</b><br>複数選択しているシートの位置を、左寄せ・中央寄せ・<br>右寄せにして、水平位置を合わせます。 |
|-------------------------------------------------------------------|
| <b>垂直位置合わせ</b>                                                    |
| 複数選択しているシートの位置を、上寄せ・中央寄せ・<br>下客せにして、垂直位置を合わせます                    |
| で同じたして、単位位置を日初とより。<br>シート操作                                       |
| 複数選択しているシートを、複数のシートを同時に削除、                                        |
| 複数のシートを同時にコピー、同時に複数コピーした                                          |
| シートの貼付けを行います。                                                     |

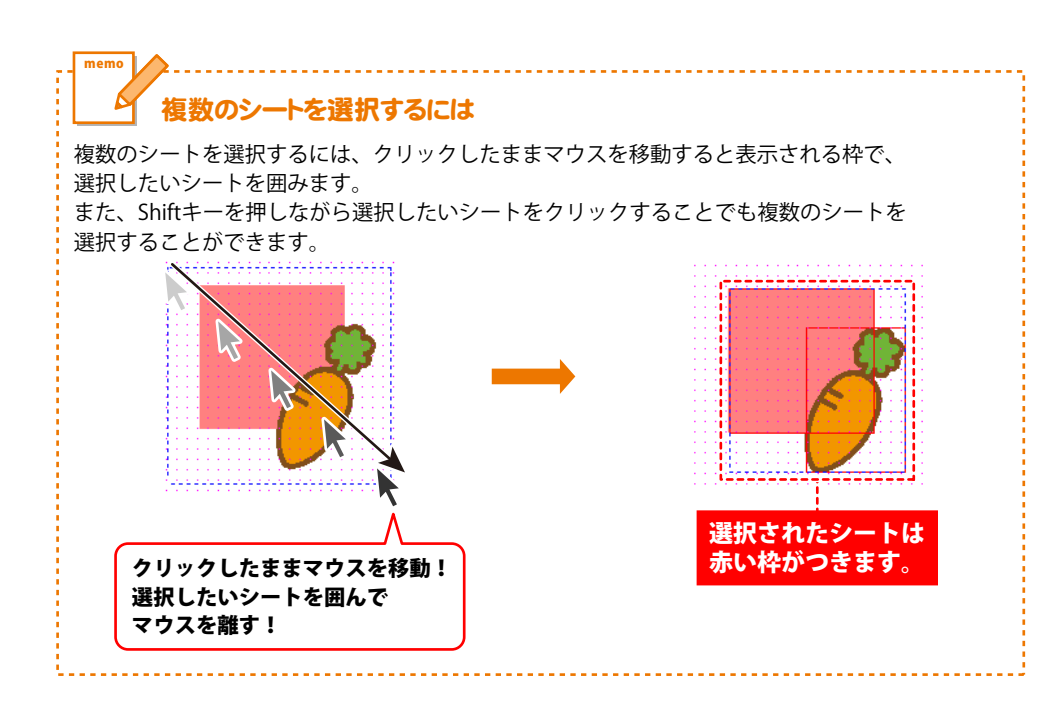

### 7 シートサイズ・シート名設定エリア

| ▲前面へ            | シート名変更                       | シート削除                                    |
|-----------------|------------------------------|------------------------------------------|
| ▼背面へ            | シートをコピー                      | シートを貼付                                   |
| シート位置<br>シートサイス | t[mm] 横 77.0<br>[[mm] 幅 70.0 | 縦 146.0 <u>・</u><br>高さ 70.0 <del>・</del> |
| □ 表示なし          | □ 位置固定 □                     | <br>印刷なし                                 |

▲前面へ 複数のシートがある場合、他のシートに対しての 上下関係を調整できます。 ▲前面へ ボタンをクリックするたびにひとつずつ上へ シートの位置が変わります。 ▼背面へ 複数のシートがある場合、他のシートに対しての 上下関係を調整できます。 ▼背面へボタンをクリックするたびにひとつずつ下へ シートの位置が変わります。 例:文字シートを一番下から一番上の層に移動しました。 図形シート1 画像シート1 文字シート1 図形シート 画像シート 文字シ 文字シート1 図形シート1 画像シート1 文字シート 図形シート 画像シ-シート名変更 シートの名前を変更します。新しくシートを追加すると シート名は、「画像」、「文字」等の名前が ついていますが、シート名を自分で分かりやすいように 変更することができます。 シート名変更 シート名を入力してください シートの名前を 文字

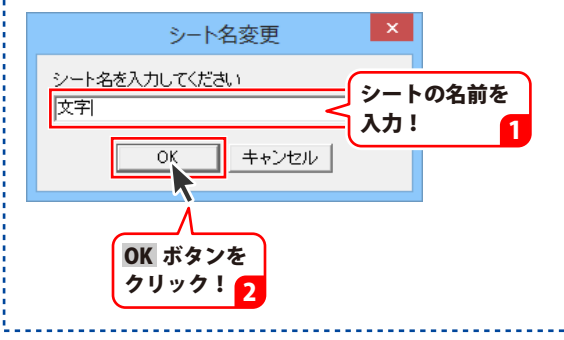

| ▲前面へ                 | シート名変更                                         | シート削除       |
|----------------------|------------------------------------------------|-------------|
| ▼背面へ                 | シートをコピー                                        | シートを貼付      |
| シート位置                | 탑[mm] 横 77.0 -<br>″[mm] 岐 70.0 -               | ÷ 縦 146.0 ÷ |
| <u>/</u> 」<br>□ 表示なし | 、 UNING 100 100 100 100 100 100 100 100 100 10 | - □○ 000    |

シート削除

選択されているシートを削除します。

不要なシートを削除したい時などに使用します。

#### シート位置

シートの位置を横、縦のそれぞれの▲▼ボタンを

クリックして、数値を変えて設定します。

#### シートサイズ

シートのサイズを横、縦のそれぞれの▲▼ボタンを

クリックして、数値を変えて変更します。

(文字シートや画像シートの比率固定時は使用することが できません)

#### 表示なし

このチェックボックスにチェックを入れると、 選択されているシートの表示を消すことができます。 印刷も行われませんので、印刷をする場合は チェックを外してください。

#### 位置固定

このチェックボックスにチェックを入れると、 選択されているシートの位置が固定され、 位置の変更を行えません。

#### 印刷なし

このチェックボックスにチェックを入れると、 選択されているシートは印刷されません。

### 画像書き出し画面

| 西像書出                                                          | !                                                                                                    |
|---------------------------------------------------------------|----------------------------------------------------------------------------------------------------|
|                                                               | <ul> <li>画像のサイズ</li> <li>BMP、JPEG、PNG画像に書き出しするデザインのサイズを「特大」「大」「中」「小」から選択します。</li> <li>例:A4ヨコサイズの場合         <ul> <li>小 →280×197dpi</li> <li>中 →450×318dpi</li> <li>大 →595×450dpi</li> <li>特大→900×436dpi</li> </ul> </li> <li><b>保存形式</b> <ul> <li>デザイン画像を保存する形式をBMP、JPEG、PNGから<br/>選択します。</li> </ul> </li> <li><b>保存</b> <ul> <li>デザインを、選択した画像サイズ、保存形式で保存します。</li> </ul> </li> </ul> |
| - 画像のサイズ<br>- C格大 序因 こ 中 こ 小 「 年時時 C JPEG C PNG _ 「 保存 _ 開じる」 | <b>閉じる</b><br>画面を問じて デザイン画面に戻ります                                                                                                    |
|                                                               |                                                                                                    |

### 印刷プレビュー画面

|                                                                                                    | 印刷プレビュー |
|----------------------------------------------------------------------------------------------------|---------|
| 61時間の2<br>プリンタ<br>1002/03<br>100000013755 Document.Witer<br>日間的20<br>100000013755 Document.Witer<br>日間の20 |         |
|                                                                                                    |         |
|                                                                                                    |         |
|                                                                                                    |         |
| デザインに開る 印刷する                                                                                              |         |

 印刷設定 ブリンタ
 ▼をクリックして、印刷に使用するプリンターを 選択します。
 印刷枚数
 ▲▼ボタンをクリックして、印刷する枚数を設定します。
 プリンタ更定
 プリンターの設定画面が表示されます。
 印刷位置設定
 印刷位置設定
 印刷位置設定
 印刷位置を調整します。
 デザインに戻る
 印刷プレビュー画面を閉じて、デザイン画面に戻ります。
 印刷する
 印刷を開始します。

ここでは、白紙からメニューのデザインを作成する手順を、下記の例を元にして説明していきます。 ※説明にあるすべての操作を行う必要はありませんので、実際の作成過程で必要のない項目は 飛ばしながらお進みください。

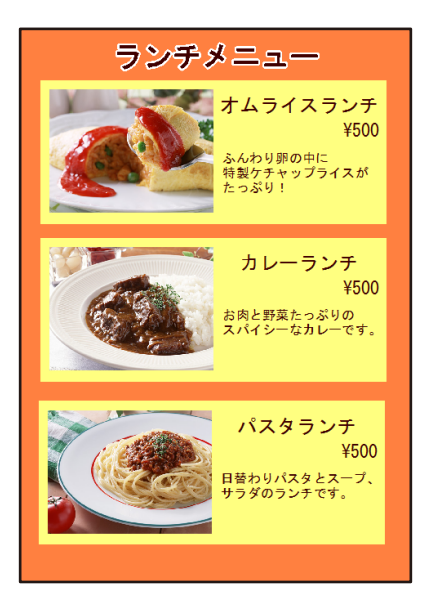

1 用紙を設定する(27~28ページ)

作成するデザインの用紙を設定します。

### 2 特殊文字を入力する(29~31ページ)

デザインに特殊文字を入力して配置します。

**3 図形を配置する(32~33ページ)** デザインに図形を配置します。

**4 画像を配置する(34~35ページ)** デザインに画像を配置します。

5 文字を入力する(36~38ページ) デザインに文字を入力して配置します。

### 6 シートを複製して配置する(39~43ページ)

デザインに配置されている複数のシートを複製して配置します。

### 用紙を設定する

**1** 用紙を選択します

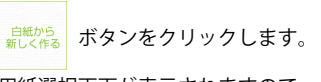

用紙選択画面が表示されますので、 用紙サイズから作成するデザインのサイズを 選択して、用紙方向を選択し、 次へ ボタンをクリックします。

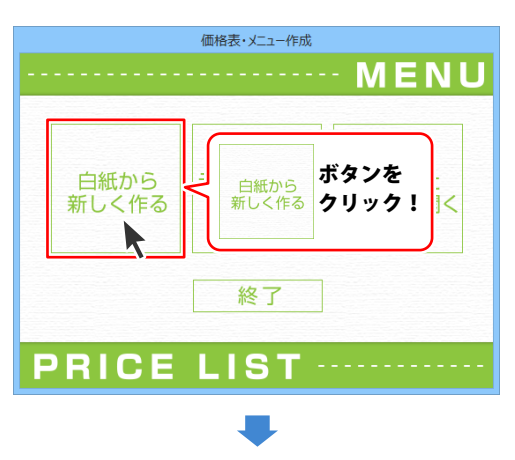

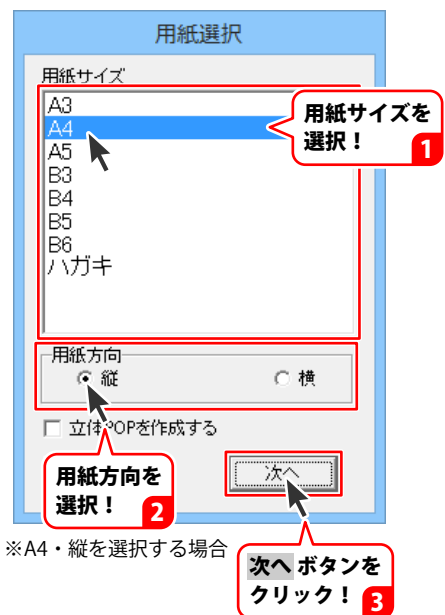

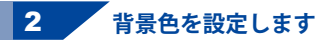

デザイン画面が表示されましたら、 用紙設定・表示設定エリアの背景色欄から 変更 ボタンをクリックします。 色の設定画面が表示されますので、 色を選択して、OK ボタンを クリックしますと、背景色が変更されます。

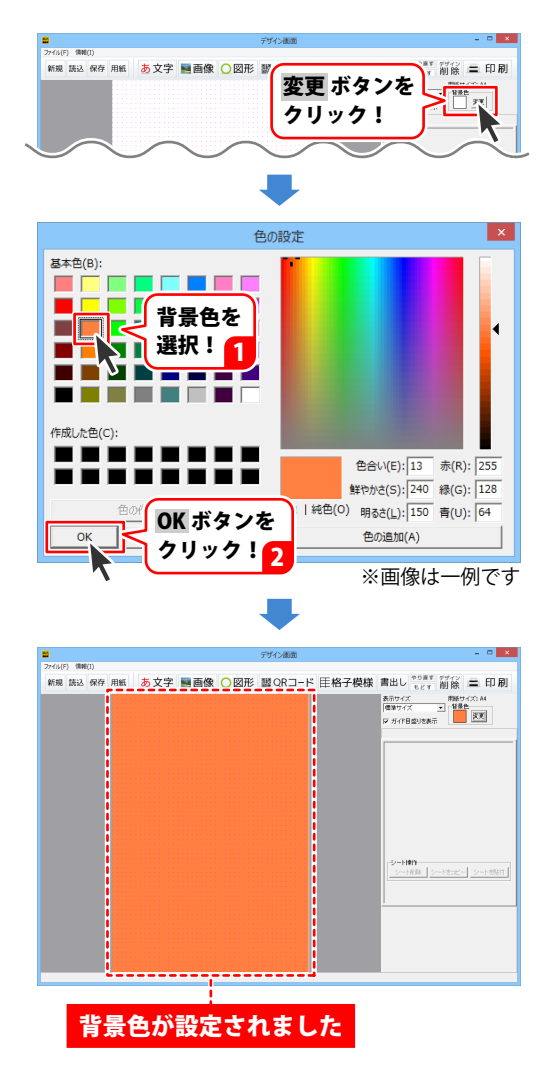

### 特殊文字を入力する

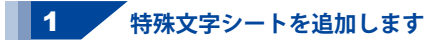

ボタンをクリックすると あ文字 表示されるメニューから 特殊文字を選択しますと、特殊文字シートが 追加されます。

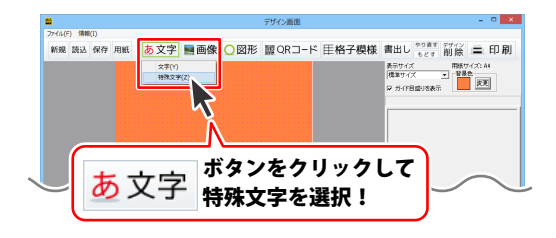

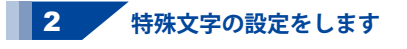

特殊文字シートが追加できましたら、 文字を入力して、フォントと特殊文字効果を 選択し、フォントサイズを設定します。

| 27イル(F) (制約(I)<br>新知 (時以) 保佐 田田 (赤文字) (副) 両の後 () 図开 | ◎ 図 ORコード 田格子模样                                                                                                    | ■HL **** 部公 — 印刷                                                                                                    |
|-----------------------------------------------------|----------------------------------------------------------------------------------------------------|----------------------------------------------------------------------------------------------------|
| Mag Bac 469 mB <u>6 2</u> 子 単語像 () 2月<br>(ランチメニュー)  | ≥ 篇QRJ-+ 王格子便様                                                                                                    | ▲田レ (Leg 前続 三日) 初<br>長守(ズ ● 単字(ス) ▲<br>単字(ス) ● 単字(ス) ▲<br>単字(ス) ● 単字(ス) ▲<br>単字(ス) ● 本<br>単音(ス) → 1<br>ドロスマン ● 本<br>ジントル - ン<br>ジントル - ン<br>ジントル - ン<br>ジントル - ン<br>ジントル - ン<br>・ 本<br>ジントル - ン<br>・ 本<br>ジントル - ン<br>・ 本<br>・ 本<br>・ 本<br>・ 本<br>・ 本<br>・ 本<br>・ 本<br>・ 本 |
|                                                     |                                                                                                    |                                                                                                    |
|                                                     |                                                                                                    | $\sim$                                                                                                    |
| ①文字を入力します。                                          |                                                                                                    |                                                                                                    |
| 特殊文字シート                                             |                                                                                                    | 特殊文字を                                                                                                    |
| ランチメニュー                                             | <                                                                                                    | 1 秋水文子を<br>1 入力!                                                                                                    |
| ※画像は一例です                                            |                                                                                                    |                                                                                                    |
| <ol> <li>フォントサイズを設</li> </ol>                       | 定します。                                                                                                    |                                                                                                    |
| フォントサイズ                                             |                                                                                                    |                                                                                                    |
| 45 <b>1</b>   ▼▲を<br>フォン                            | クリックして<br>トサイズを討                                                                                                    | 了。<br>定!                                                                                                    |
| ※画像は一例です                                            |                                                                                                    |                                                                                                    |
| ③特殊文字効果を選択                                          | します。                                                                                                    |                                                                                                    |
| 🔲 影を付ける①                                            | □ 影を付                                                                                                    | ける②                                                                                                    |
| ▶ 囲いを付ける①                                           | □ 囲いを                                                                                                    | 付ける②                                                                                                    |
| □ 斜め文字/                                             | 🔲 斜め文                                                                                                    | 字丶                                                                                                    |
| □ 的線                                                | □ 文字を                                                                                                    | 変形する                                                                                                    |
| クリックして                                              | ※画像(                                                                                                    | は一例です                                                                                                    |
| 特殊文字効果を選択                                           | 1 1                                                                                                    |                                                                                                    |
|                                                     |                                                                                                    |                                                                                                    |
|                                                     | い いっちょう しんしょう しんしょ しんしょ | <b>29</b>                                                                                                    |

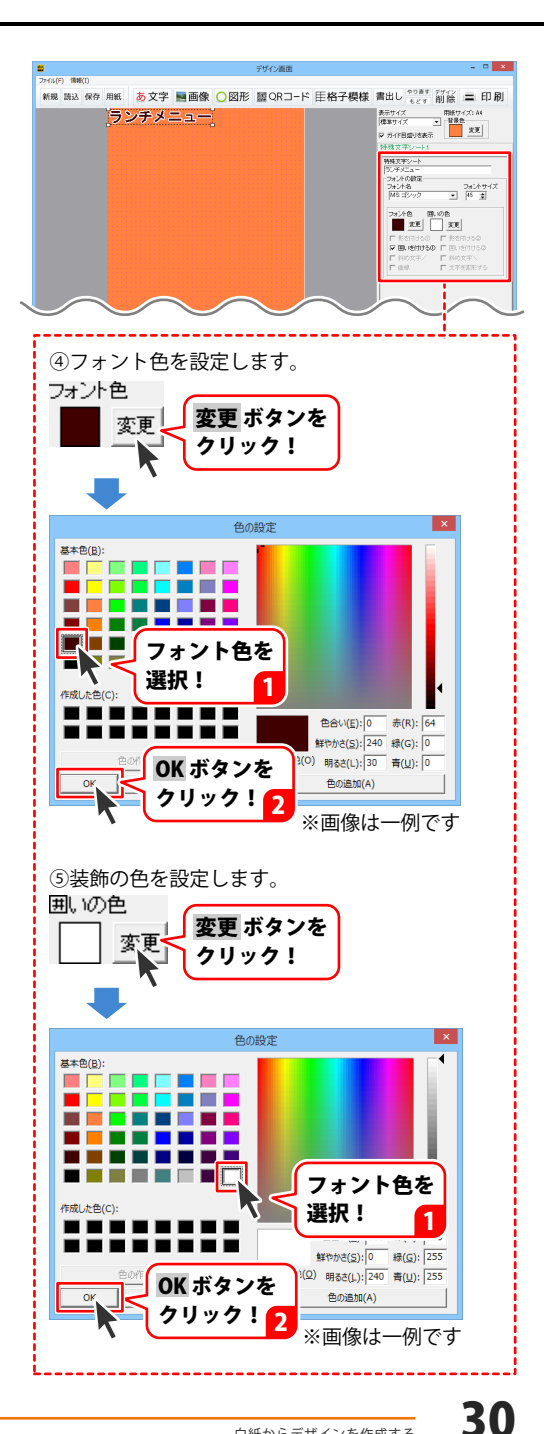

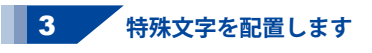

特殊文字の設定ができましたら、 特殊文字シートの位置とサイズを調整します。

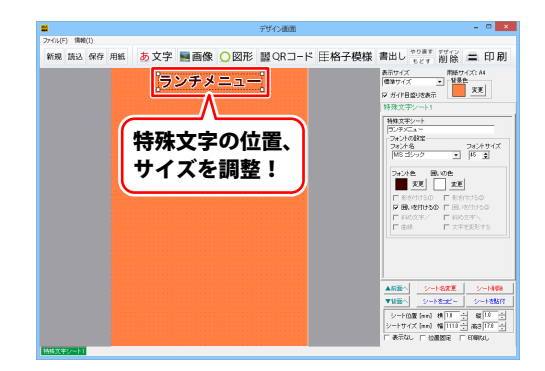

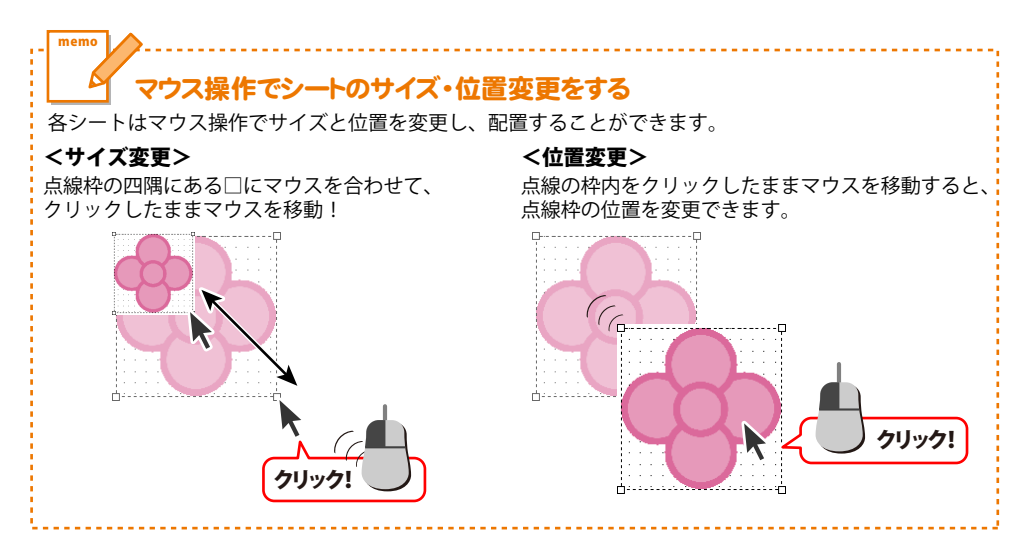

### 図形を配置する

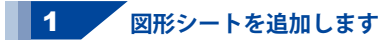

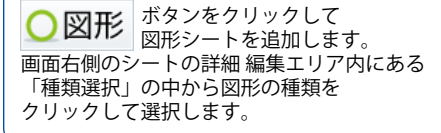

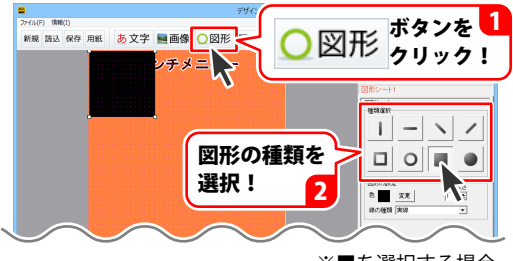

※■を選択する場合

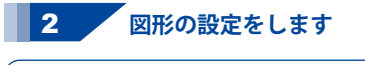

図形シートが追加できましたら、 図形の色、線の太さや種類から必要な部分を 設定します。

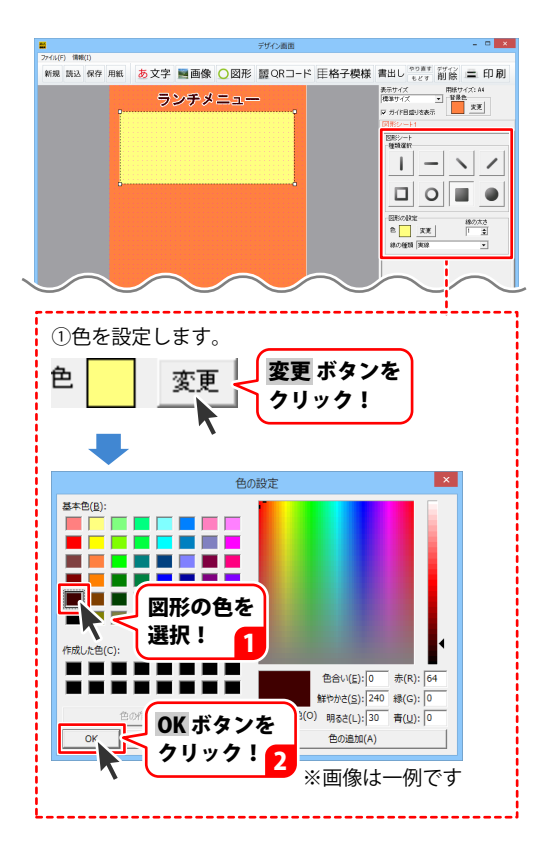

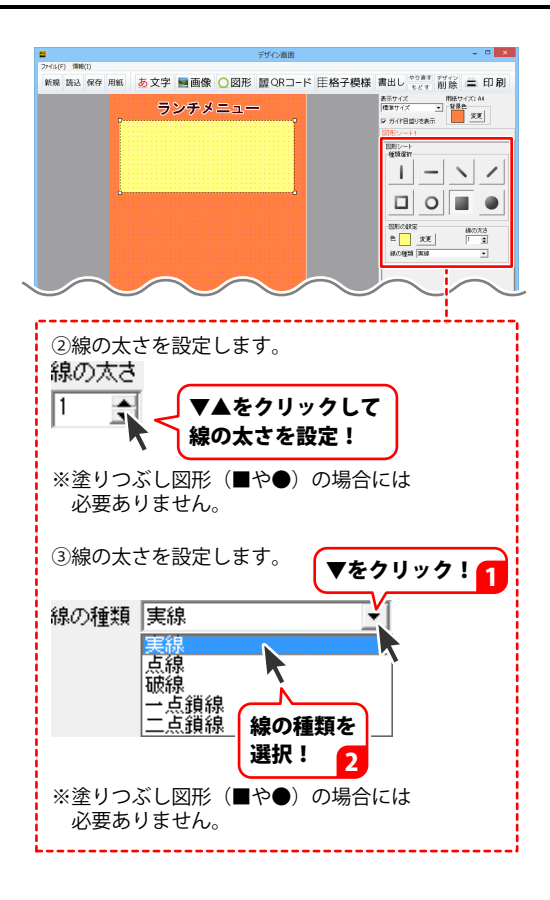

**3** 図形を配置します

図形の設定ができましたら、図形シートの 位置とサイズを調整します。

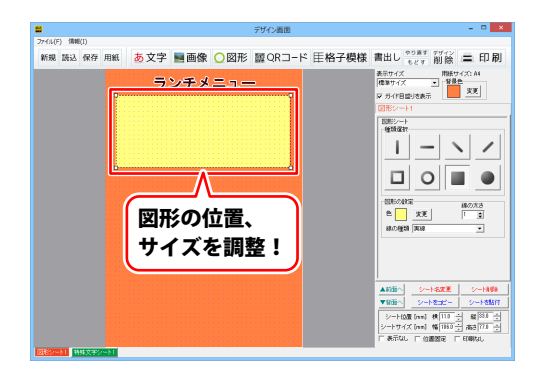

### 画像を配置する

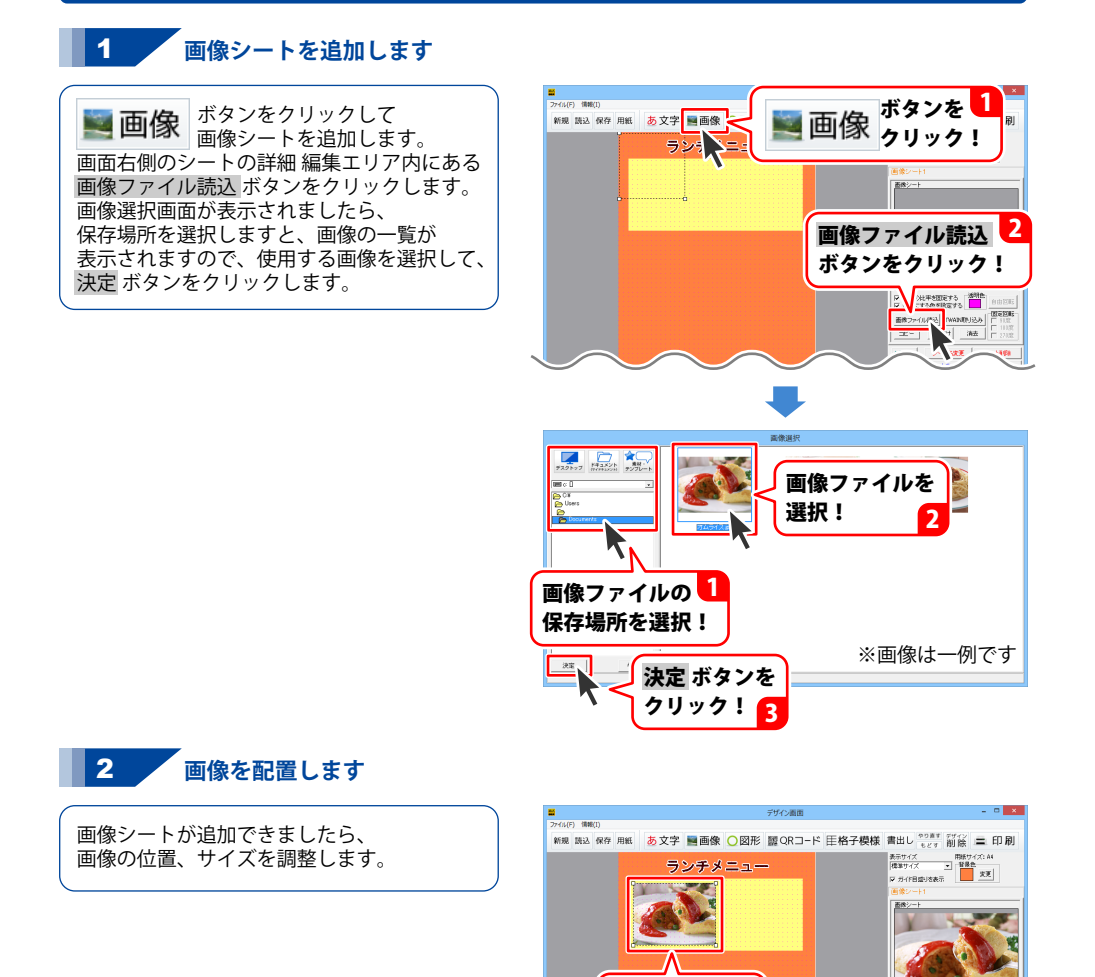

画像の位置、 サイズを調整!

 マ 通常の大学を2005年5月 マ 通常の大学を2005年5月 ビタボターであるとないです。 ボタン・1人のため エニー 私ががけず 活発 「 1.500 エニー 私ががけず 活発 「 2.7100 スートをエニー シートを知 マートに加工 タートを加工 シートをエニー シートを知 マートに加工 単常に 一 4.000 マートに加工 単常に 一 4.000 マートに加工 単常に 一 4.000 マートに加工 単常に 一 4.000 マートに加工 単常に 一 4.000 マートに加工 単常に 一 4.000 マートに加工 単常に 一 4.000 マートに加工 単常に 一 4.000 マートに加工 単常に 一 4.000 マートに 単常に 一 4.000 マートに 単常に 一 4.000 マートに 単常に 一 4.000 マートに 単常に 一 4.000 マートに 単常に 一 4.000 マートに 単常に 一 4.000 マートに 単常に 一 4.000 マートをエニー タートを知工 - タートを知工 - タートを知工 - タートを知 マートを加工 - タートを知 マートを知 マートを加工 - タートを知 マートを加工 - タートを知 マートを加工 - タートを知 マートを加工 - タートを知 マートを加工 - タートを加工 - タートを知 マートを加工 - タートを加工 - タートを加工

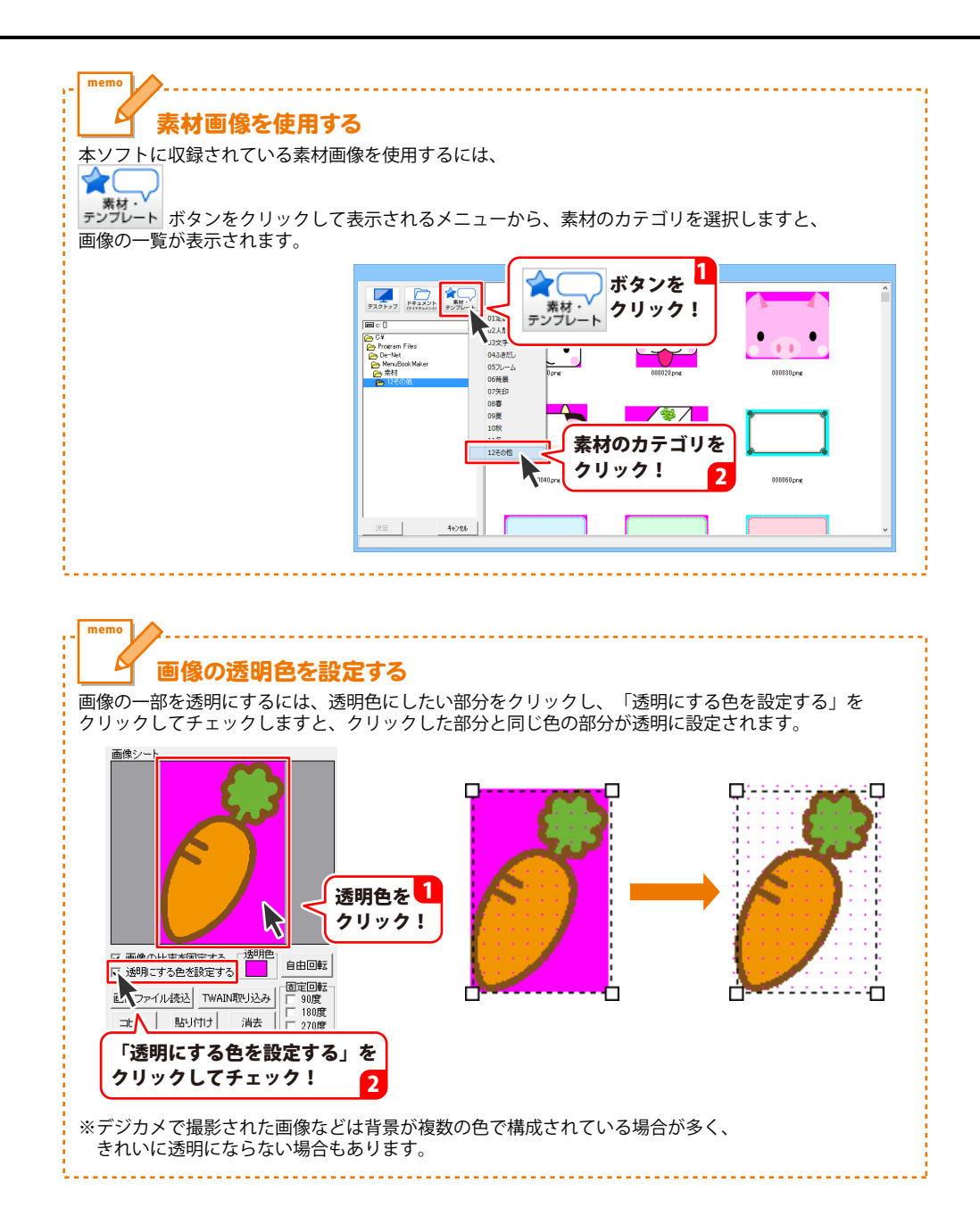
### 文字を入力する

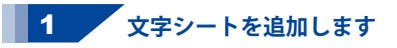

ボタンをクリックすると あ文字 表示されるメニューから 文字を選択しますと、文字シートが 追加されます。

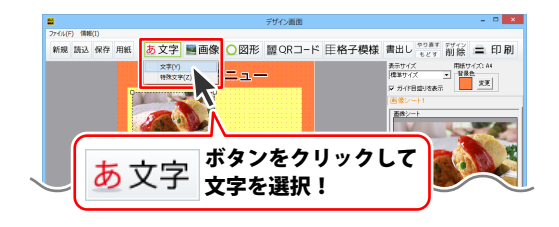

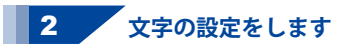

文字シートが追加できましたら、 文字を入力して、フォントを選択し、 フォントサイズを設定します。

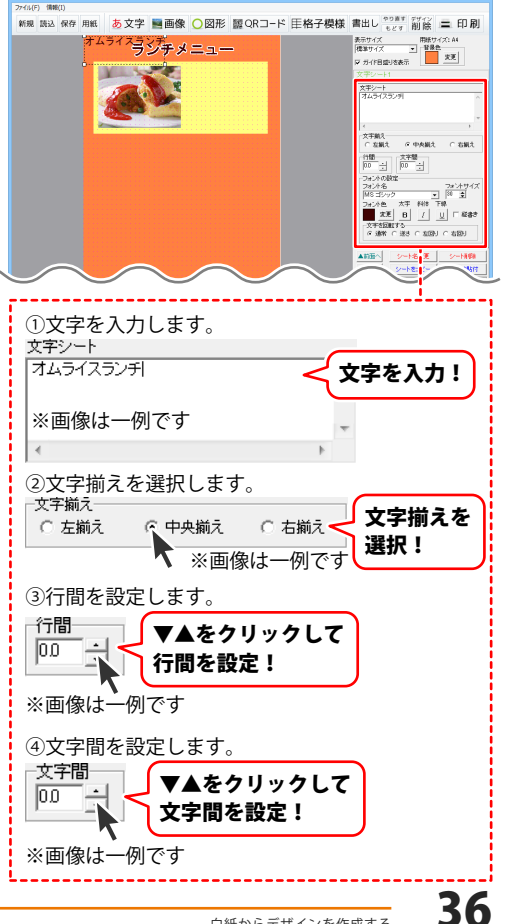

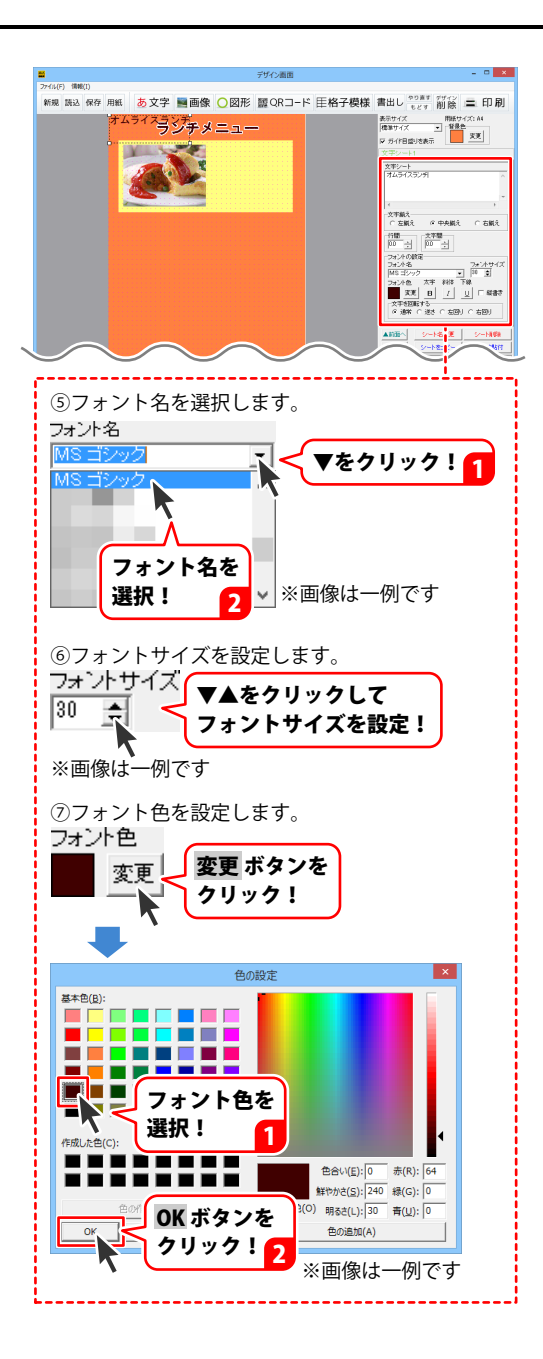

白紙からデザインを作成する

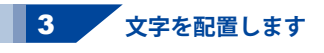

文字の設定ができましたら、 文字シートの位置とサイズを調整します。

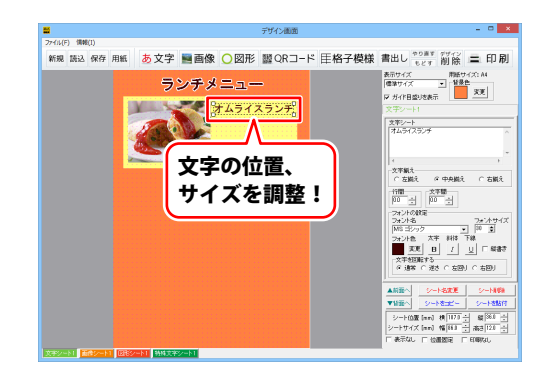

そのほか、以下のように文字を配置します。

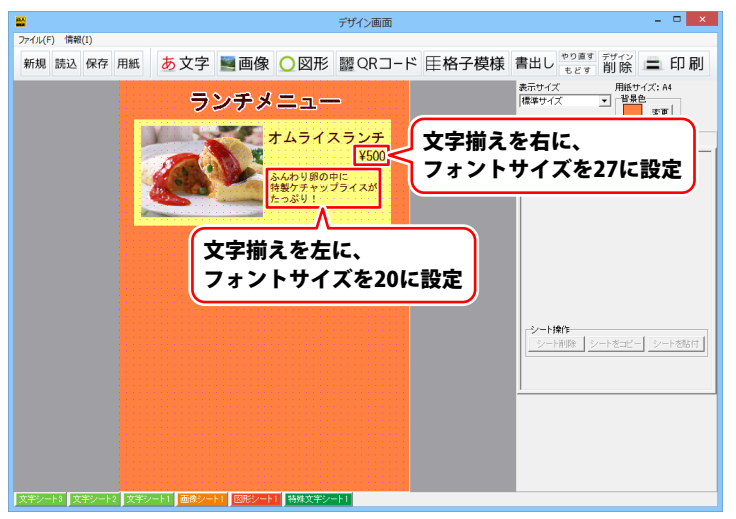

#### シートを複製して配置する

複数のメニューを同じデザインで配置する場合などに、シート複製機能を使用すると便利です。

#### 1 複製するシートを選択します

複数のシートを選択するには、 クリックしたままマウスを移動すると 表示される枠で、選択したいシートを 囲みます。

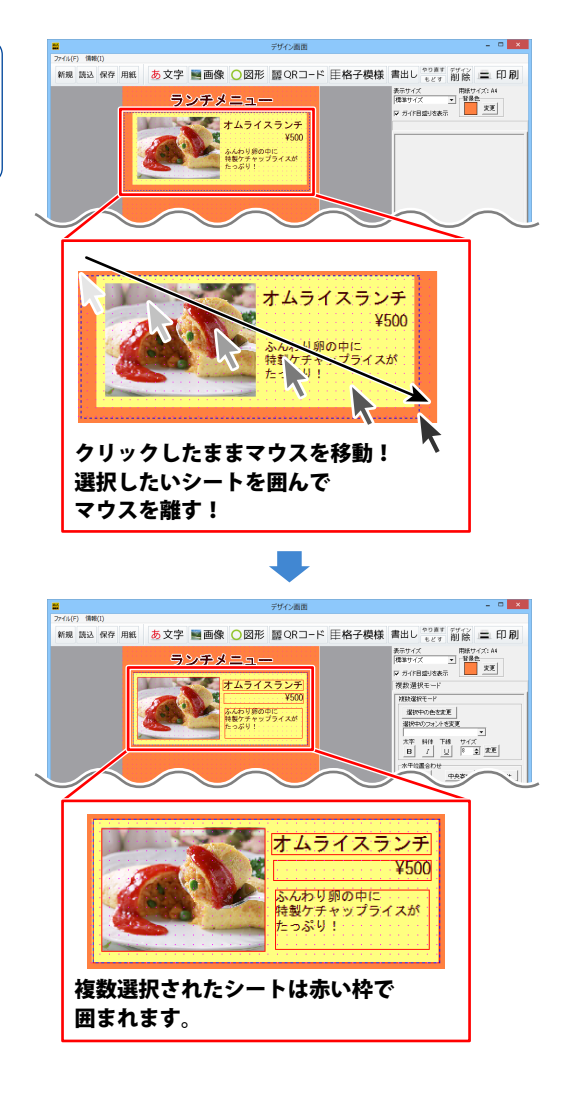

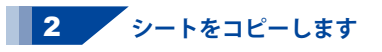

シートが選択できましたら、 シートをコピー ボタンをクリックします。 確認画面が表示されますので、OK ボタンを クリックします。

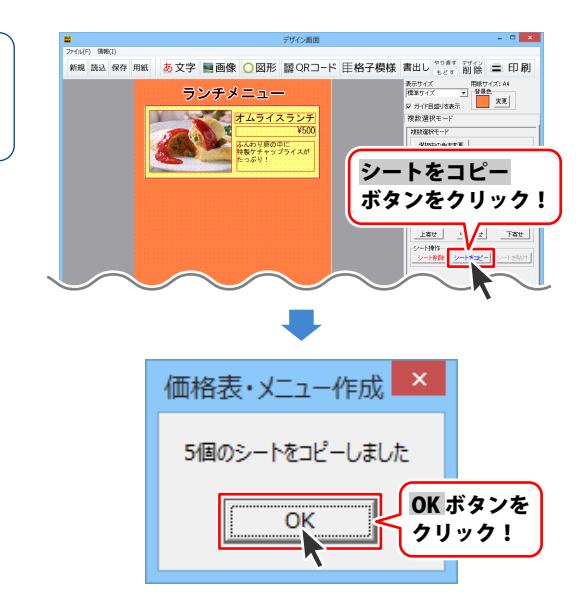

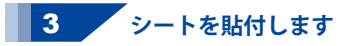

シートがコピーできましたら、
 背景部分などをクリックして、選択を解除し、
 シートを貼付 ボタンをクリックします。
 確認画面が表示されますので、OK ボタンを
 クリックしますと、先ほどコピーした
 シートがデザインに貼付されます。

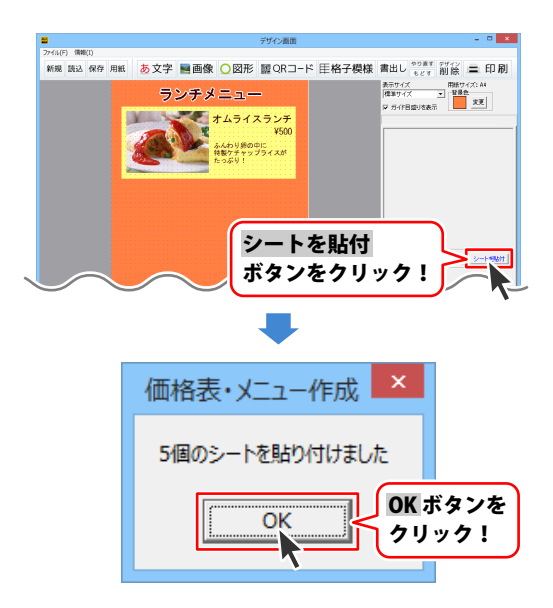

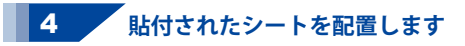

貼付されたシートは複数選択されている 状態になっていますので、そのままシートを ドラッグして位置を調整します。

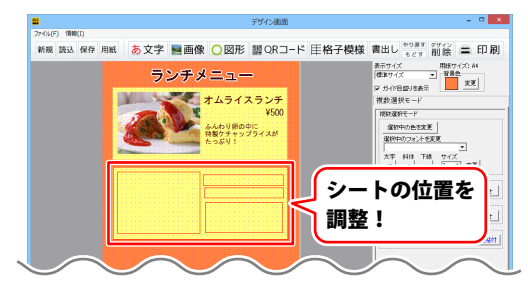

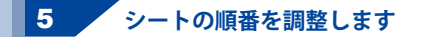

貼付されたシートは重なりの順番が 異なっている場合があります。 そういった場合には、最前面のシートを クリックして選択し、▼背面へ ボタンを 何度かクリックして重なりの順番を 調整します。

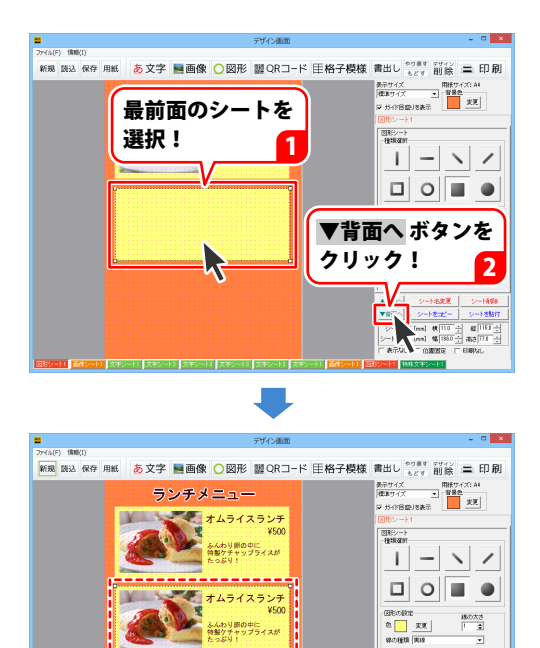

シートの重なりの順番が調整されました

41

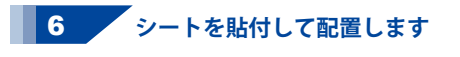

ー度コピーしたシートは、 複数回貼付することができますので、 3~5の手順を繰り返してシートを配置します。

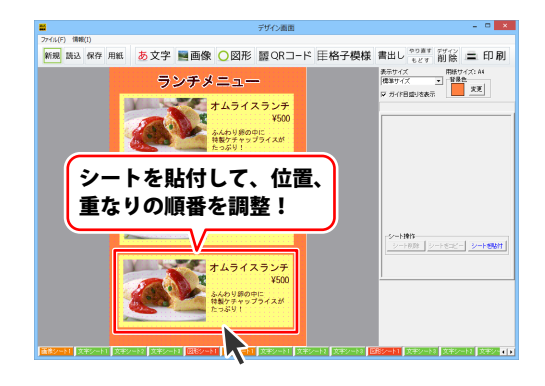

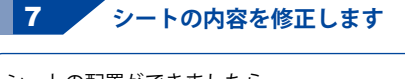

シートの配置ができましたら、 貼付したシートの内容を修正します。 画像シートの内容を修正するには、 修正したい画像シートをクリックして選択し、 画面右側のシートの詳細 編集エリア内にある 画像アイル読込ボタンをクリックします。 画像選択画面が表示されましたら、 保存場所を選択しますと、画像の一覧が 表示されますので、使用する画像を選択して、 決定 ボタンをクリックします。

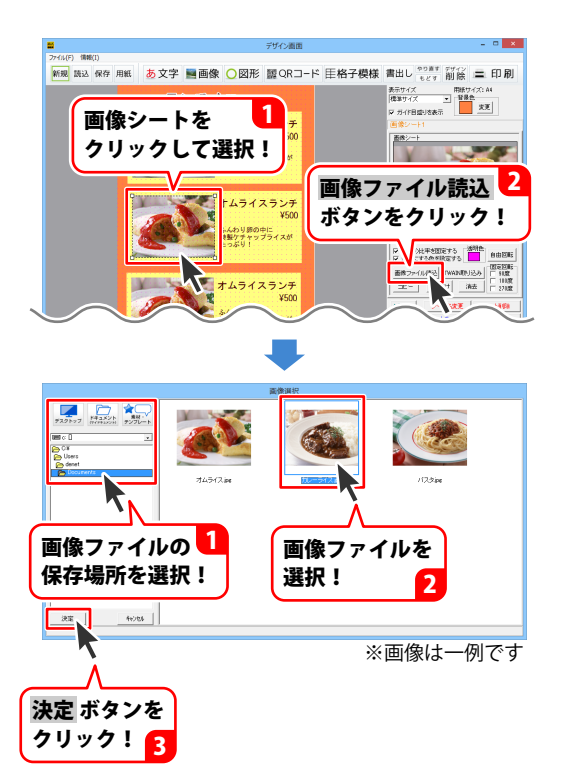

文字シートの内容を修正するには、 修正したい文字シートをクリックして選択し、 画面右側のシートの詳細 編集エリア内にある 文字入力欄を修正します。

同様の手順を繰り返して、複製したシートの 内容をすべて修正します。

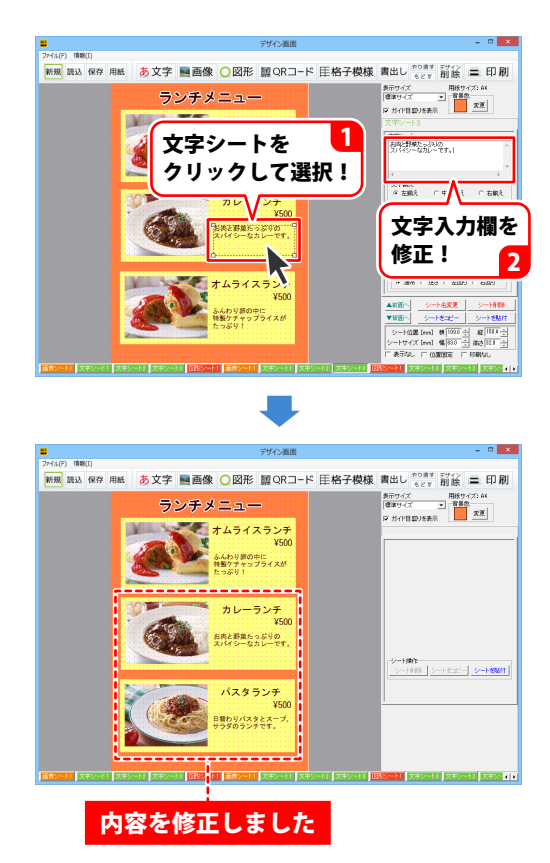

### デザインを保存する

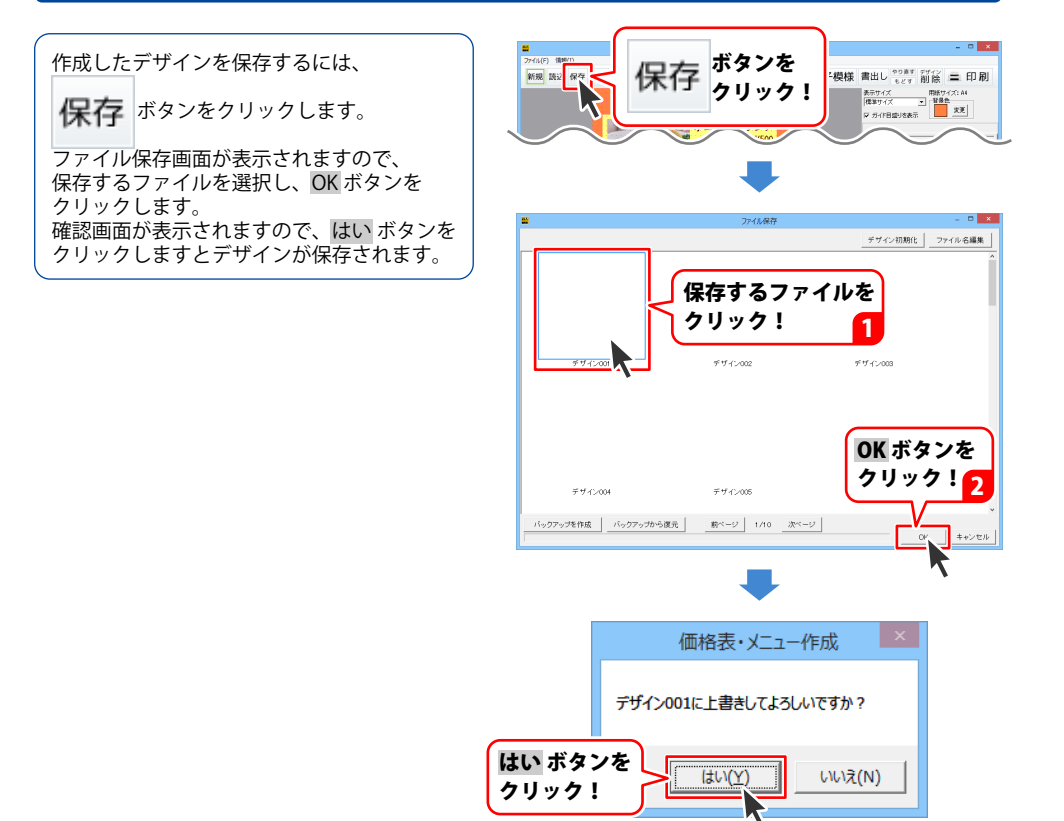

#### デザインを画像形式で書出す

作成したデザインを画像形式で書出すには、 書出し ボタンをクリックすると、 表示されるメニューから 画像書出しをクリックします。 画像書出画面が表示されますので、 画像のサイズと保存形式を選択し、 保存 ボタンをクリックします。 名前をつけて保存画面が表示されますので、 保存先を選択し、ファイル名を入力して 保存 ボタンをクリックしますと、 作成したデザインが画像形式で保存されます。

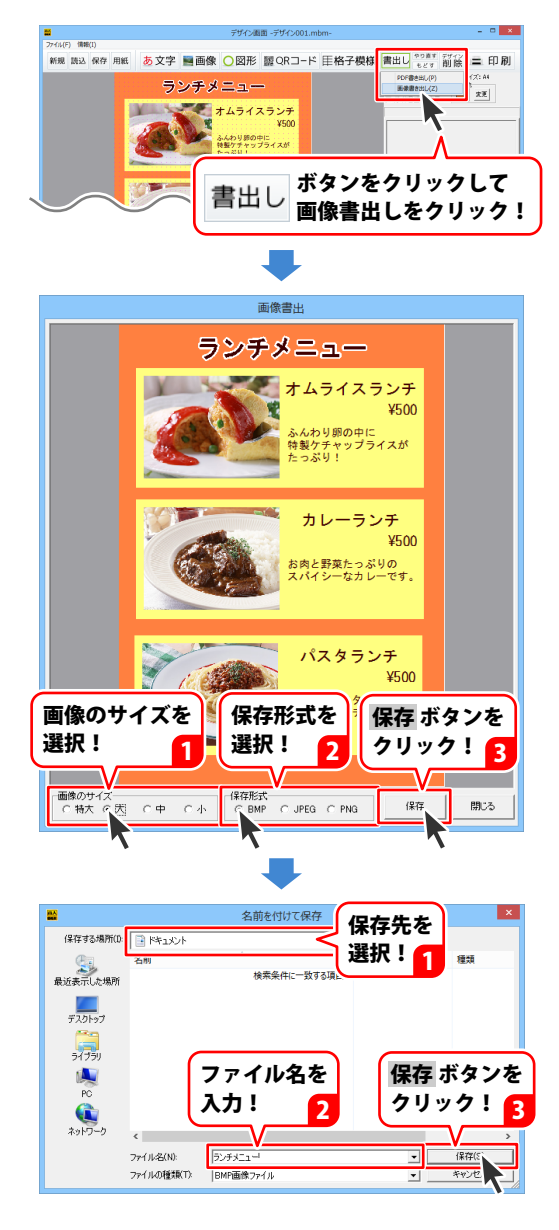

デザインを保存する

### デザインを PDF 形式で書出す

作成したデザインを画像形式で書出すには、 書出し ボタンをクリックすると、 表示されるメニューから PDF書出しをクリックします。 名前をつけて保存画面が表示されますので、 保存先を選択し、ファイル名を入力して 保存がタンをクリックしますと、デザインが PDF形式で保存されます。 保存できましたら、確認画面が 表示されますので、OK ボタンを クリックします。

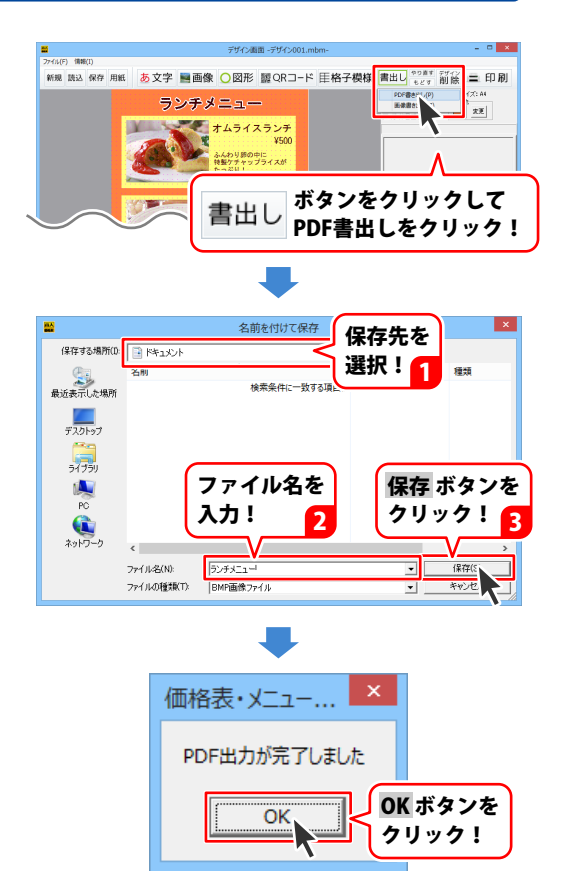

# デザインを印刷する

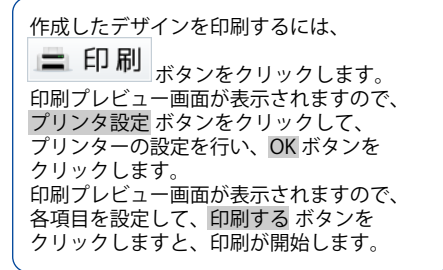

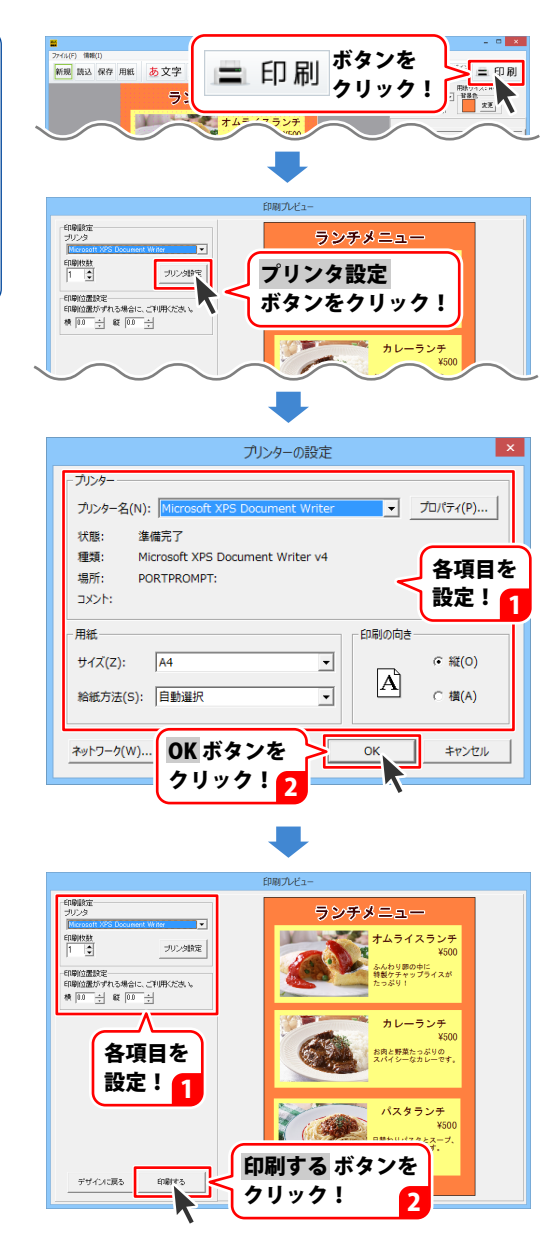

# テンプレートからデザインを作成する

#### 1 使用するテンプレートを選択します

デンプレート選択画面が表示されますので、 使用するテンプレートのジャンルと、 サイズを選択します。 テンプレート一覧が表示されますので、 テンプレート一覧が表示されますので、 テンプレートをクリックして選択し、 OK ボタンをクリックします。

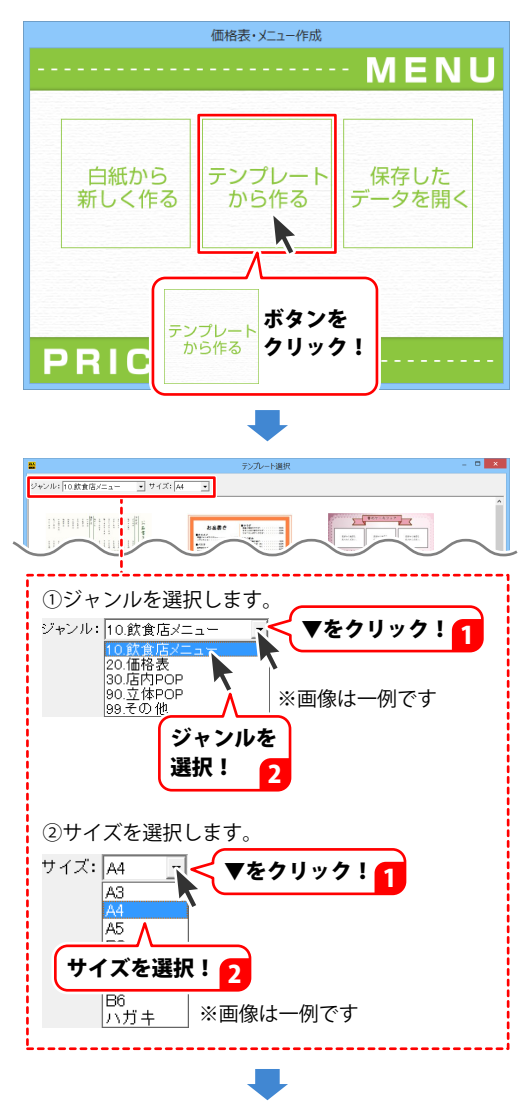

# テンプレートからデザインを作成する

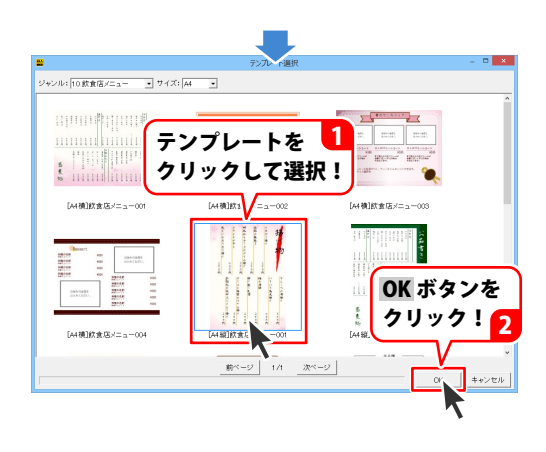

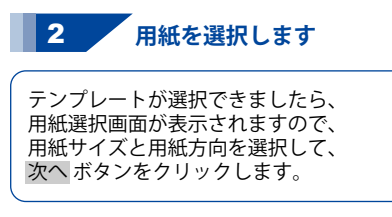

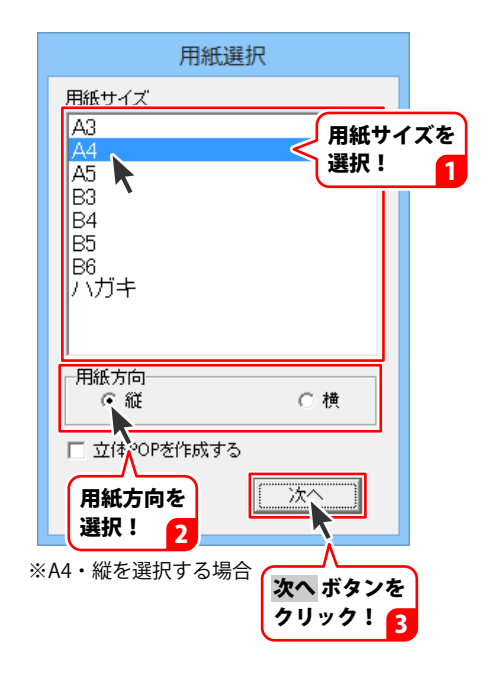

# テンプレートからデザインを作成する

#### 3 テンプレートの内容を修正します

デザイン画面が表示されましたら、 29~43ページを参考に、テンプレートの 内容を修正します。

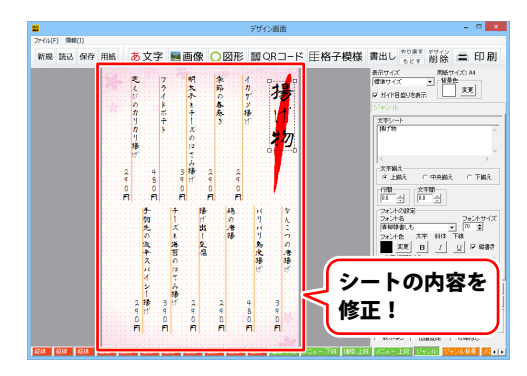

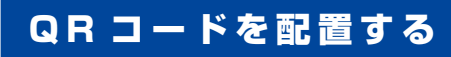

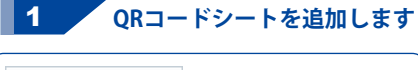

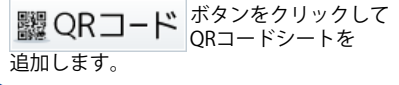

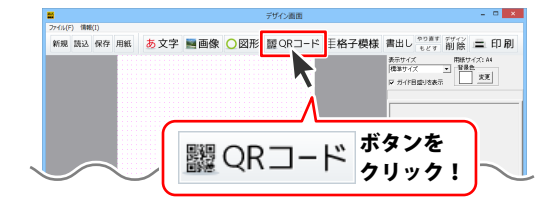

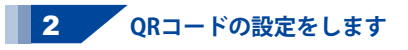

QRコードシートが追加されましたら、 QRコードにする文字列を入力し、QRモデルと 誤り訂正レベルを選択して、QRコードの色と 背景色を設定します。

|                                 | デザイン面白                | 1                                                                                                    | - 0 <mark>×</mark>                                                                                                    |
|---------------------------------|-----------------------|----------------------------------------------------------------------------------------------------|----------------------------------------------------------------------------------------------------|
| 27-11(F) (198(1)<br>新規 読込 保存 用紙 | あ文字 ■画像 〇 図形 闘 ORI    | コード   F格子模様 書出し ?!                                                                                                    |                                                                                                    |
|                                 |                       | 8.8014<br>(■839142)<br>(■839142)<br>(■142)<br>(■ | 田田ケイ六 A 4     日田ケイ六 A 4     日田ケイ六 A 4     日田ケイ六 A 4     日田 クス     日田 クス     日本     日本 |
|                                 | $\sim$                |                                                                                                    | ₹.77831£) •<br>< }<br>8<br>9<br>8<br>8<br>8<br>8<br>8<br>8<br>8<br>8<br>8<br>8<br>8<br>8<br>8<br>8<br>8<br>8<br>8                                                                                                    |
| ①文字列                            | を入力します。               | _                                                                                                    |                                                                                                    |
| ∎⊐∽r<br>denet@ex                | ample.com             | ×<br>لک                                                                                                    | (字列を<br>、力!                                                                                                    |
| ※画像は                            | は一例です                 |                                                                                                    |                                                                                                    |
| ②QRモラ                           | <del>゙</del> ルを選択します。 |                                                                                                    |                                                                                                    |
| ※画像は                            | ―例です 🛛 🔻              | をクリック!                                                                                                    | 1                                                                                                    |
| ■QR <del>モ</del> ラ              | ະມ 🧲                  | '                                                                                                    |                                                                                                    |
| Model 2                         | (携帯・スマホ対応             | 57 - 1                                                                                                    |                                                                                                    |
| Model 1                         |                       | <b>R</b>                                                                                                    |                                                                                                    |
| Model 2                         | (携帯・スマホ対応             | 9                                                                                                    |                                                                                                    |
| MicroQF                         | L                     |                                                                                                    |                                                                                                    |
|                                 | 、<br>QRモデルを<br>選択! 2  |                                                                                                    |                                                                                                    |
|                                 |                       |                                                                                                    |                                                                                                    |

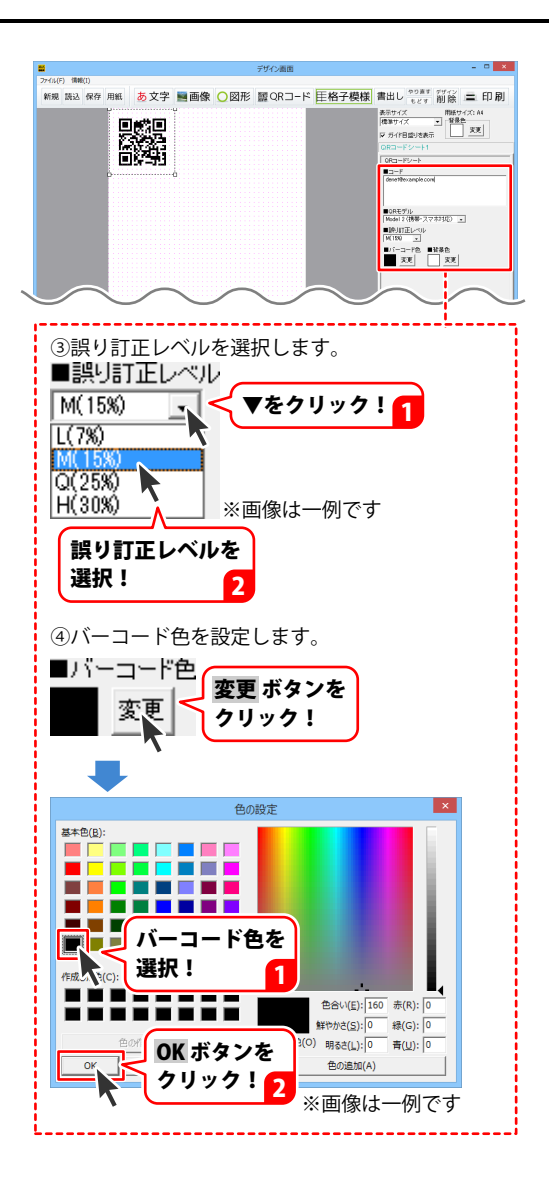

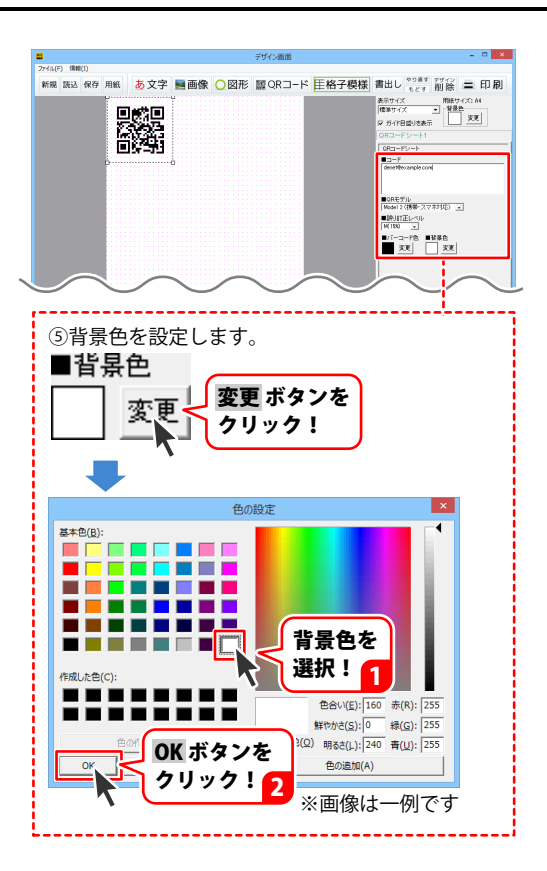

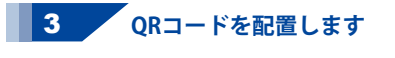

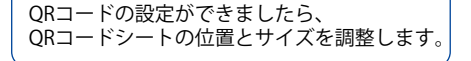

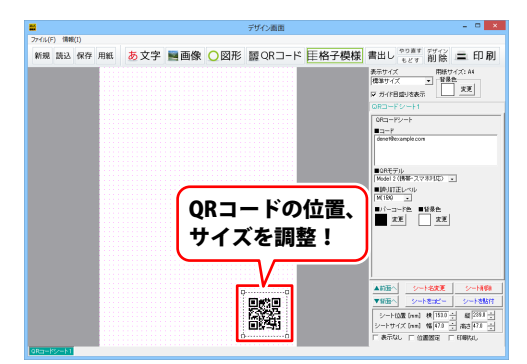

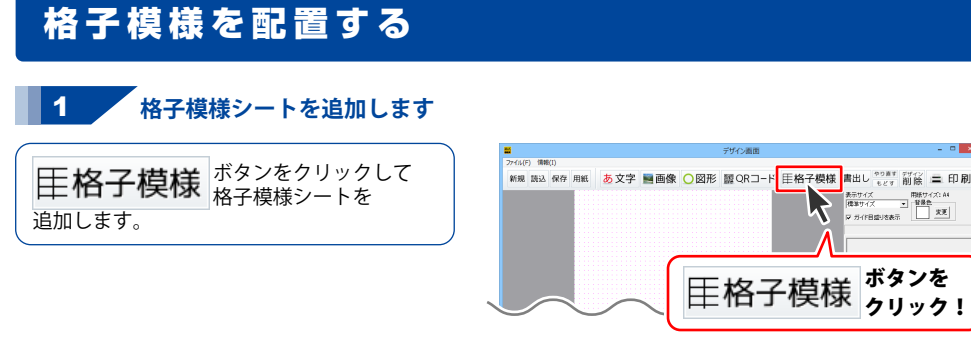

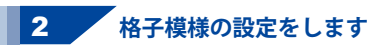

格子模様シートが追加されましたら、 縦横のボックス数を設定し、 線の色と太さ、線の種類を外枠と 内枠それぞれ設定します。

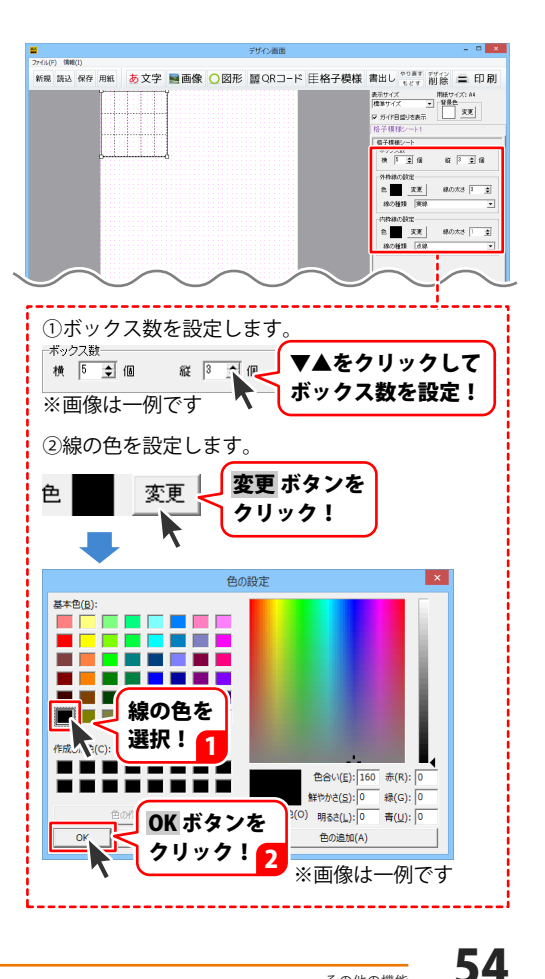

ボタンを

クリック!

|                                     |                                     | デザイン画面               |               | - 0 ×                                                |
|-------------------------------------|-------------------------------------|----------------------|---------------|------------------------------------------------------|
| ノアイル(F) 1888(1)<br>象形和 1543、4925 田和 | あ文字 画画像 〇図田                         | ◎ 〒○Rコード 田格子樽        | 样 書出し **** 27 | ्र = लाख                                             |
|                                     |                                     |                      |               | 100<br>11日<br>11日<br>11日<br>11日<br>11日<br>11日<br>11日 |
|                                     | $\sim$                              | $\sim$               | 180/181       | $\overline{\frown}$                                  |
| ③線の太                                | さを設定しま                              | す。                   |               |                                                      |
| 線の太さ                                | 3                                   | ▼▲をクリ<br>線の太さを       | ックして<br>設定!   |                                                      |
| ※画像は                                | 一例です                                |                      |               | )                                                    |
| ④線の種類                               | 類を選択しま                              | डंगे。<br><b>▼を</b> ? | フリック!         | 1                                                    |
| 線の種類                                | 実線<br><u>実線</u><br>点線<br>破線<br>一点鎖線 |                      |               |                                                      |
|                                     | 二点鎖線                                |                      |               |                                                      |

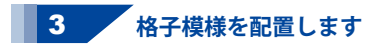

格子模様の設定ができましたら、 格子模様シートの位置とサイズを調整します。

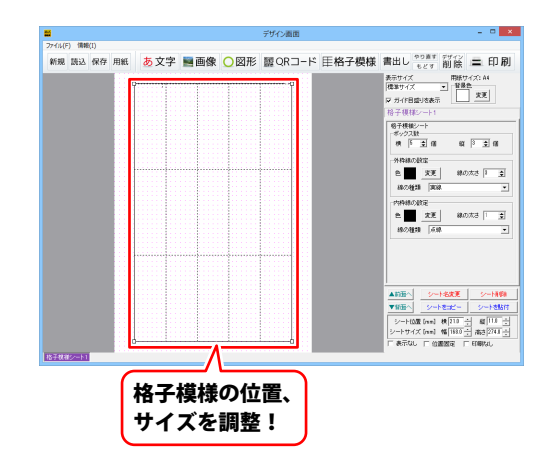

#### 立体 POP を作成する

用紙を選択します

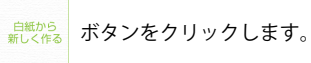

1

用紙選択画面が表示されますので、 用紙サイズから作成するデザインのサイズと 用紙方向を選択し、「立体POPを作成する」を クリックしてチェックして、次へボタンを クリックします。

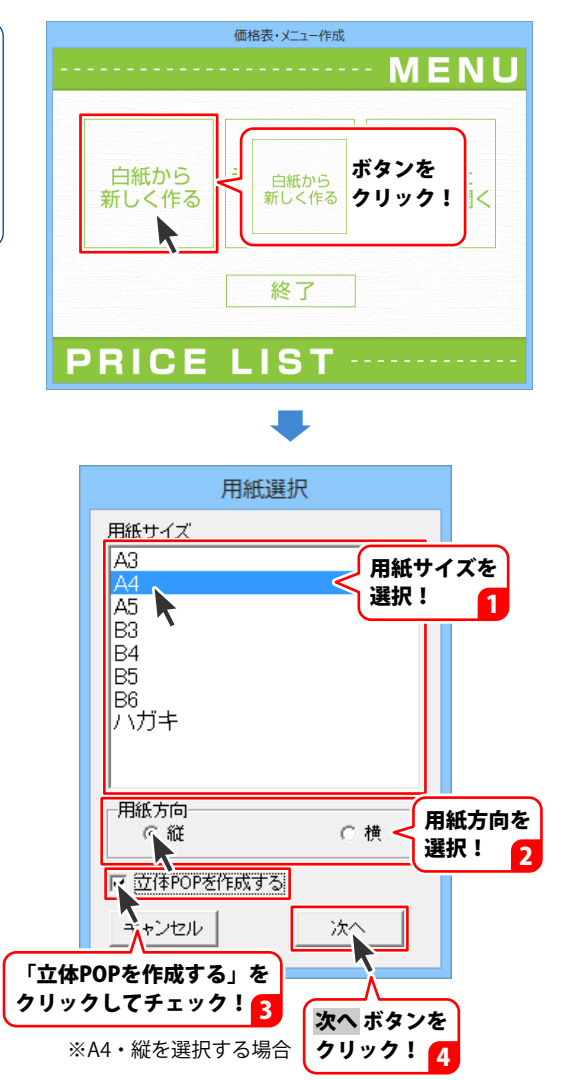

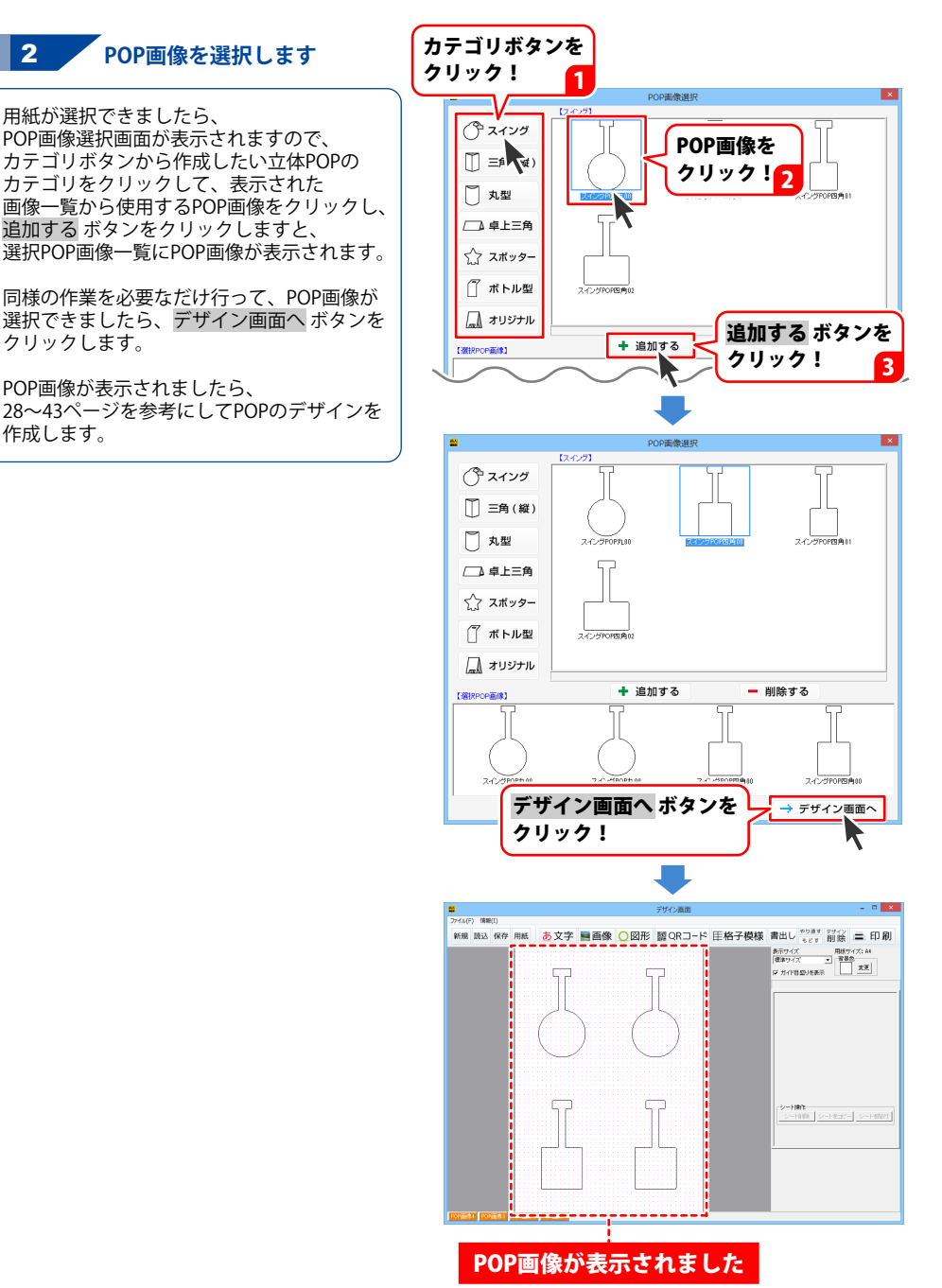

### 保存したデザインを開く

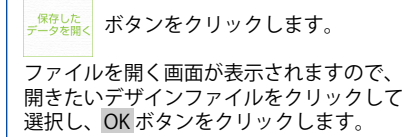

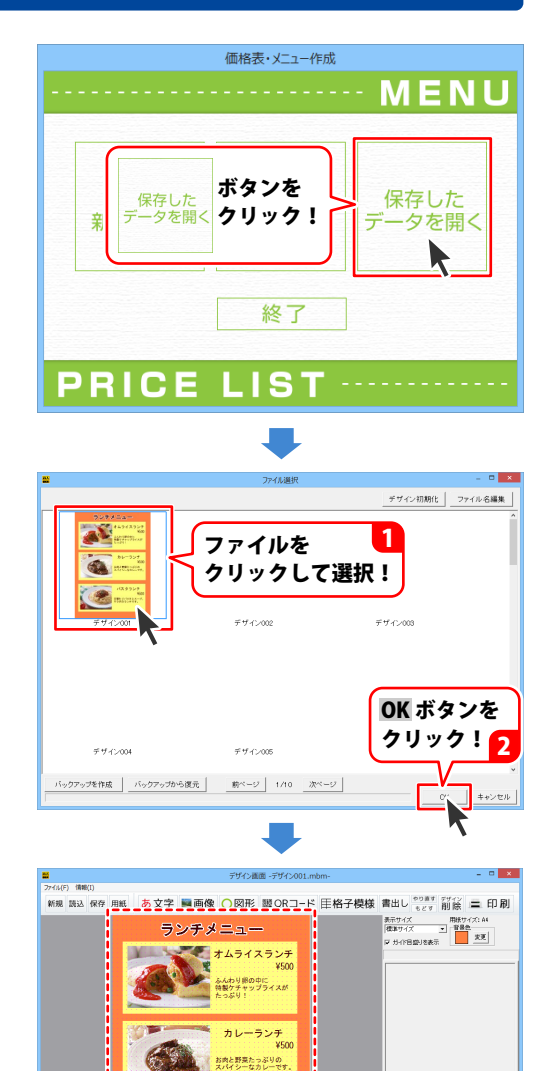

パスタランチ ¥500

<u>デザインが開かれました</u>

 S>−1885

 >−1898
 >−1892
 >−18981

58

#### ファイル名を変更する

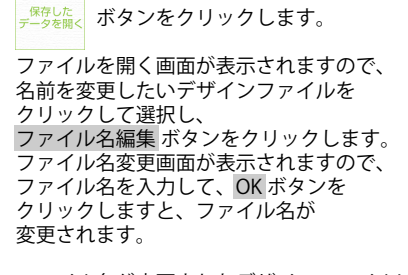

ファイル名が変更されたデザインファイルは ファイルを開く画面での並び順が 変更されることがあります。

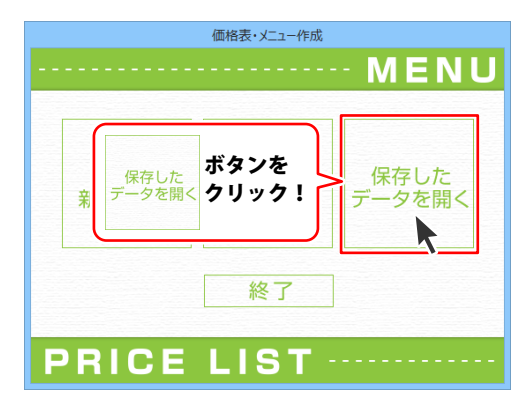

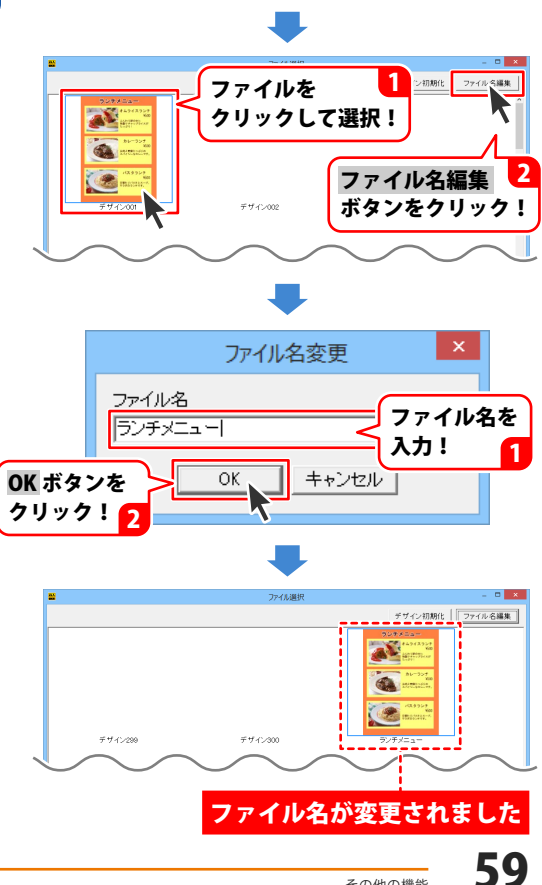

### バックアップを作成する

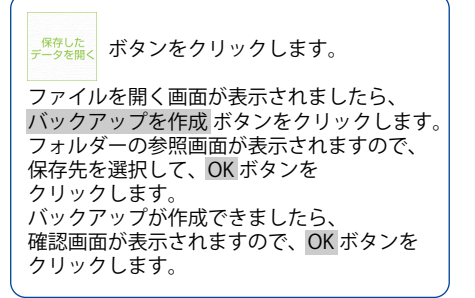

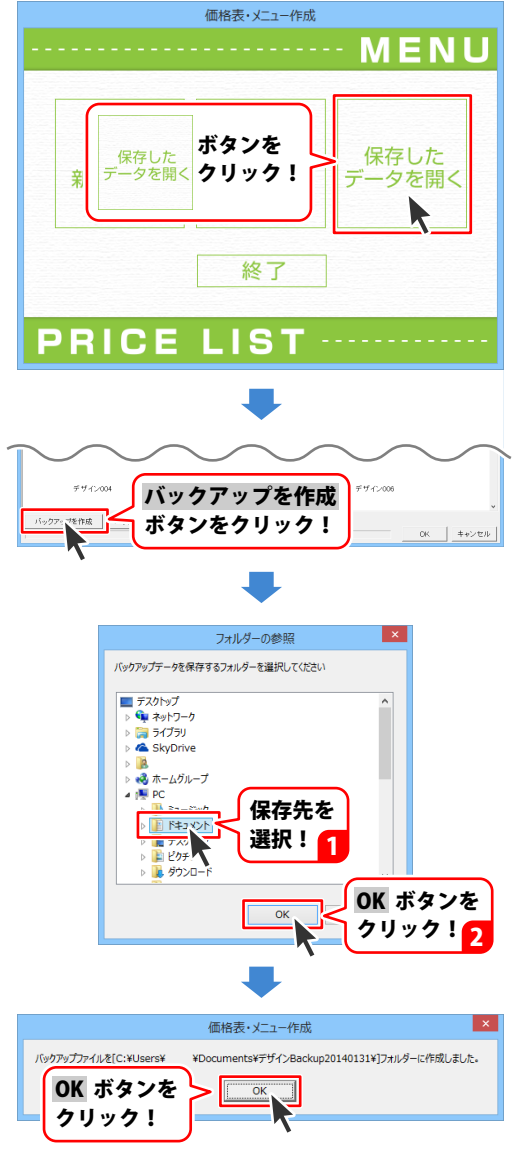

#### バックアップから復元する

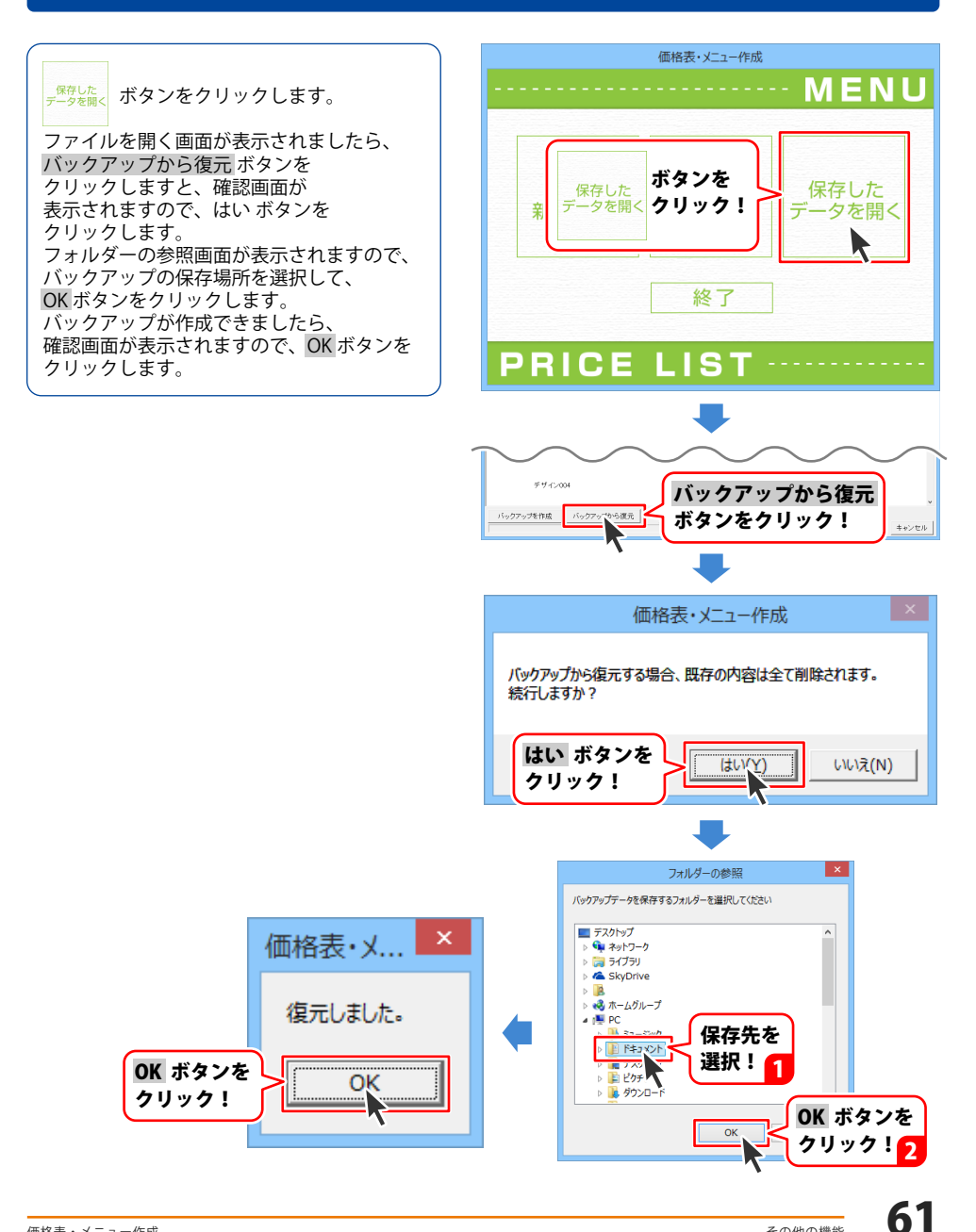

#### 画面・各部の説明

「かんたん写真編集Lite2」を起動すると(起動方法は冊子操作説明書の6~7ページ、PDF取扱説明書の7~8ページ)、下のような画面が表示されます。

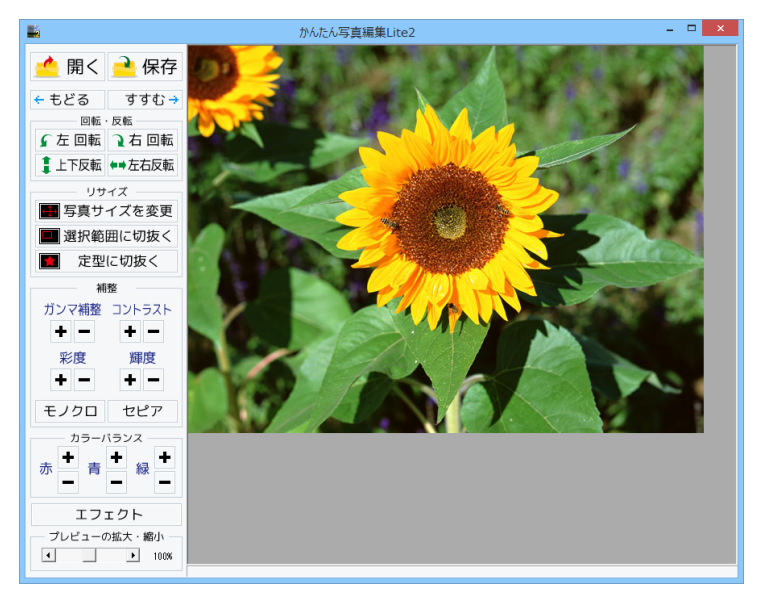

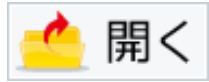

編集する画像を開きます。

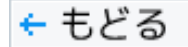

行なった編集作業の1つ前の作業に戻ります。

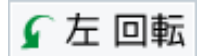

画像を左90度に回転します。

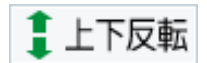

画像を上下方向で反転します。

保存

編集した画像を保存します。 保存形式はJPEG、PNG、BMPです。

すすむ 🔶

「もどる」によって変更した作業を1つやり直します。

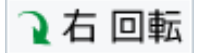

画像を右90度に回転します。

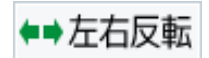

画像を左右方向で反転します。

# 付属ソフト「かんたん写真編集 Lite2」

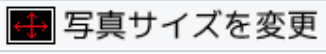

画像のサイズを、拡大・縮小します。

|                                 | 拡大縮小               |
|---------------------------------|--------------------|
| 「拡大・縮小を行う方法」<br>・ 伊縮率から拡大・縮小を行う | ○ サイズを推定して拡大・縮小を行う |
| 「」<br>拡 <del>メ</del>            | 、 緩小率100%          |
| 拡大・縮小後の画像サイズ: 640px × 480px     |                    |
| 実行                              | キャンセル              |
| 申縮率から拡大・                        | 縮小を行う              |

| 拡大縮小                            |                     |  |  |  |
|---------------------------------|---------------------|--|--|--|
| 拡大・縮小を行う方法<br>④ 伸縮率から拡大・縮小を行う   | ● サイズを推定して拡大・縮小を行う) |  |  |  |
| ▶ 画像の比率を固定する                    |                     |  |  |  |
| 11 (640 iBid (480               |                     |  |  |  |
| たっぷし洗の玉塗サイブ・610                 |                     |  |  |  |
| WAY HET BOOMERS TAX BOOM X HOLD |                     |  |  |  |
|                                 |                     |  |  |  |

伸縮率から拡大・縮小を行う ○をクリックして選択すると、拡大・縮小率で 拡大・縮小を行います。 つまみをドラッグして、拡大・縮小率を 1%~1000%で設定します。 サイズを指定して拡大・縮小を行う ○をクリックして選択すると、拡大・縮小する 幅と高さを数値入力して、拡大・縮小を行います。 画像の比率を固定する 画像の比率を保ったまま、拡大・縮小します。 **幅** 高さ 拡大・縮小する幅と高さを入力します。 宝行 設定した比率、または数値で拡大・縮小を行います。 キャンセル 拡大・縮小せずに、拡大縮小画面を閉じます。

サイズを指定して拡大・縮小を行う

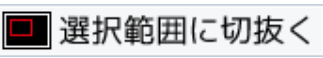

画像を切り抜きます。切り取り画面を表示します。左上に切り抜き枠が表示されますので、 枠の大きさ、枠の位置を設定して、画像を切り抜きます。

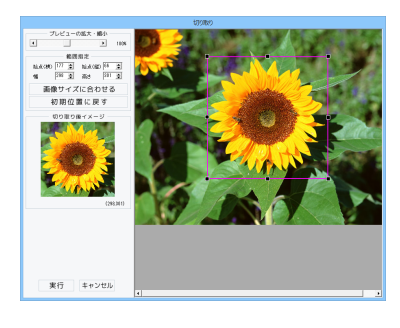

プレビューの拡大・縮小 ◆をクリック、またはつまみをドラッグして、 プレビューの拡大・縮小を行います。 範囲指定 始点(横)(縦)幅 高さ ▲▼をクリックして、切り取る範囲を数値設定します。 画像サイズに合わせる 切り抜き枠を画像サイズと同じ大きさにします。 初期位置に戻す 切り抜き枠を初期位置(左上)に戻します。 切り取り後イメージ 切り抜き枠内の画像をプレビュー表示します。 実行 設定した切り抜き枠で画像を切り抜きます。 キャンセル 画像を切り抜かずに、切り取り画面を閉じます。

63

# 付属ソフト「かんたん写真編集 Lite2」

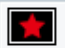

#### 定型に切抜く

切り抜く形を選択して、切り抜きを行います。

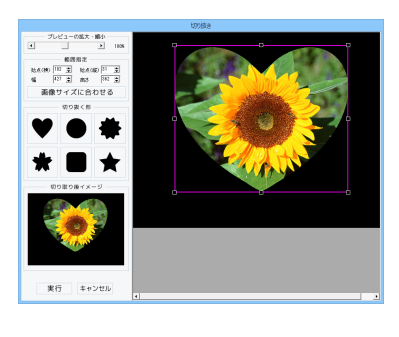

プレビューの拡大・縮小 ◆▶をクリック、またはつまみをドラッグして、 プレビューの拡大・縮小を行います。 範囲指定 始点(横)(縦)幅 高さ ▲▼をクリックして、切り抜く範囲を数値設定します。 画像サイズに合わせる 切り抜き枠を画像サイズと同じ大きさにします。 切り抜く形 切り抜く形を6種類から選択します。 切り取り後イメージ 切り抜いたイメージをプレビュー表示します。 実行 設定した内容で画像を切り抜きます。 キャンセル 画像を切り抜かずに、切り抜き画面を閉じます。

# 切り抜き枠のサイズ・位置変更をする

切り抜き枠はマウス操作でサイズと位置を変更し、設定することができます。

#### <サイズ変更>

切り抜き枠の四隅にある■にマウスを合わせて、 クリックしたままマウスを移動!

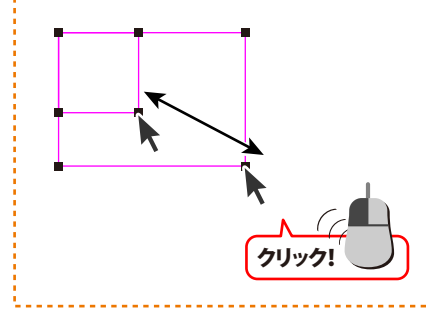

#### <位置変更>

切り抜き枠の枠内をクリックしたままマウスを 移動すると、切り抜き枠の位置を変更できます。

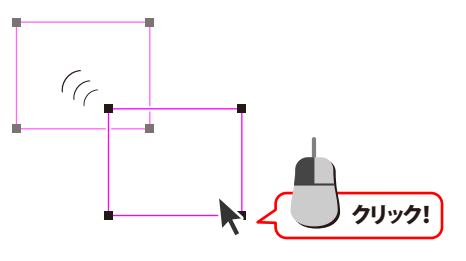

64

#### ガンマ補整

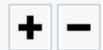

明るさや色のギャップを補正します。 + をクリックすると、明るい雰囲気に補正され、 - をクリックすると、暗い感じに補正されます。

色の濃さを補正します。 + をクリックすると、彩度は上がり、各色が 際立ち鮮やかな画像になります。 - をクリックすると、彩度は下がり、各色が 薄くくすんだ画像になります。

モノクロ

画像をモノクロに変換します。

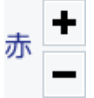

カラーバランスの赤色を調整します。 + をクリックすると、赤みがかった色に 調整されます。 - をクリックすると、赤みが抑えられます。

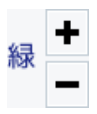

カラーバランスの緑色を調整します。 + をクリックすると、緑みがかった色に 調整されます。 ちクリックすると、緑みがかった色に

- をクリックすると、緑みがおさえられます。

#### コントラスト

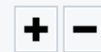

色の階調を調整します。 + をクリックすると、コントラストは上がり、 くっきりとした色合いの画像になります。 - をクリックすると、コントラストは下がり、 少しぼんやりとした色合いの画像になります。

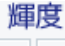

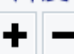

明るさを調整します。 + をクリックすると、輝度は上がり、 画像全体が明るくなります。 - をクリックすると、輝度は下がり、 画像全体が暗くなります。

セピア

画像をセピア色(黒がかった茶色)に変換します。

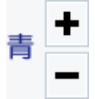

カラーバランスの青色を調整します。 + をクリックすると、青みがかった色に 調整されます。 - をクリックすると、青みが抑えられます。

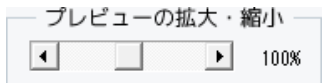

◆▶をクリック、またはつまみをドラッグして、 プレビューの拡大・縮小を行います。

# 付属ソフト「かんたん写真編集 Lite2」

#### エフェクト

エフェクトを適用する範囲を選択して、エフェクトを適用します。

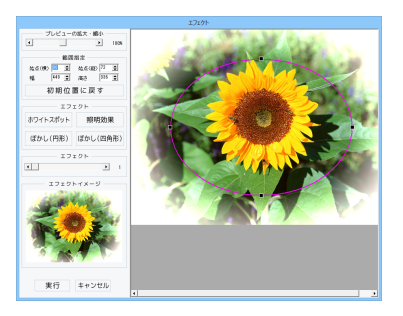

プレビューの拡大・縮小 ◆▶をクリック、またはつまみをドラッグして、 プレビューの拡大・縮小を行います。 範囲指定 始点(横)(縦)幅 高さ ▲▼をクリックして、エフェクトを適用する範囲を 数値設定します。 初期位置に戻す エフェクト枠を初期位置(中央)に戻します。 ホワイトスポット 枠の周囲を白くぼかします。 照明効果 照明を当てたように加工します。 ぼかし(円形) 円形の枠の外側をぼかします。 ぼかし(四角形) 四角形の枠の外側をぼかします。 エフェクト ▲▶をクリック、またはつまみをドラッグして、 エフェクトの強さを設定します。 エフェクトイメージ エフェクトを適用したイメージをプレビュー表示します。 実行 設定した内容で画像にエフェクトを適用します。 キャンセル 画像にエフェクトを適用せずに、 エフェクト画面を閉じます。

# 付属ソフト「かんたん写真編集 Lite2」

開く

ま上下反転 ●●左右反( **リサイズ** ■ 写真サイズを変更 ■ 選択範囲に切抜く

■ 定型に切抜く

ガンマ補整 コントラスト

+ -+ -

#### 編集する画像を開く

「かんたん写真編集Lite2」を起動しましたら、 📥 開く <sub>ボタンをクリックします。</sub> ファイルを開く画面が表示されますので、 編集する画像が保存されている場所を 指定し、編集したい画像を選択して 開く ボタンをクリックしてください。 ※本ソフトで対応している画像形式は、 **BMP、JPEG、PNGファイルのみと** 

なります。

彩度 輝度 ÷ -÷ ---カラーバランス・ + + + + 赤 プレビューの拡大・縮小 > 1000 ファイルの場所(1) 👔 ピクチャ 最近表示した場所 デスクトップ 51750 を選択! PC. ネットワ 開く ボタンを ファイル名(N): クリック! 3 ファイルの種類(T)

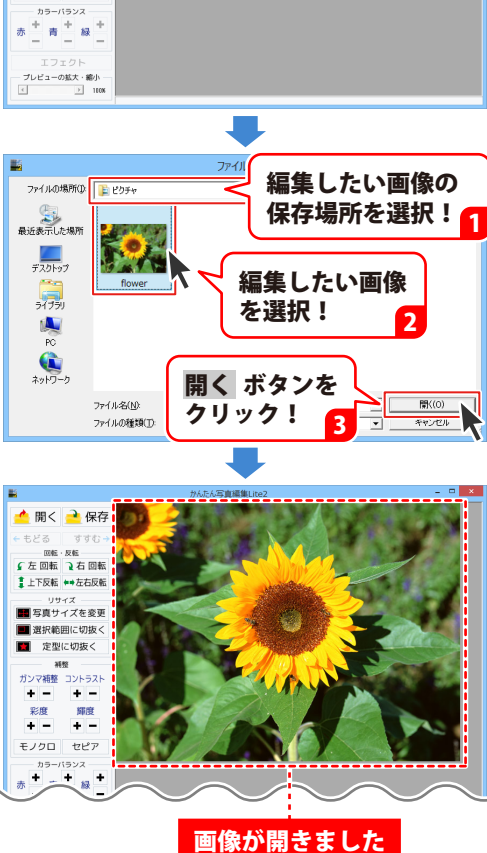

開く ボタンを 開く クリック!

- 🗆 🗙

#### 画像を編集する

編集する画像が表示されましたら、画面左側の各ツールボタンをクリックして、画像を編集します。 ここでは、各ボタンの働きを説明します。

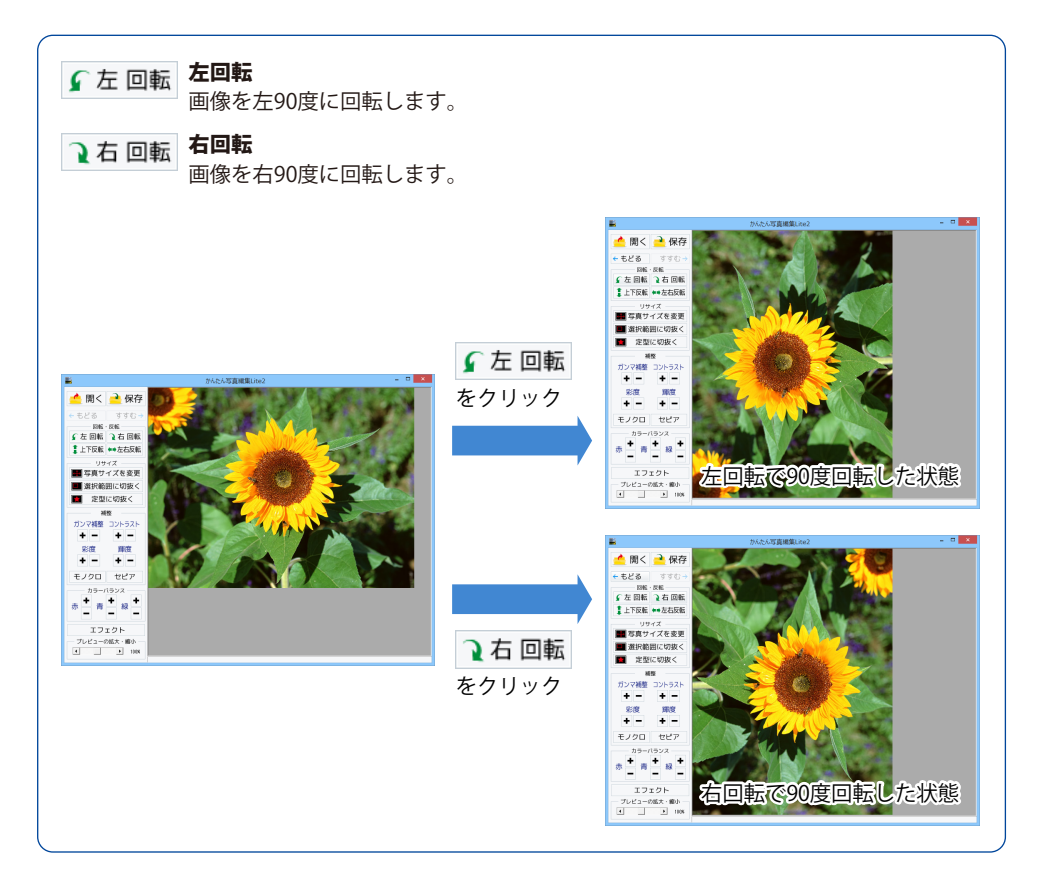

# 付属ソフト「かんたん写真編集 Lite2」

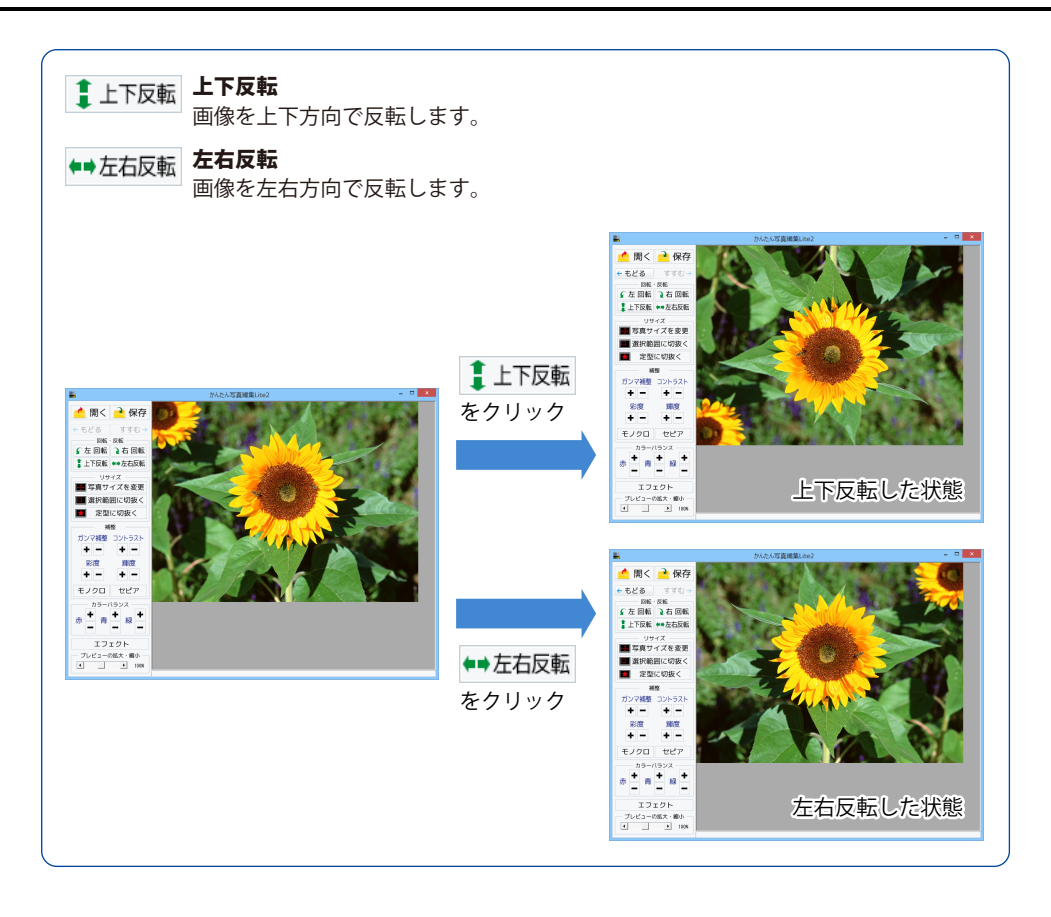

# 付属ソフト「かんたん写真編集 Lite2」

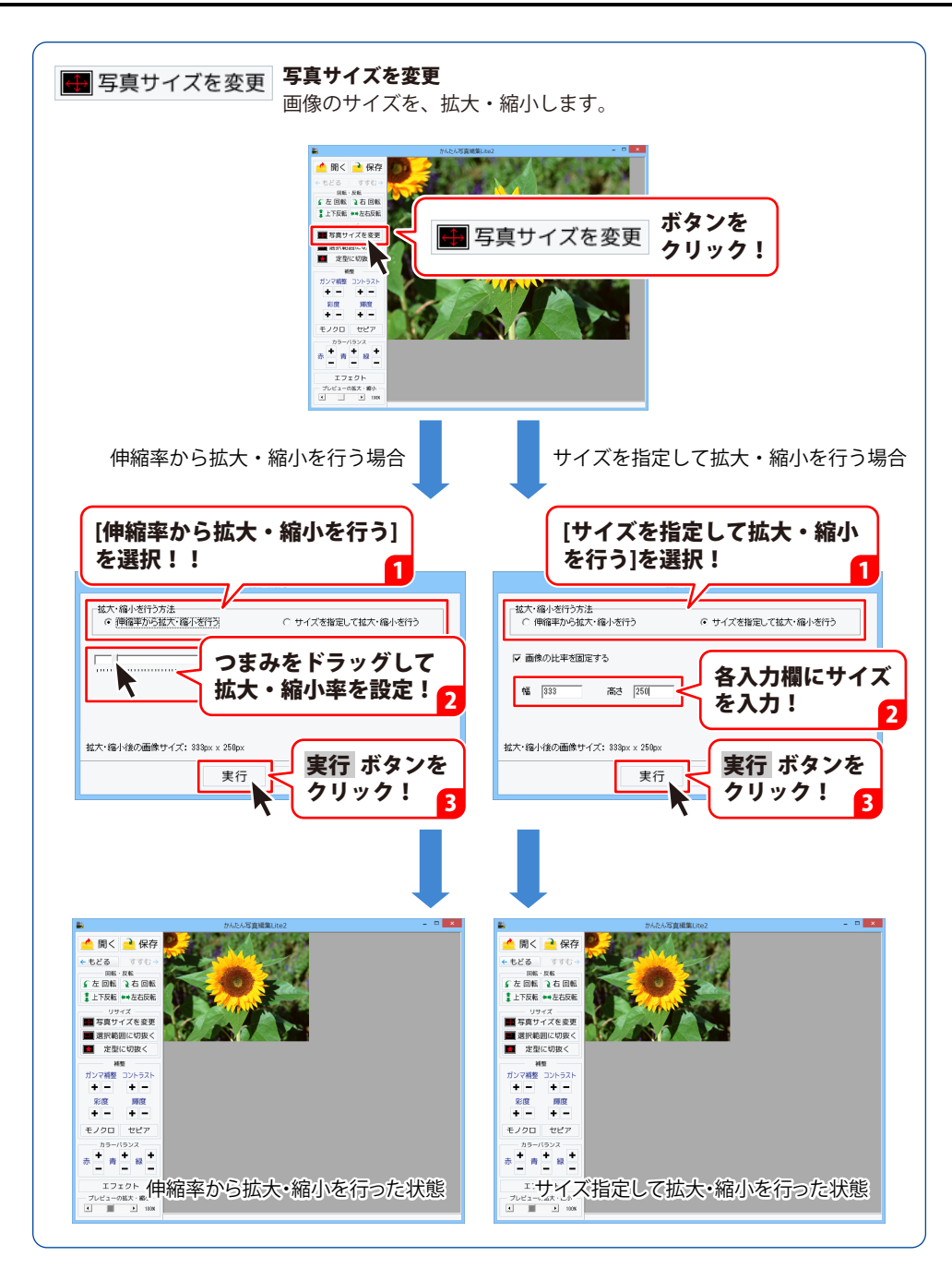

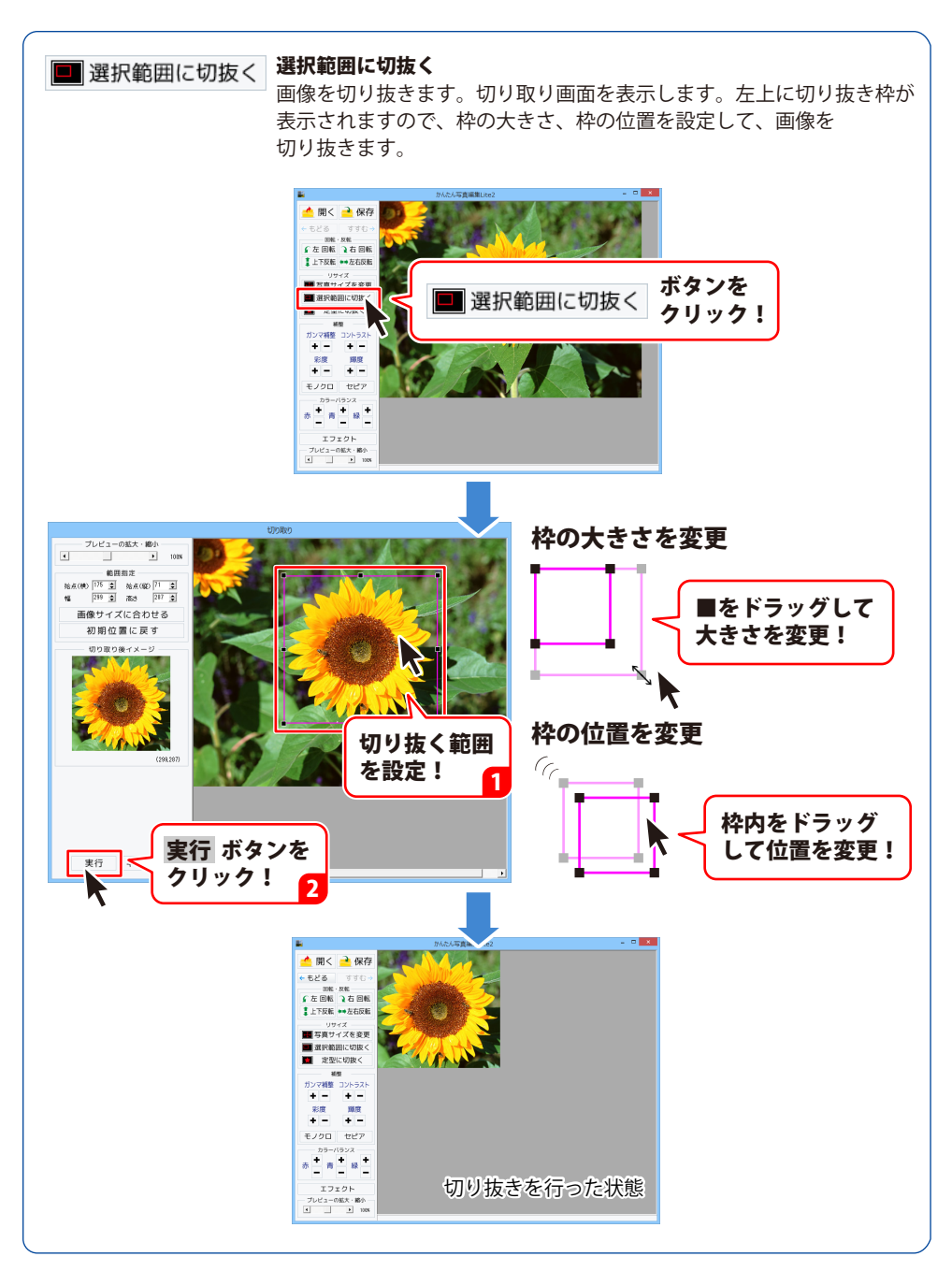
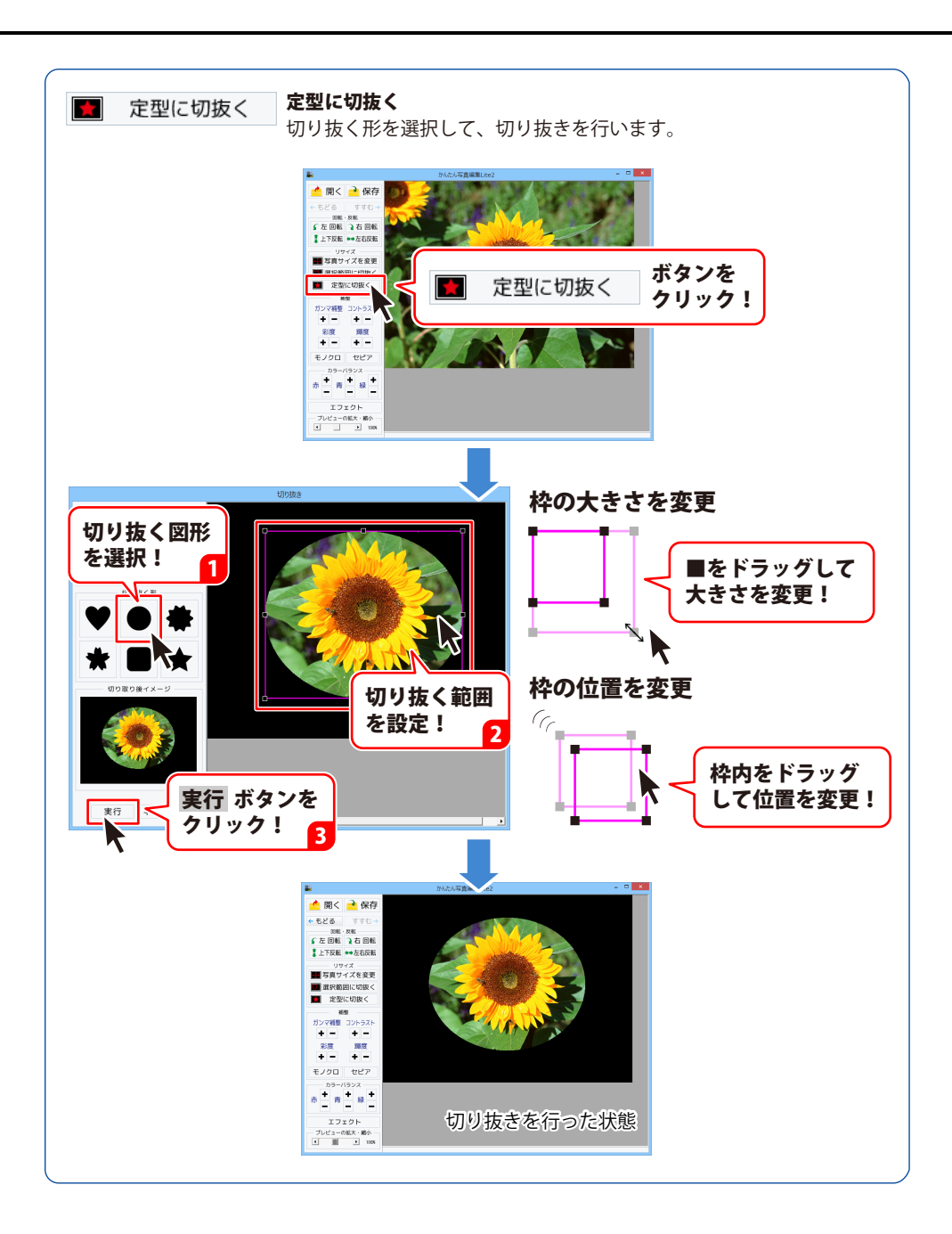

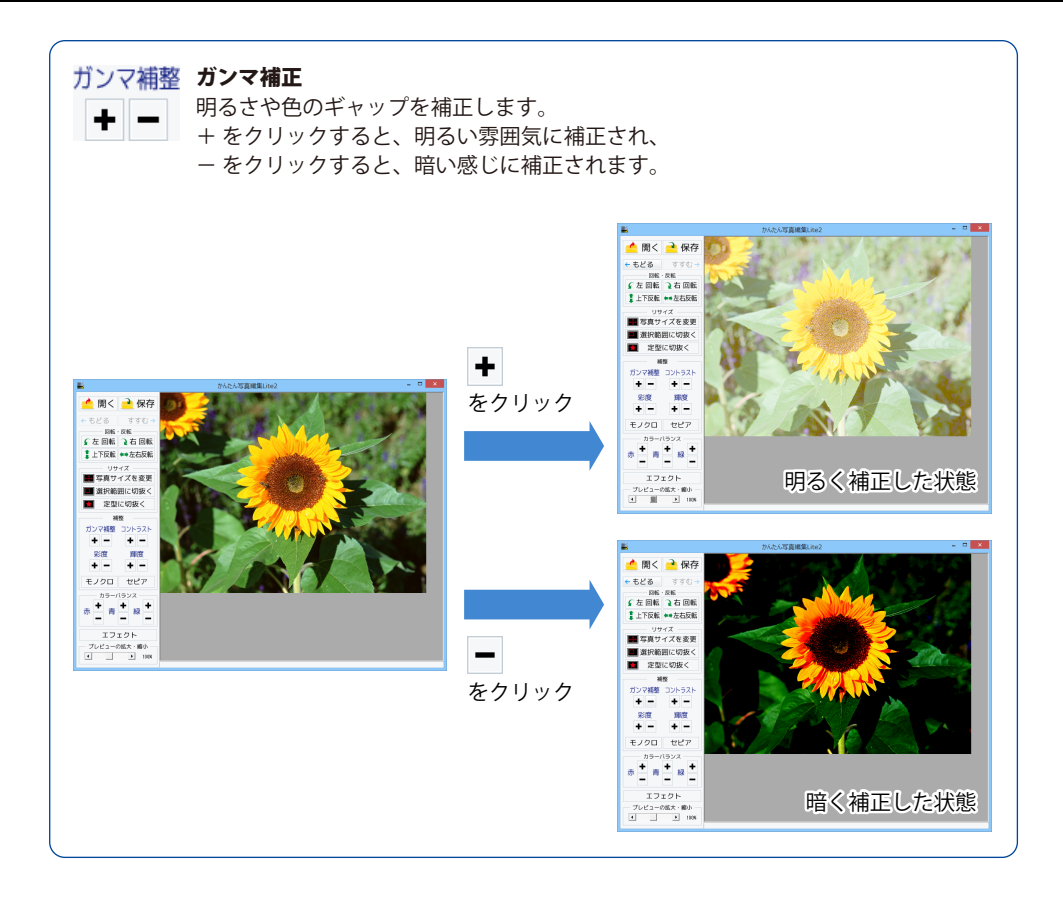

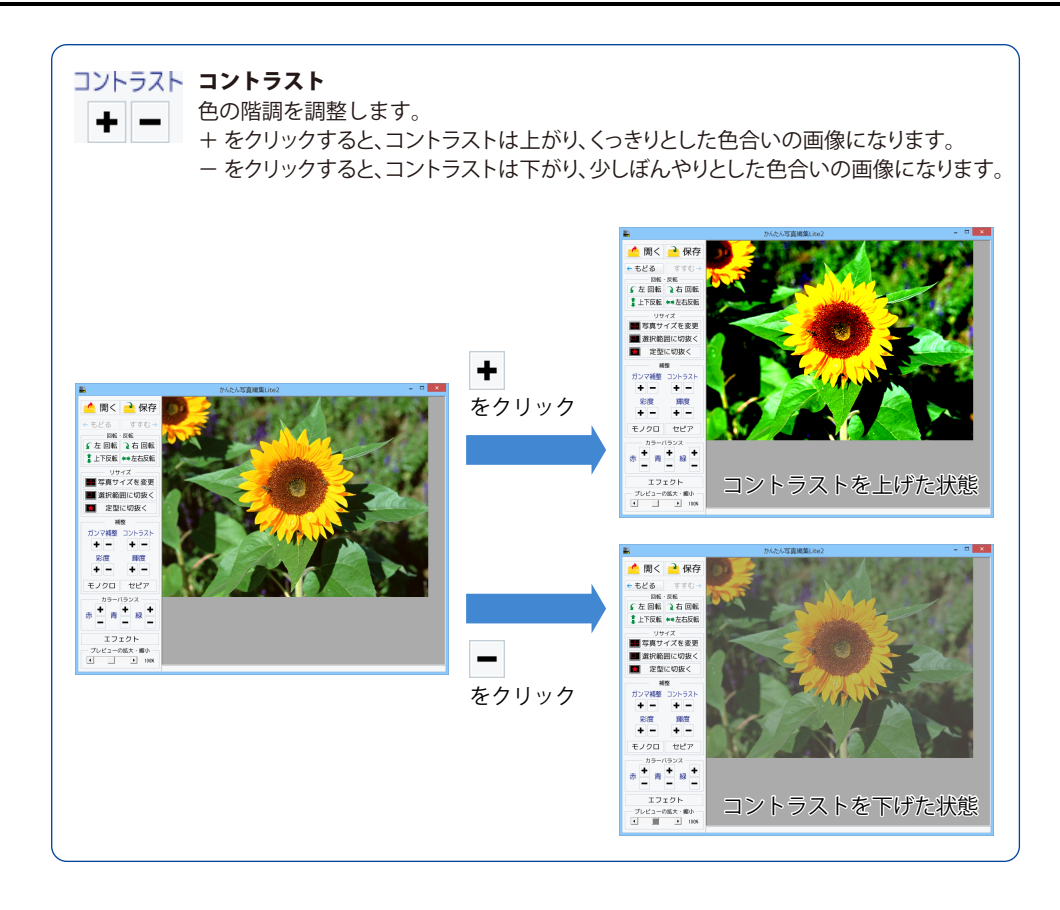

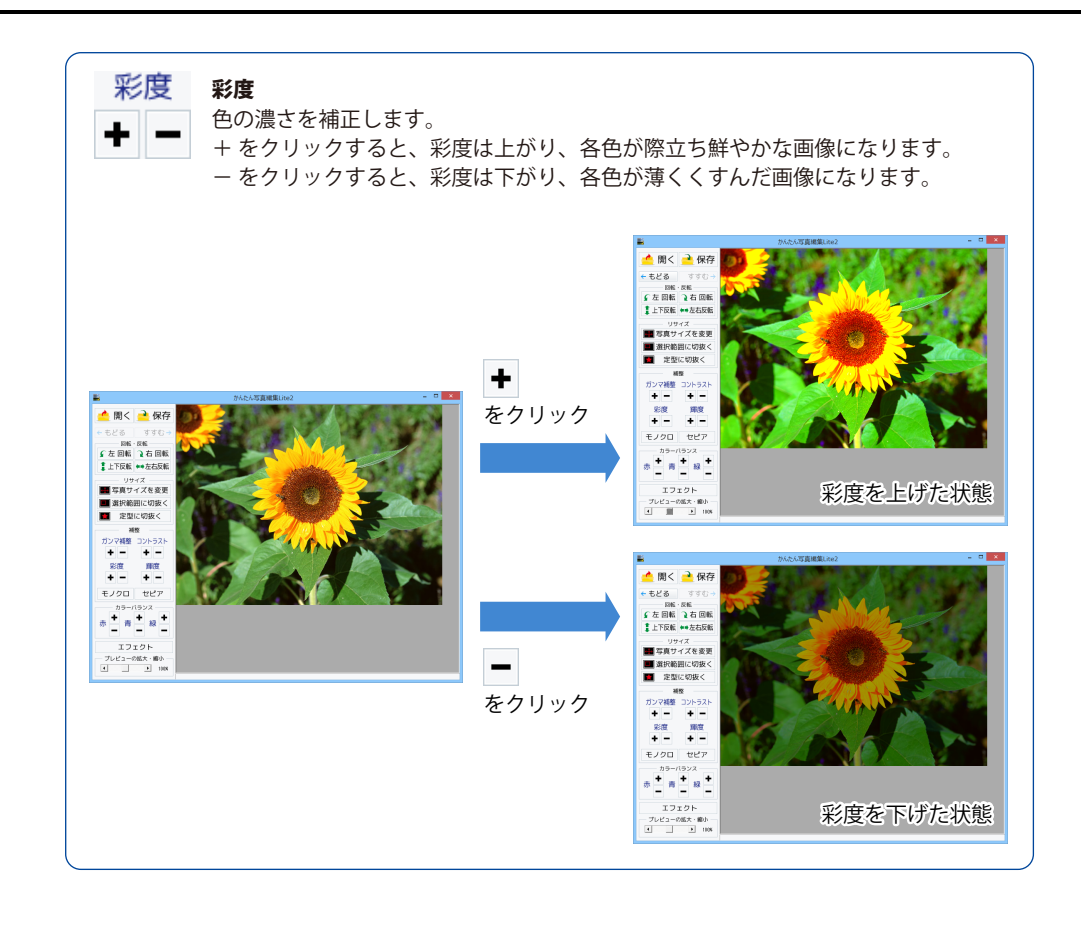

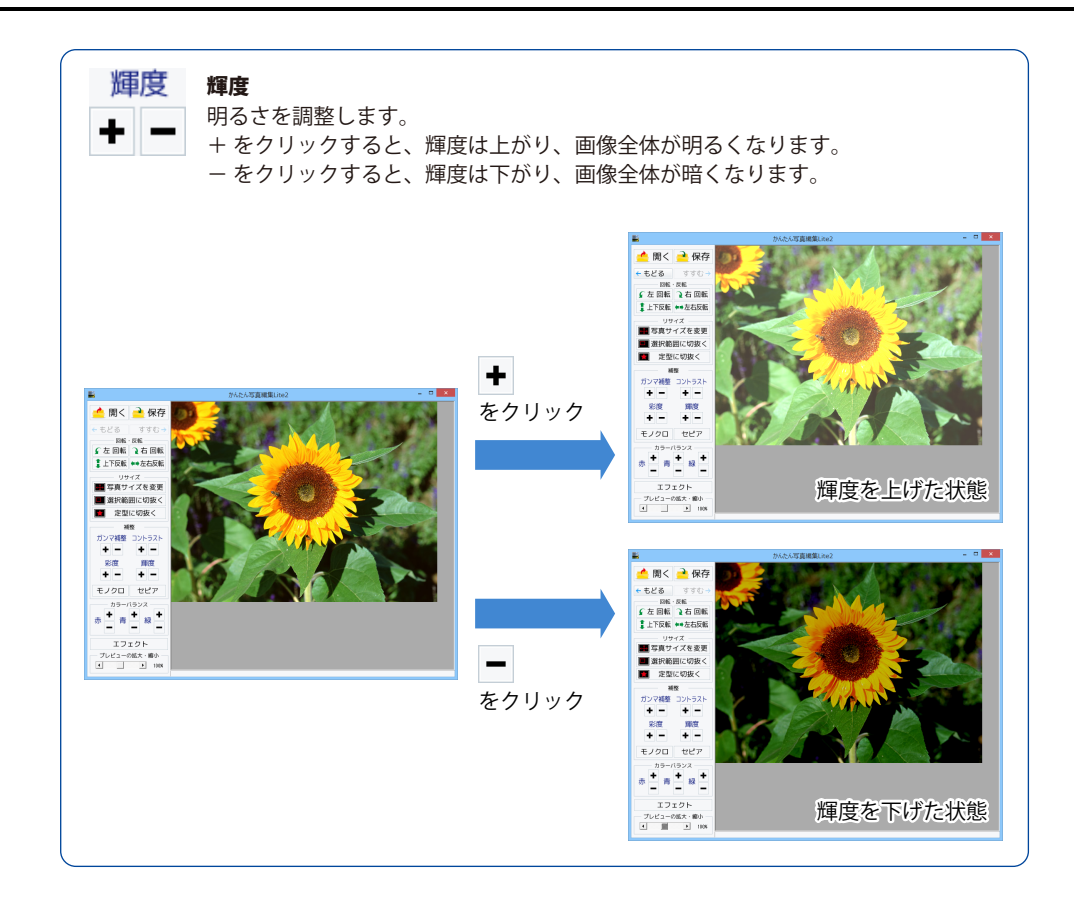

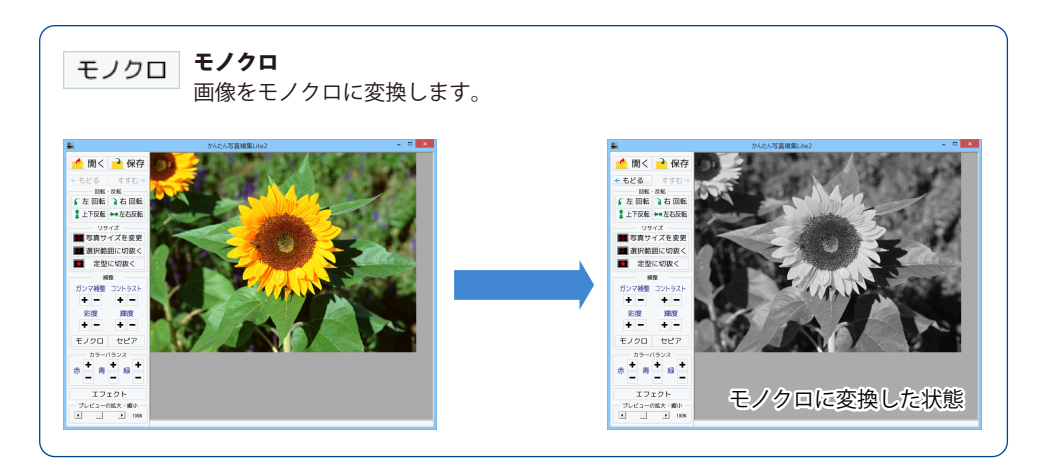

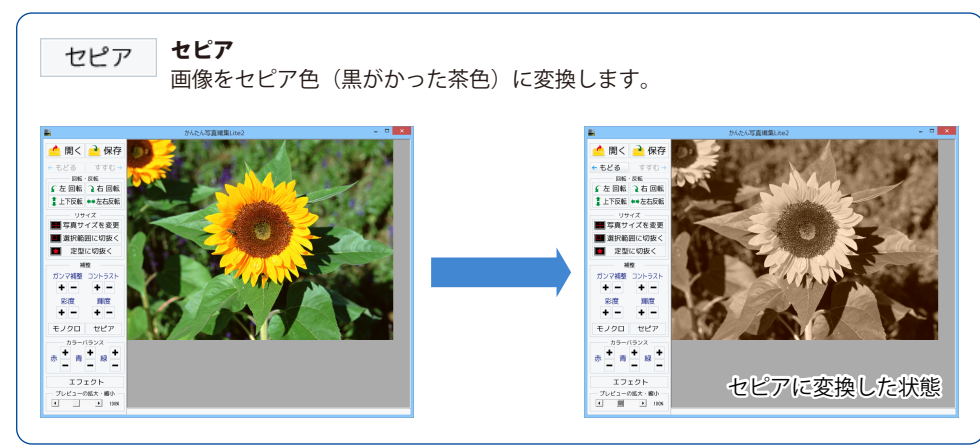

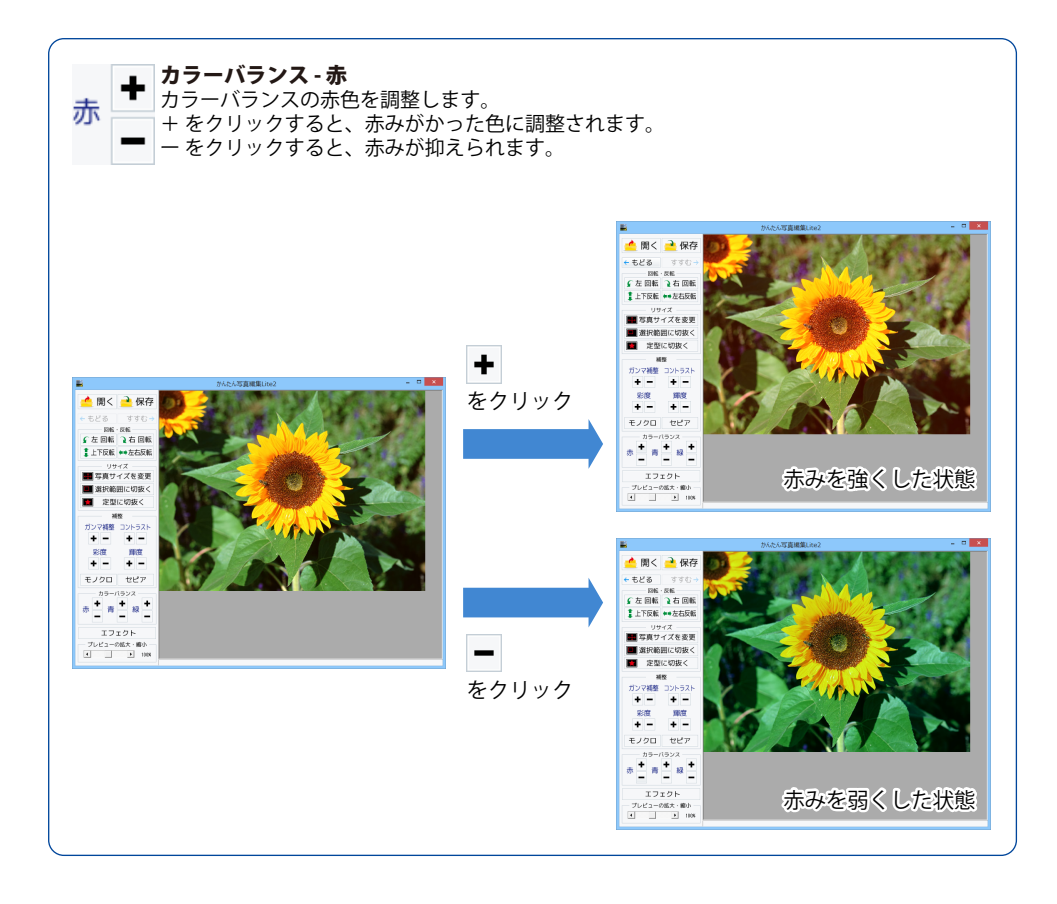

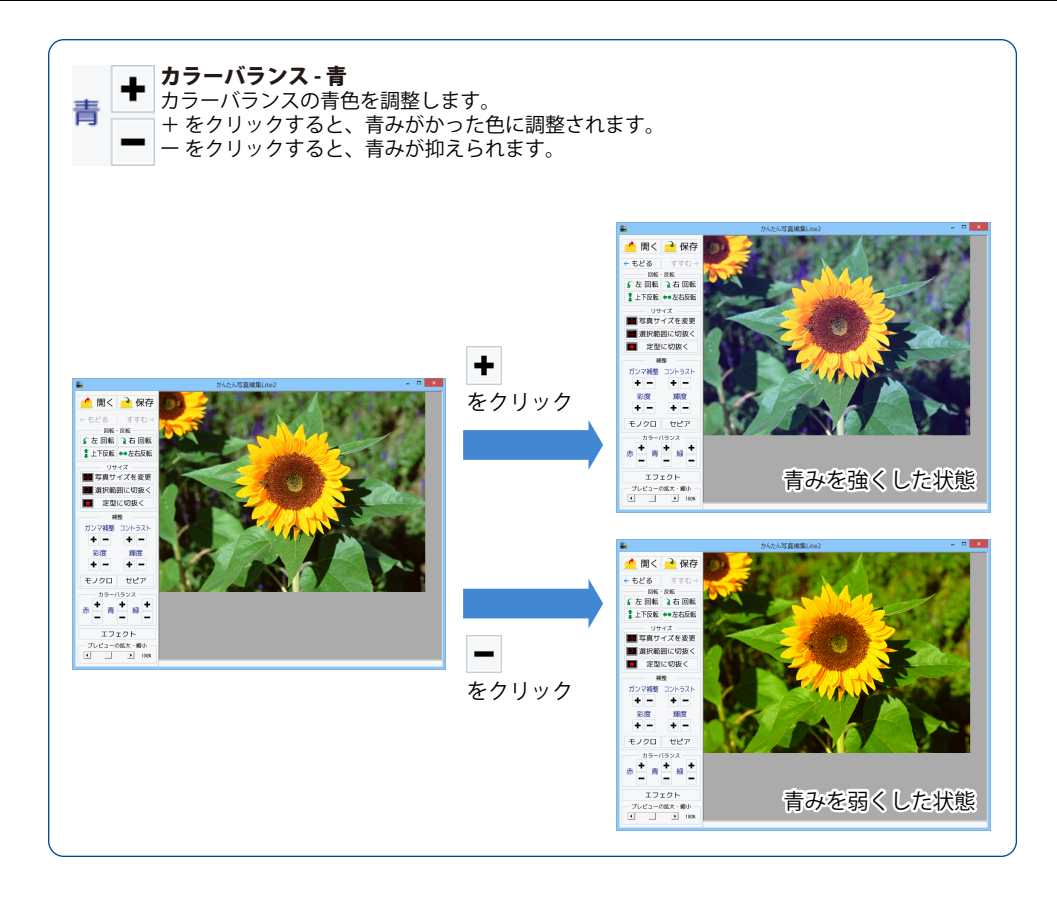

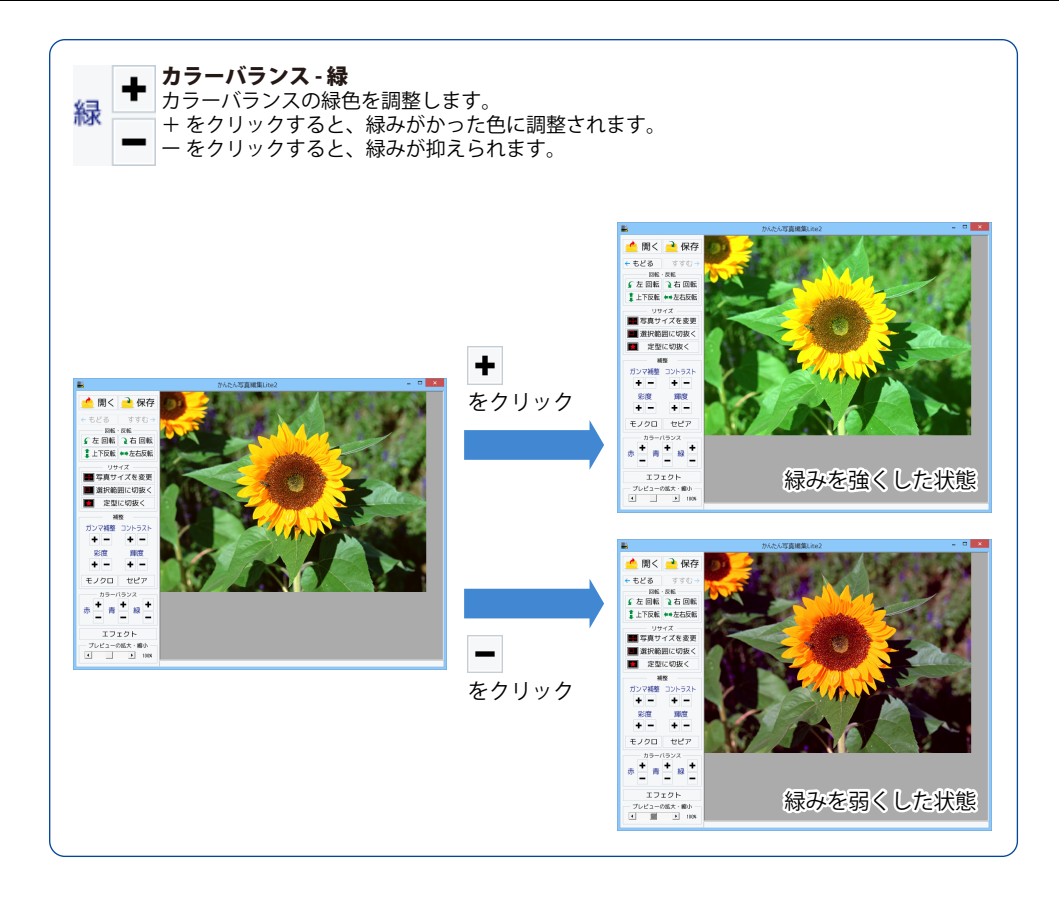

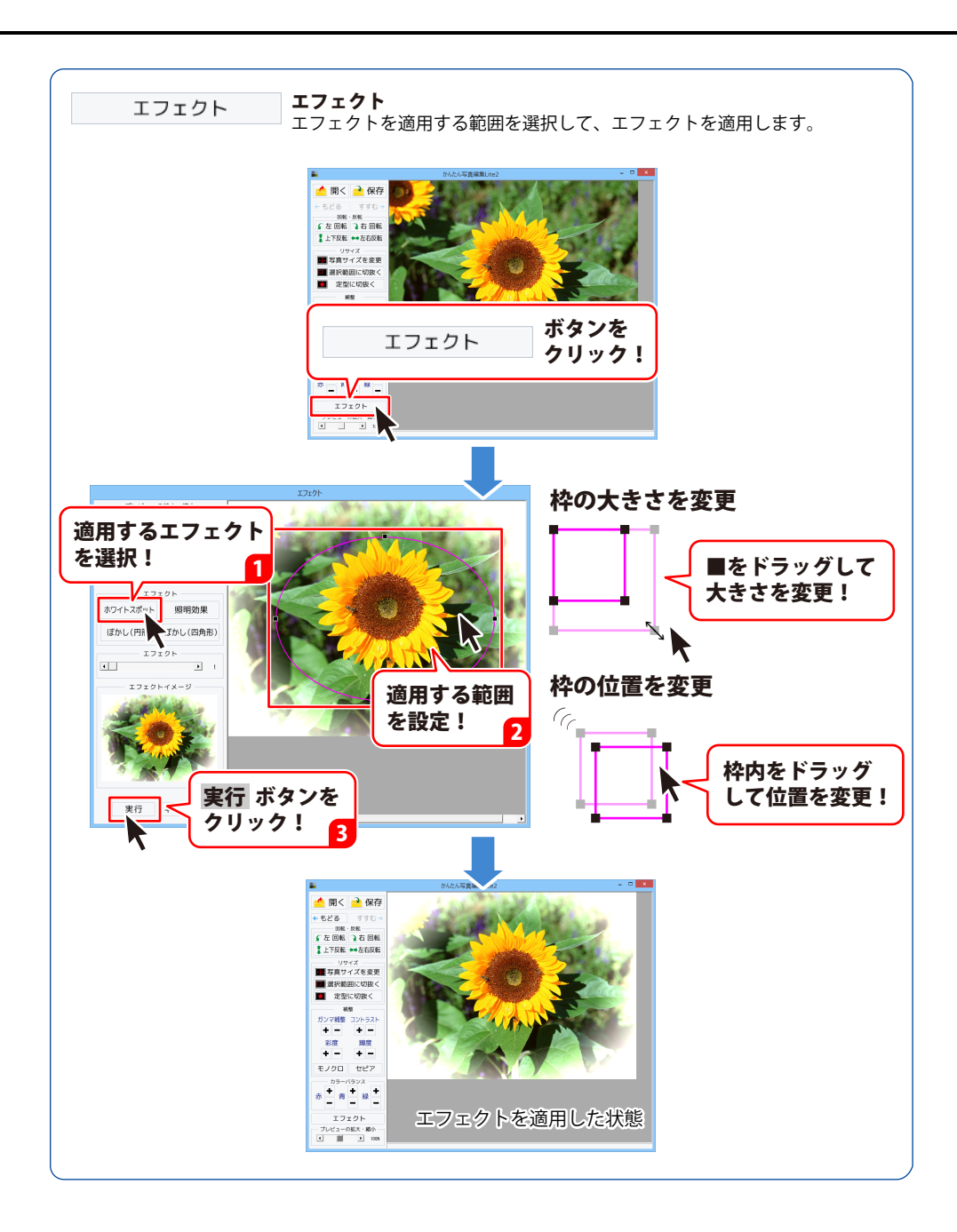

## 編集した画像を保存する

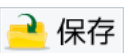

ボタンをクリックして 名前を付けて保存画面を表示します。

名前を付けて保存画面が表示されました ら、画像を保存する場所を指定し、 ファイル名を入力して、▼をクリックして 画像の種類を選択し、保存ボタンを クリックしてください。

[保存しました]という画面が表示され、 設定した場所に画像が保存されます。 OK ボタンをクリックして、画面を 閉じます。

※本ソフトで対応している画像形式は、 JPEG、BMP、PNGファイルのみと なります。

※加工前の画像と同じ名前で保存します と、元の画像に上書きされ、元の画像 データは消えてしまいます。

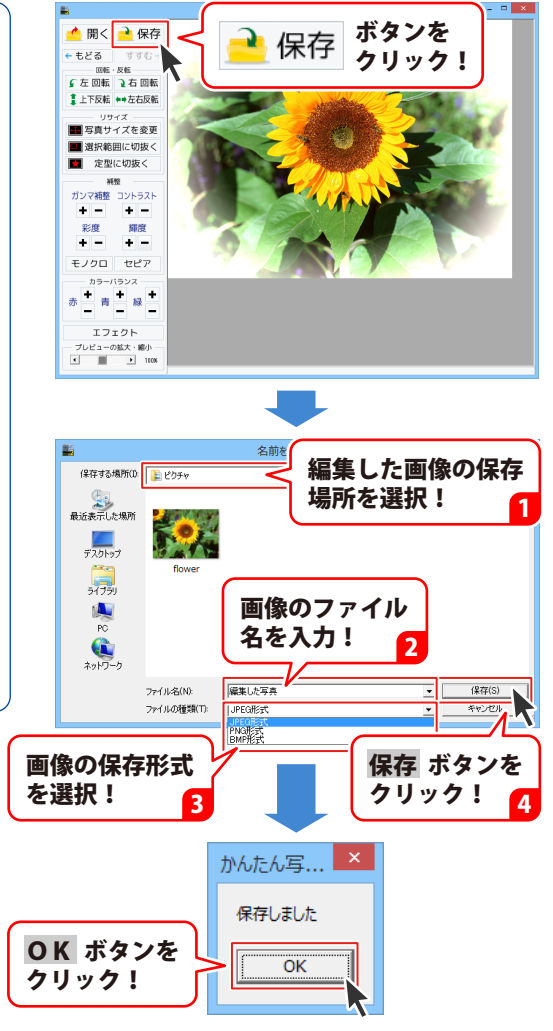

## ダウンロードサービスのご利用方法

「価格表・メニュー作成」を購入し、ユーザー登録をしていただいたお客様には、 弊社ホームページから「価格表・メニュー作成」を5回ダウンロードすることができます。 ネットブックご利用のお客様、CD、DVDドライブがないパソコンをご利用のお客様はソフトウェアを ダウンロードしてお使いいただくことができます。

# ■ ユーザー登録時のメールアドレスが必要です。■ 製品のシリアルナンバーをご用意ください。

※最新版プログラム(アップデート)が有る場合はそちらをご利用ください。

最新版プログラムについてはPDFマニュアルの9ページをご覧ください。

※ダウンロードとはお客様のパソコンに外部のファイルが保存されることをいいます。

※ユーザー登録がお済みでない場合には、弊社ホームページからユーザー登録を行ってください。

※本サービスは、サービスの一部または全てを終了することがあります。

これによりユーザーおよび第三者に損害が生じた場合、理由の如何を問わず一切の責任を負わない ものとします。

※ダウンロード回数が「0」になった場合は、サポートまでご連絡ください。

### 1 弊社のホームページを表示します

お使いのブラウザーを起動して、アドレス 欄に弊社ホームページのURL

**http://www.de-net.com/** を入力します。 (Internet Explorerを例に説明します)

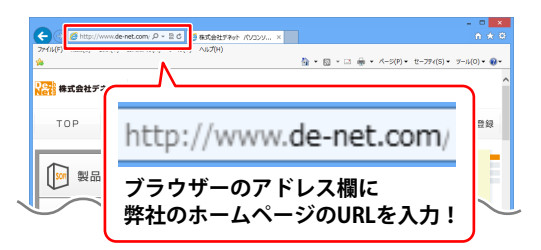

### 2 「ソフトウェアダウンロードサービス」ページを表示します

弊社のホームページが表示されましたら、 [サポート]ボタンをクリックし、 表示されるページにある [ソフトウェアダウンロードサービス] ボタンをクリックしてください。

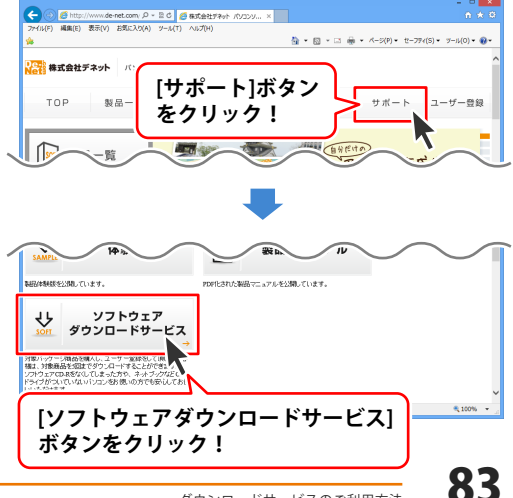

# ダウンロードサービスのご利用方法

3 「ソフトウェアダウンロードサービス」ページ内の各項目を設定、入力します

ソフトウェアダウンロードサービスページ が表示されましたら、注意事項を確認し、 各項目を設定、入力してください。 すべての設定、入力が終わりましたら、 発行ボタンをクリックします。

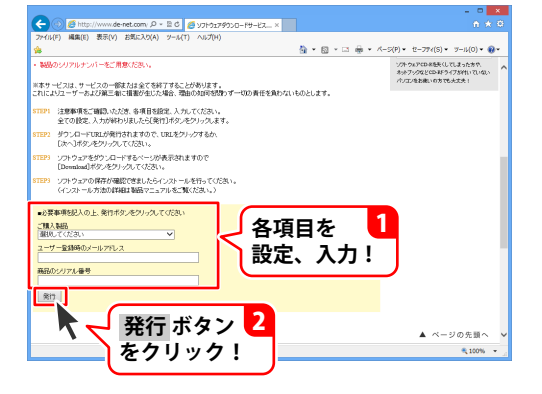

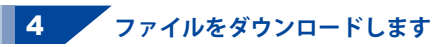

ダウンロードURLが発行されますので、 URLをクリックするか、次へ ボタンを クリックしてください。

ソフトウェアをダウンロードするページが 表示されますので、 Download ボタンを クリックしてください。

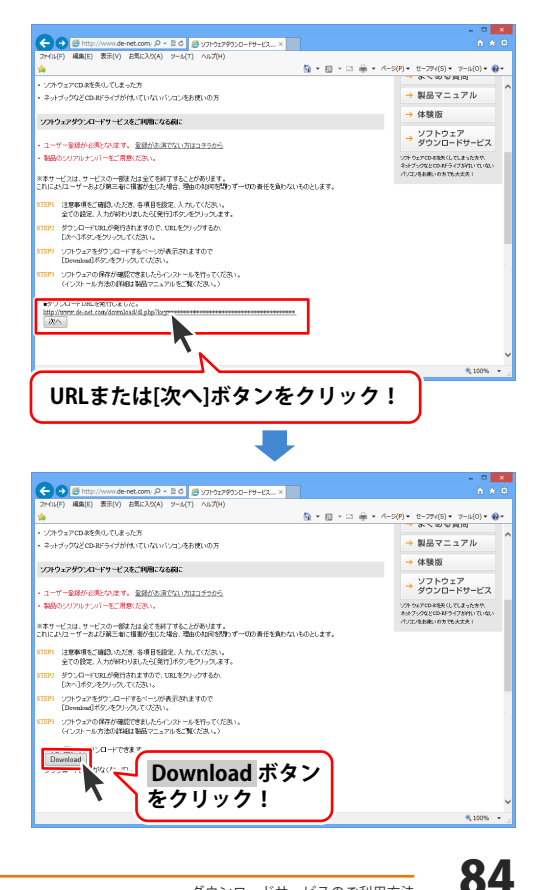

## ダウンロードサービスのご利用方法

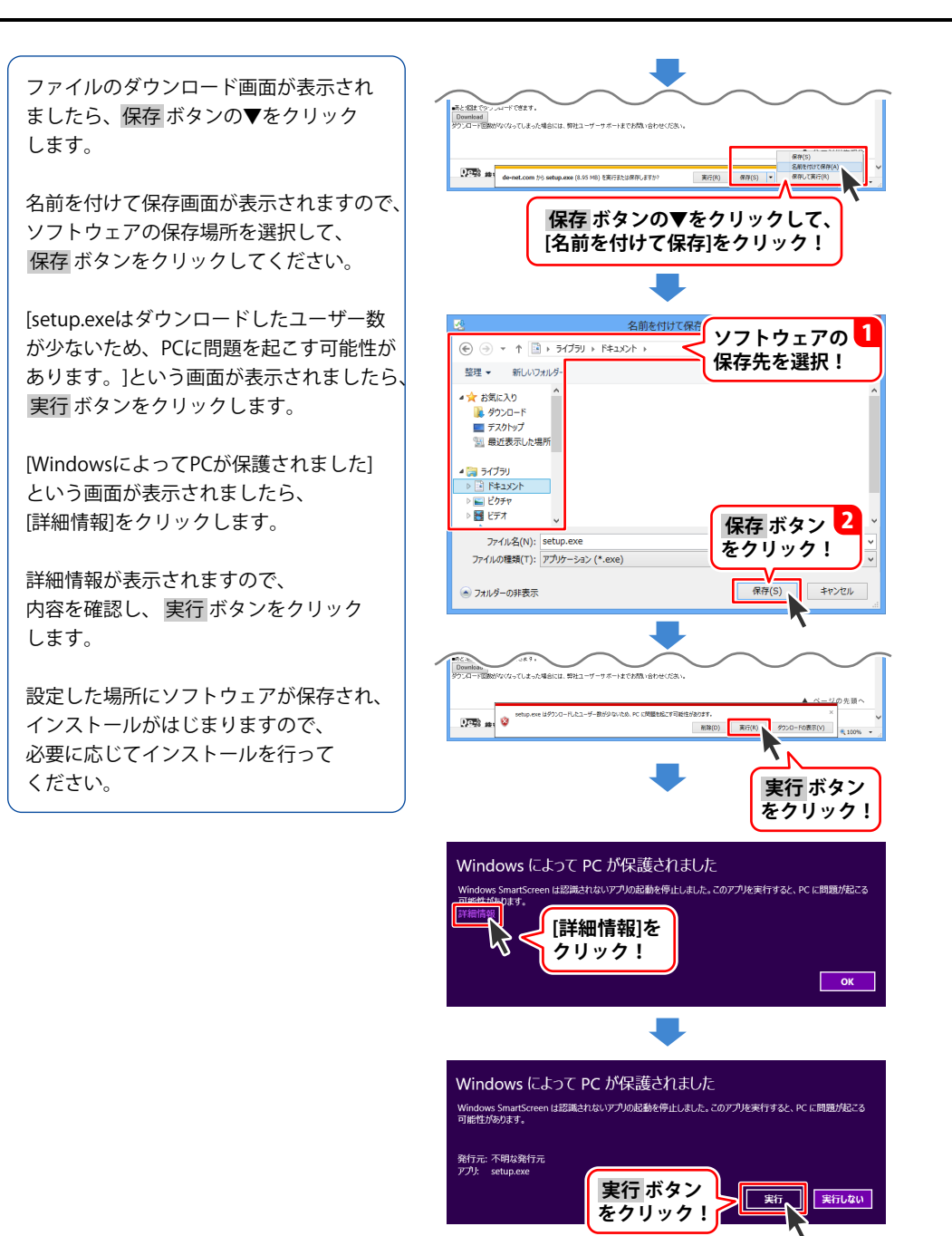

価格表・メニュー作成

ホームページでもよくあるお問い合わせをご覧いただけます。 http://www.de-net.com/fag/

クリックで開きます。

## インストール・起動関連

### Q:ソフトのインストールや起動ができません

A: 本ソフトをインストールする際、ウィルス対策などの常駐ソフトや他のアプリケーションが 起動していませんか? 必ず、すべて終了してからインストール作業を行ってください。 また、HDD(ハードディスクドライブ)の空き容量が極端に少ない状態、Windowsのシステムが 不安定になってますと、インストール作業を行うことや本ソフトが正常に起動することが できない場合もあります。お使いのパソコンのWindows OSは、Windows Update等で常に 最新の状態を保ってください。

### Q:インストールしようとすると『・・・にアクセスする権限がありません。インストールを継続 できません。』といったメッセージ(Windows XP)や次のような画面(Windows Vista、 Windows 7、Windows 8、8.1)が表示されてインストールができません 例:Windows 8

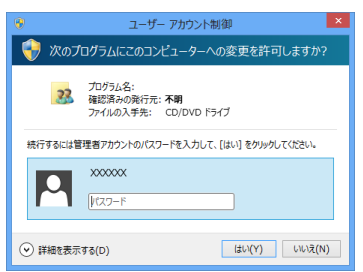

A:管理者権限を持っていないユーザーアカウントでパソコンを起動していませんか? 本ソフトをご利用の際には予め管理者権限を持ったユーザーアカウントでパソコンを 起動してからインストール作業を行ってください。

### Q:アンインストールして再インストールしたのに、設定の情報が初期の状態に戻らない

- A:以下の手順で削除できます。
  - 1.5ページのアンインストール方法で「価格表・メニュー作成」のアンインストールを行います。
  - [Windows 8.1 / 8の場合] スタート画面→デスクトップ→キーボードのWindowsキーを押した状態で「Eキー」を押す→ Cドライブ(本ソフトがインストールされているドライブになります)→Program Data(※1) → De-Net→MenuBookMakerフォルダーを削除します。

[Windows 7 / Vistaの場合] コンピューター (※2) →Cドライブ(本ソフトがインストールされているドライブになります)→ Program Data (※1) →De-Net→MenuBookMakerフォルダーを削除します。 [Windows XPの場合]

86

マイコンピュータ→Cドライブ→Documents and Settings→All Users→ Application Data(※1)→De-Net→MenuBookMakerフォルダーを削除します。

※1 初期設定では隠しフォルダーになっている為、表示されていない場合があります。

※2 Windows Vistaの場合は「コンピュータ」

隠しフォルダーの表示方法

[Windows 8.1 / 8]

設定→コントロールパネル→[デスクトップのカスタマイズ]→[フォルダーオプション]→ [表示]タブ→詳細設定:ファイルとフォルダーの表示[隠しファイル、隠しフォルダー、および 隠しドライブを表示する]を選択→[適用]→[OK]をクリックします。

[Windows 7]

コントロールパネル→[フォルダーオプション]→[表示]タブ→詳細設定:ファイルとフォルダーの表示 [隠しファイル、隠しフォルダー、および隠しドライブを表示する]を選択→[適用]→ [OK]をクリックします。

[Windows Vista / XP]

コントロールパネル→[フォルダオプション]→[表示]タブ→詳細設定:ファイルとフォルダの表示 [すべてのファイルとフォルダを表示する]を選択→[適用]→[OK]をクリックします。

操作関連

### Q:文字シートを作成しているのに、編集画面に表示されない

A:文字シートの上に他のシート(画像シートや図形シートなど)が重なっている可能性があります。 シートの詳細につきましては、23ページをご覧ください。

メイン画面下部の見出しタブから、一番上に表示させたいシートを選択し、メイン画面右側に 「▲前面へ」ボタンがありますので、該当シートの中身が表示されるまでクリックしてください。

### Q:特殊文字「文字を変形する」で、複数文字入力すると途中で切れてしまいます

「文字を変形する」のみフォントサイズ20、入力文字数全角20(半角40)文字までの制限があります。

#### Q:写真をデザインに取り込みたい

A:あらかじめ、写真の画像ファイルを用意してください。 画像形式はJPEG、BMP、PNG形式の画像を取り込むことができます。

### Q:対応している用紙サイズは?

### A:以下の種類になります。 A3、A4、A5、B3、B4、B5、B6、ハガキサイズ

### Q:立体POPの種類は?

A:以下の種類になります。 スイング、三角(縦)、丸型、卓上三角、スポッター、ボトル型、オリジナル

### Q:画像シートで使用する画像を編集したい

A:付属の「かんたん写真編集Lite2」をご利用ください。 操作方法につきましては、62~82ページをご覧ください。

### Q:デザインの背景などを好きな色に塗りつぶしたい

A:デザイン画面の用紙設定エリアに背景色を設定する項目があります。 (初期設定は白になっています。) お好みの色を設定してください。操作方法につきましては、28ページをご覧ください。

### Q:画像シートで「透明にする色を設定する」にチェックを入れたがきれいに透明にならない

A:デジカメで撮影された画像などは背景が複数の色で構成されている場合が多く、 きれいに透明にならない場合もあります。

### Q:デザインを作成している途中でシートが選択できなくなりました

A:選択しようとしているシートよりも前面にシートが存在していませんか?
 前面にシートがある場合、前面のシートが優先的に選択されます。
 また、シート設定で位置固定が有効になっていませんか?
 位置固定を行うとデザイン画面上では選択することができません。
 その場合、画面下部のタブ表示エリアから該当シートを選択して、位置固定のチェックを
 外してください。
 操作方法につきましては、23~24ページをご覧ください。

### Q:縦書きにすると文字シート内の数字が横向きに表示されてしまいます

A:環境によって半角数字を縦書きにすると横向きに表示される場合があります。 その場合、全角で入力することにより正常に表示されます。

### かんたん写真編集 Lite2 関連

### Q:対応画像形式は?

A:画像読込・保存ともにJPEG、BMP、PNG形式が対応しています。

#### Q:画像をはじめから作成することはできないのですか?

A:本ソフトはデジタルカメラで撮影した画像を補正したり、加工することを目的とした ソフトですので、画像を作成する機能はありません。

#### Q:「戻る」「進む」で何段階まで戻ったり進むことができますか?

A:5段階まで加工状態を戻ったり進めたりすることができます。

### Q:画像ファイルを開こうとすると、エラーメッセージが出て開けない

A:画像データが破損している可能性があります。

### Q:編集した画像ファイルを印刷することはできますか?

A:本ソフトには印刷機能はありません。

### Q:編集して上書き保存した画像ファイルを元に戻せますか?

A:上書き保存後の画像ファイルを元に戻すことはできませんので、必要に応じて名前を変えてから 保存してください。

.....

### Q:CDに入っている画像を編集したのに編集後の画像がCDに保存されない

A:外部メディアの画像を直接ノイズ除去する場合、CDやDVDなどでは、外部メディアに画像が 保存できないものもあります。 直接保存できない外部メディアに保存されている画像を編集する際には、予めパソコン (ハードディスク内)に画像を複製し、その複製した画像を編集してください。

### その他

### Q:画像をスキャナーから直接読み込もうとしたがうまくいかない

A:スキャナー等のTWAIN機器から直接読み込む場合には各機器のドライバー、 ユーティリティーソフト等が最新のものであるかご確認ください。

### Q:複数のパソコンで使用できますか?

A:本ソフトは3台のパソコンにインストール可能です。

### Q:他のパソコンとの共有はできますか?

A:本ソフトは、インストールを行ったパソコン上で操作してください。 ネットワーク経由等で使用することはできません。

### Q:画面の端が切れて表示される

A: 画面解像度を推奨サイズ以上に変更してください。 確認方法

[Windows 8.1、8]

- 1. デスクトップの何も無い所で右クリック→画面の解像度をクリックします。
- 2. 画面の解像度を1024 x 768 以上に設定し「OK」をクリックで設定完了です。 ※機種によっては推奨解像度が表示できないものもあります。

[Windows 7]

1. スタートメニューより「コントロールパネル」をクリックします。

2. 「デスクトップのカスタマイズ」をクリックし、「画面の解像度の調整」を クリックします。

3. 画面の解像度を1024 x 768以上に設定し「OK」をクリックで設定完了です。 ※機種によっては推奨解像度が表示できないものもあります。

[Windows Vista]

- 1. デスクトップの何も無い所で右クリック→個人設定をクリックします。
- 2. 個人設定ウィンドウ内の、画面の設定を左クリックします。
- 3. 画面の解像度を1024 x 768 以上に設定し「OK」をクリックで設定完了です。 ※機種によっては推奨解像度が表示できないものもあります。

[Windows XP]

- 1. デスクトップの何も無い所で右クリック→プロパティをクリックします。
- 2. [設定]タブをクリックします。

3. 画面の解像度を1024 x 768 以上に設定し「適用」→「OK」をクリックで設定完了です。 ※機種によっては推奨解像度が表示できないものもあります。

### Q:ボタンが見えなくなってしまう クリックしても反応しない

A:お使いのパソコンのDPI設定が標準以外(96DPI以外)に変更されている可能性があります。 以下の手順にてDPI設定を変更してください。

[Windows 8.1、8]

- 1. マウスポインタを右下の角に移動し、「設定」をクリックします。
- 2. 右側に設定画面が表示されましたら「コントロールパネル」をクリックします。
- 「デスクトップのカスタマイズ」をクリックし、「テキストやその他の項目の大きさを 変更します」をクリックします。
- 4. 小-100%(規定)にチェックを入れ「適用」をクリックします。
- 5. 「これらの変更を適用するには、コンピューターからサインアウトする必要があります。」 と確認を求められますので、「今すぐサインアウト」をクリックします。
- 6. パソコンからサインアウトされますので、再度サインインすると設定完了です。

[Windows 7]

- 1. スタートメニューより「コントロールパネル」をクリックします。
- 「デスクトップのカスタマイズ」をクリックし、「テキストやその他の項目の大きさを 変更します」をクリックします。
- 3. 小-100%(規定)にチェックを入れ「適用」をクリックします。
- 「これらの変更を適用するには、コンピューターからログオフする必要があります。」と 確認を求められますので、「今すぐログオフ」をクリックします。
- 5. パソコンからログオフされますので、再度ログインすると設定完了です。

[Windows Vista]

- 1. デスクトップ画面の何も無い所を右クリックします。
- 2. 「個人設定」を左クリックし、「フォントサイズ(DPI)の調整」をクリックします。
- 3. 「あなたの許可が必要です」と許可を求められますので「続行」をクリックします。
- 4. 「規定のスケール(96DPI)」にチェックを付け、「OK」をクリックします。
- 5. パソコンが自動的に再起動されますので、再起動したら設定完了です。

[Windows XP]

- 1. デスクトップ画面の何も無い所を右クリックします。
- 2. 「プロパティ」を左クリックし、「設定」タブをクリックします。
- 3. 「詳細設定」をクリックし、「全般」タブの「DPI設定」を「96DPI」に設定します。
- 4. 「OK」をクリックし、パソコンを再起動すれば設定完了です。

### Q:「2014\*\*\*\*」は日付ではありません…というエラーメッセージが表示されたり、文字化けなど 日本語が正しく表示されない

A:Windowsの言語や日付形式の設定が標準のもの以外になっているとアプリケーションソフトが 正常に動作(表示等)がされない場合があります。 以下の手順で設定をご確認の上、標準の設定にて本ソフトをご使用ください。

確認方法 [Windows 8、8.1]

- 1. 本ソフトを含め、起動している全てのソフトを終了させます。
- 2. マウスポインタを右下の角に移動し、設定ボタンをクリックします。
- 3. 右側に設定画面が表示されましたら「コントロールパネル」をクリックします。
- 4. 「時計、言語および地域」→「地域」をクリックします。
- 5. 言語が「日本語」に設定されていることを確認後、「形式」タブを選択して「追加の設定」 をクリックします。
- 「日付」タブをクリックして、表示されている設定項目を以下の通りに変更します。
   「データ形式」短い形式(S) yyyy/MM/dd
   長い形式(L) yyyy'年'M'月'd'日'
  - 「カレンダー」 西暦(日本語)
- 7. 「適用」→「OK」の順にクリックし、パソコンを再起動させます。

[Windows 7]

- 1. 本ソフトを含め、起動している全てのソフトを終了させます。
- 2. スタートメニューより「コントロールパネル」をクリックします。
- 3. 「時計・言語・および地域」→「地域と言語」をクリックします。
- 4. 「形式」タブを選択して、「Japanese(Japan)」に設定されていることを確認後、 「追加の設定」をクリックします。
- 「日付」タブをクリックして、表示されている設定項目を以下の通りに変更します。
   「データ形式」 短い形式(S) yyyy/MM/dd
   長い形式(L) yyyy'年'M'月'd'日'
- 6. 「適用」→「OK」の順にクリックし、パソコンを再起動させます。

[Windows Vista]

- 1. 本ソフトを含め、起動している全てのソフトを終了させます。
- 2. スタートメニューより「コントロールパネル」をクリックします。
- 3. 「時計・言語・および地域」→「地域と言語のオプション」をクリックします。
- 4. 「形式」タブを選択して、「日本語」に設定されていることを確認後、 「この形式のカスタマイズ」をクリックします。
- 「日付」タブをクリックして、表示されている設定項目を以下の通りに変更します。
   「データ形式」短い形式(S) yyyy/MM/dd
   長い形式(L) yyyy'年'M'月'd'日'
  - 「カレンダーの種類」 西暦(日本語)
- 6. 「適用」→「OK」の順にクリックし、パソコンを再起動させます。

[Windows XP]

- 1. 本ソフトを含め、起動している全てのソフトを終了させます。
- 2. スタートメニューより「コントロールパネル」をクリックします。
- 3. 「日付・時刻・地域と言語のオプション」→「地域と言語のオプション」をクリックします。
- 4. 「地域オプション」タブを選択して、「日本語」に設定されていることを確認後、 「カスタマイズ」をクリックします。
- 5.「日付」タブをクリックして、表示されている設定項目を以下の通りに変更します。
   「カレンダーの種類」 西暦(日本語)
   「短い形式」短い形式(S) yyyy/MM/dd
   区切り記号 /
   「長い形式」長い形式(L) yyyy'年'M'月'd'日'
- 6. 「適用」→「OK」の順にクリックし、パソコンを再起動させます。

DPI設定や解像度、日付(時刻)などにつきましては、Windows OSでの設定となるため、詳細については Microsoft社へお尋ねください。

また、その他のソフト、パソコン本体、その他の周辺機器につきましても各メーカー様へお尋ねください。 弊社では「価格表・メニュー作成」以外に関する詳細につきましては一切の責任を負いかねます。 平成25年1月より、お問い合わせをいただく際はユーザー登録が必須となります。

### ユーザー登録はこちら <u>http://www.de-net.com/user/</u> クリックで開きます。

### お問い合わせについて

FAX及びe-mailでのお問い合わせの際には、『ご連絡先を正確に明記』の上、サポートまで お送りくださいますようよろしくお願い申し上げます。 お客様よりいただいたお問い合わせに返信できないということがあります。 問い合わせを行っているのにも関わらず、サポートからの返事がない場合、 弊社ユーザーサポートまでご連絡が届いていない状態や、返信先が不明(正しくない)場合が 考えられますので、宛先(FAX・メール)の確認をお願いいたします。 弊社ホームページ上からサポート宛にメールを送ることも可能です。 直接メール・FAX・お電話等でご連絡の場合、下記項目を事前にご確認の上お伝えください。

○ソフトのタイトル・バージョン

例:「価格表・メニュー作成」

○ソフトのシリアルナンバー

※冊子の取扱説明書表紙に貼付されています。

- ○ソフトをお使いになられているパソコンの環境
  - ・OS及びバージョン
    - 例:Windows 8.1 64bit Windows Updateでの最終更新日〇〇年〇月〇日
  - ・ブラウザーのバージョン
    - 例:Internet Explorer 10
  - ・パソコンの仕様
    - 例:NEC XXXX-XXX-XX / Pentium III 1GHz /
      - HDD 500GB / Memory 2GB
- ○お問い合わせ内容
  - 例:~の操作を行ったら、~というメッセージがでてソフトが動かなくなった □□□部分の操作について教えてほしい…etc
- ○お名前
- ○ご連絡先(正確にお願いいたします)

メールアドレス等送る前に再確認をお願いいたします。

※お客様のメールサーバーのドメイン拒否設定により、

弊社からのメールが受信されない場合があります。

### お問い合わせ先(次のページ) →

93

### お知らせ 平成26年3月31日(月)より サポート営業時間を<u>10:00~17:00</u>までに変更いたします。 何卒ご理解賜りますようお願い申し上げます。

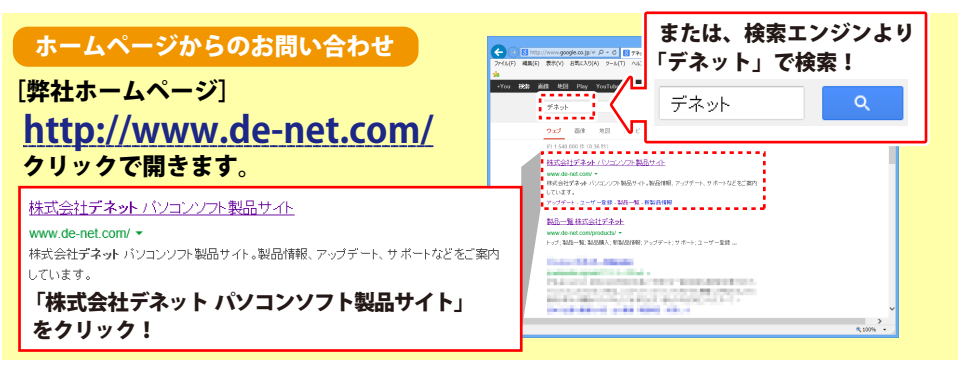

### [サポートページ]

### http://www.de-net.com/support.htm

ソフトウェアの最新情報やよくあるご質問などを公開しています。 アップデート情報より、最新版のソフトウェアをダウンロードしてお使いいただけます。

### [問い合わせページ]

### http://www.de-net.com/contact/

弊社ホームページのお問い合わせフォームにご記入いただき、メールを送信してください。

### メールでのお問い合わせ

### E-mail:ask99pc@de-net.com

サポート時間:10:00~17:30 (土・日、祭日を除く) ※平成26年3月28日(金)まで ※通信料はお客様負担となります。

### お電話・FAXでのお問い合わせ

### Tel:048-669-9099 Fax:048-669-9111

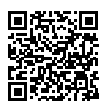

94

サポート時間:10:00~17:30 (土・日、祭日を除く) ※平成26年3月28日(金)まで

※電話・FAX番号は変更する場合があります。最新の情報は、http://www.de-net.com/support.htmから ご確認ください。

※通信料はお客様負担となります。

※パソコン本体の操作方法やその他専門知識に関するお問い合わせにはお答えできない場合があります。
※お客様のご都合による返品はできません。
※お問い合わせ内容によっては返答までにお時間をいただくこともあります。

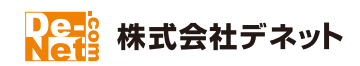